## INSTRUCTION MANUAL USER SYSTEM GUIDE IRAffinity-1 SHIMADZU FOURIER TRANSFORM INFRARED SPECTROPHOTOMETER

Read the instruction manual thoroughly before you use the product. Keep this instruction manual for future reference.

# SHIMADZU CORPORATION

ANALYTICAL & MEASURING INSTRUMENTS DIVISION

This page is intentionally left blank.

### Read this manual thoroughly before using the instrument.

Thank you for purchasing this instrument. This manual describes: the installation, operation, cautions for use, and details on the accessories and options. Read the manual thoroughly before using the instrument. Use the instrument in accordance with the manual's instructions.

Keep this manual for future reference.

### IMPORTANT

- Do not use this instrument before fully understanding the contents of this manual.
- If the user or usage location changes, ensure that this Instruction Manual is transferred with the product.
- If this documentation or the warning labels on the instrument become lost or damaged, promptly obtain replacements from your Shimadzu representative.
- To ensure safe operation, read the Safety Instructions before using the instrument.
- To ensure safe operation, contact your Shimadzu representative for product installation, adjustment, or re-installation (after the product is moved).

### COPYRIGHT AND TRADEMARK

© 2007-2009 Shimadzu Corporation. All rights reserved. This publication may not be reproduced in whole
or in part without written permission from Shimadzu Corporation. Since Shimadzu products are frequently
upgraded and improved, information in this publication is subject to change without notice. Any errors or
omissions which may have occurred in this publication will be corrected as soon as possible. We
appreciate notification of any errors or omissions.

Windows is a registered trademark of Microsoft Corporation in the United States and/or other countries. Other product names described in this manual are each manufacturer's trademarks or registered trademarks.

### **Use of Instruction Manuals**

The documentation for the IRAffinity-1 infrared spectrophotometer is comprised of three volumes:Operation GuideDescribes basic operation using examples.User System GuideDescribes installation and maintenance procedures.Validation programDescribes operations of the validation programs for use with the FTIR.<br/>An electrical file (pdf) of the Validation program manual is stored in the IRsolution<br/>Installation CD.

The IRAffinity-1 Instruction Manual: User System Guide primarily describes the IRAffinity-1 hardware, including its unit description, installation and maintenance. Refer to the Instruction Manual: Operation Guide for operation procedures such as data acquisition and processing, and to the "Help" document which is included in IRsolution software itself for a detailed description of each command. For information about your PC and printer, refer to their individual product manuals.

This instruction manual consists of

| Safety Precautions                                                         | Describes precautions. Read this section before using your FTIR                                                      |
|----------------------------------------------------------------------------|----------------------------------------------------------------------------------------------------|
| Chapter 1<br>Principles, Description, and<br>Functions of the IRAffinity-1 | Describes FTIR principles, Description or Functions.                                                                 |
| Chapter 2<br>Specifications                                                | Describes specifications.                                                                                            |
| Chapter 3<br>Installation                                                  | Describes specification of installation site and software installation.                                              |
| Chapter 4<br>Operations                                                    | Describes outlines of operation of the IRAffinity-1. Refer to the Operation Guide and Help file in detail.           |
| Chapter 5<br>Maintenance and Inspection                                    | Describes procedures of FTIR maintenance.                                                                            |
| Chapter 6<br>Troubleshooting                                               | Describes troubleshooting.                                                                                           |
| Chapter 7<br>Materials for Infrared Analysis                               | Describes materials used for Infrared analysis and IRaffinity-1.<br>Material Safety Data Sheets are on this section. |
| Index                                                                      |                                                                                                    |

### Safety Instructions

- To ensure safe operation of the instrument, read these Safety Instructions carefully before use.
- Observe all of the WARNINGS and CAUTIONS described in this section. They are extremely important for safety.
- In this manual, warnings and cautions are indicated using the following conventions;

| DANGER  | Indicates an imminently hazardous situation which, if not avoided, will result in serious injury or death.                     |
|---------|----------------------------------------------------------------------------------------------------|
| WARNING | Indicates a potentially hazardous situation which, if not avoided, could result in serious injury or possibly death.           |
| CAUTION | Indicates a potentially hazardous situation which, if not avoided, may result in minor to moderate injury or equipment damage. |
| NOTE    | Emphasizes additional information that is provided to ensure the proper use of this product.                                   |

### **Application Precautions**

### WARNING

This instrument is an infrared spectrophotometer.

Use this instrument ONLY for the intended purpose.

Using this instrument for any other purpose could cause accidents.

### Installation Site Precautions

### WARNING

- This product is not an explosion-proof product.
   It ignites and causes a fire.
   Since this instrument includes electrically active parts even if the power switch is off, it ignites and causes a fire if there are any flammable gases in explosive (flammable) range around this instrument.
   Do not leave the material that generates the flammable gas around this instrument.
- Some of solvents used for FTIR applications are flammable and toxic. The room where the instrument is installed should be well ventilated; otherwise, solvent vapors could cause poisoning or ignite and cause a fire.
- When organic solvents are used for FTIR applications, use of open flame in the vicinity of this instrument must be strictly prohibited. Do not install the instrument in the same room with any other equipment that emits or could potentially emit sparks, since sparks could cause a fire. Provide fire extinguishers for use in case of fire.
- When organic solvents are used for FTIR applications, provide protective equipment near the instrument.

If solvent gets into the eyes or on the skin, it must be flushed away immediately. Provide equipment, such as eye wash stations and safety showers, as close to the instrument as possible.

### CAUTION

• During installation, consider the entire weight of all of this system including this instrument and accessories.

The lab table on which this instrument is installed should be strong enough to support the total weight of the system. It should be level and stable.

Otherwise, the instrument could tip over or fall off the table.

• Avoid installation sites that are exposed to corrosive gases, vapors of organic halides, organic solvents, Siloxane, oil mists or excessive dust.

These adverse conditions may be detrimental to maintaining the instrument performance and may shorten its service life.

· Additional information for applications using organic halides

If vapors of any organic halide, such as difluoromethane  $(CH_2F_2)$ , dichloromethane  $(CH_2CI_2)$ , chloroform  $(CHCI_3)$ , or carbon tetrachloride  $(CCI_4)$  enter the interferometer, they are decomposed by the heat of the light source to highly caustic hydrogen halides such as Hydrofluoric acid (HF), Hydrochloric acid (HCI), etc. Mirrors, other optical elements, screws and another parts in the interferometer might be damaged. Please prevent the entry of organic halide vapors into the interferometer by installing a local ventilation system at the FTIR sample compartment, or purging the interferometer with dried air or N<sub>2</sub> gas, when you run samples that include volatile organic halide compounds.

### **Installation Precautions**

### WARNING

- To ensure safe operation, contact your Shimadzu representative if product installation, adjustment, or re-installation (after the product is moved) is required.
- Take measures to prevent the instrument from falling in the event of an earthquake or other disaster.

Strong vibrations could cause the instrument to fall over, resulting in injury.

- The power supply voltage of the instrument is indicated on the label on the back of the instrument. Connect the instrument only to a power supply of the voltage indicated; otherwise, fire or electric shock could result. Check that the power supply voltage is stable and that its current capacity is sufficient to operate all the components of the system. If not, the instrument will not operate at its rated performance.
- Ground the instrument.

Grounding is necessary to prevent electric shock in the event of an accident or electrical discharge, and important for ensuring stable operation.

- Do not place heavy objects on the power cord, and keep any hot items away. The cord could be damaged, resulting in fire, electrical shock or malfunction. If the cord becomes damaged, contact your Shimadzu representative immediately.
- Do not modify the cord in any way. Do not bend it excessively or pull on it. The cord could be damaged, resulting in fire, electrical shock or malfunction. If the cord becomes damaged, contact your Shimadzu representative immediately.
- Please insert the power cord in the power outlet at an easily accessible position. The power cord must be unplugged from the power outlet in case of emergency.

### CAUTION

- When installing the instrument, be careful not to pinch your fingers between the system components, as this could result in injury.
- When opening the doors, be careful not to pinch your fingers as this could result in injury.

### **Operation Precautions**

### WARNING

- Take thorough measures to prevent buildup of static electricity. Static electricity could result in fire or explosion.
- Always wear protective gloves and protective goggles when handling solvents and samples. If solvent gets into the eyes, blindness could result. Should solvent get into the eyes, flush immediately with large amounts of water and get medical attention.
- Always wear protective gloves when handling any toxic or biologically infectious samples.
- Do not use flammable sprays (hair sprays, insecticide sprays, etc.) near the instrument. They could ignite and cause a fire.

### CAUTION

• Wipe the FTIR and/or inside of its sample compartment immediately, when they are wet by any liquid samples such as water, organic solvents, etc. The instrument could be damaged.

### **Measures for Preventing Static Electricity Accidents**

### WARNING

• Take thorough measures to prevent buildup of static electricity. Static electricity could result in fire or explosion.

### CAUTION

- The best way to prevent static electricity accidents is simply to prevent the occurrence and accumulation of electro-static charges.
- It is important to combine multiple preventive measures.
- If large amounts of flammable solvents are collected in a large container, implement preventive measures 1 to 5 below.

### Preventive measure 1:

Use a metal container for the waste liquid which grounds the container. This will ensure that the electrical charges of the container and liquids pass to the ground. Accessories for this measure:

- Be sure to ground the metal waste container properly. If the grounding wire is not properly attached or connected to the ground, static electricity can build up in the metal container.
- Some metal containers have surfaces that are laminated or oxidized, and therefore do not conduct electricity. After grounding the metal container, use a tester to make sure that electricity is conducted to the ground.
- If the liquid to be drained into the waste liquid container is virtually non-conductive (10<sup>-10</sup> S/m or less), it will be necessary to add properly conductive (and therefore safe) liquid to the tank (This conductive liquid may be added beforehand).

#### Preventive measure 2:

Cover the spaces between the tubing and the sides of the inlet and outlet openings of the waste container (with caps or the like). This will prevent any sparks generated outside the container from getting inside.

#### **Preventive measure 3:**

Keep electro-statically charged objects, including the human body, away from the waste liquid container. To prevent the electro-static charging of the human body, take the following precautions:

- Wear anti-static clothing and shoes.
- Ground the human body with anti-static wrist straps. (For safety, the wrist strap should be connected to the ground using an intervening resistor of about 1 M $\Omega$ ).
- Spread anti-static matting or the like on the floor, to make the floor conductive.
- Persons who have not taken anti-static precautions should touch some grounded metal component before coming near the waste liquid container, in order to ground the body and clothing.

#### Preventive measure 4:

Use tubing with an inner diameter of at least 2 mm for a drain line with high flow rates.

• Air bubbles in liquid can multiply the electro-static charge by a factor of 20, 30 or more. Periodically check the tubing connections for leaks.

### Preventive measure 5:

If it is not possible to use a conductive waste liquid container, take the following precautions:

 Ensure that the end of the inflow tube is always submerged inside the container. Also, place some type of grounded metal object (wire connected to the unit, etc.) in the liquid.

The above precautions will be ineffective for liquid of low conductivity (less than  $10^{-10}$  S/m). For such liquid:

- Use as small a container as possible, to minimize damage in the event of fire.
- Ambient humidity exceeding 65% will prevent static. Keep the room at a proper level of humidity.

### Preventation of Hypoxia (Oxygen Shortage)

### WARNING

Maximum 10 L/min. of the purge gas is used to purge the FTIR. Take measures to prevent hypoxia in accordance with the local laws/regulations of the region in which the instrument is installed:

- Ventilate the room by opening windows or using ventilation fans during purging or after purging.
- Avoid purging in a sealed room.
- · For safety reasons, Shimadzu recommends the use of the oxygen indicator along with the product introduced in this manual. The following is the recommended portable oxygen indicator.

XO-2000 Oxygen Indicator

New Cosmos Electric Co., Ltd Head office 2-5-4 Mitsuya-naka, Yodogawa-ku, Osaka, 532-0036, Japan e-mail e-info@new-cosmos.co.jp URL http://www.new-cosmos.co.jp/en/index.html

### Precautions for Instrument Inspection, Maintenance, Adjustment and Care

### WARNING

- Unplug the instrument before inspection, maintenance, or parts replacement. Otherwise, electrical shock or short-circuit accidents could occur.
- Never remove the main cover.

This may cause injury or malfunction of the instrument or hazardous radiation exposure. The main cover does not need to be removed for routine maintenance, inspection and adjustment. Have your Shimadzu representative perform any repairs requiring removal of the main cover.

- · Replace fuses only with fuses specified in this manual. Any other fuses could cause a fire. Contact your Shimadzu representative for information about fuses not described in this manual.
- If the power cord plug gets dusty, remove the plug from the power outlet and wipe away the dust with a dry cloth.

If dust is allowed to accumulate, fire could result.

- Replacement parts must be of the specifications given in this manual. Use of any other parts may result in instrument damage and malfunction.
- · If any water gets onto the instrument, wipe it away immediately to prevent rust. Never use alcohol or thinner solvents for cleaning the instrument. They could cause discoloration.
- Dispose of the waste liquid properly and in accordance with the instruction by your administrative department.
- Performance of procedures other than those specified herein may result in hazardous radiation exposure.

### In an Emergency

### WARNING

Unplug the power cord of IRAffinity-1 instead of turning off the power switch on the front panel, if IRAffinity-1 must be completely turned off in case of rising smoke, etc.

### **During a Power Outage**

### NOTE

When AC power cannot be supplied because of the periodic inspection of utilities etc., the Dry unit does not desiccate. Replace Silica gel packages in the FTIR once a week during brownout.

### **Unit Warning Labels**

For safety operation, warning labels are affixed to where special attention is required. Should any of these labels peel off or be damaged, obtain replacements from Shimadzu Corporation.

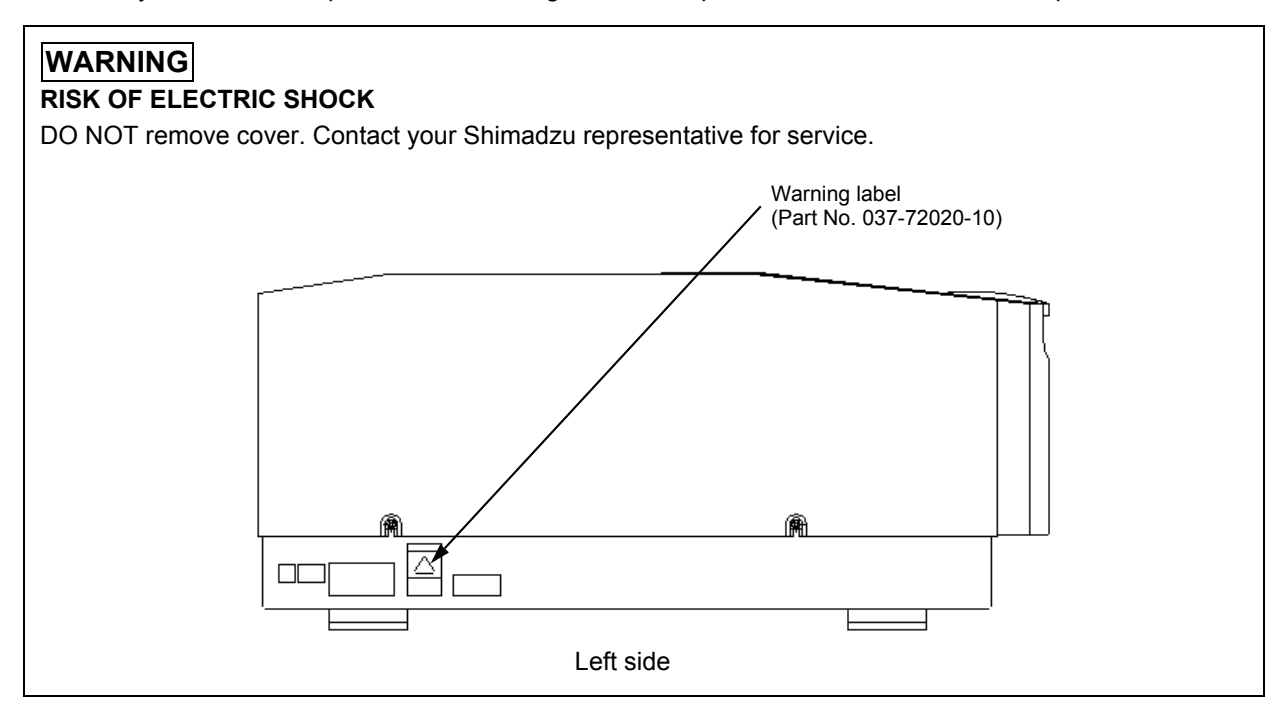

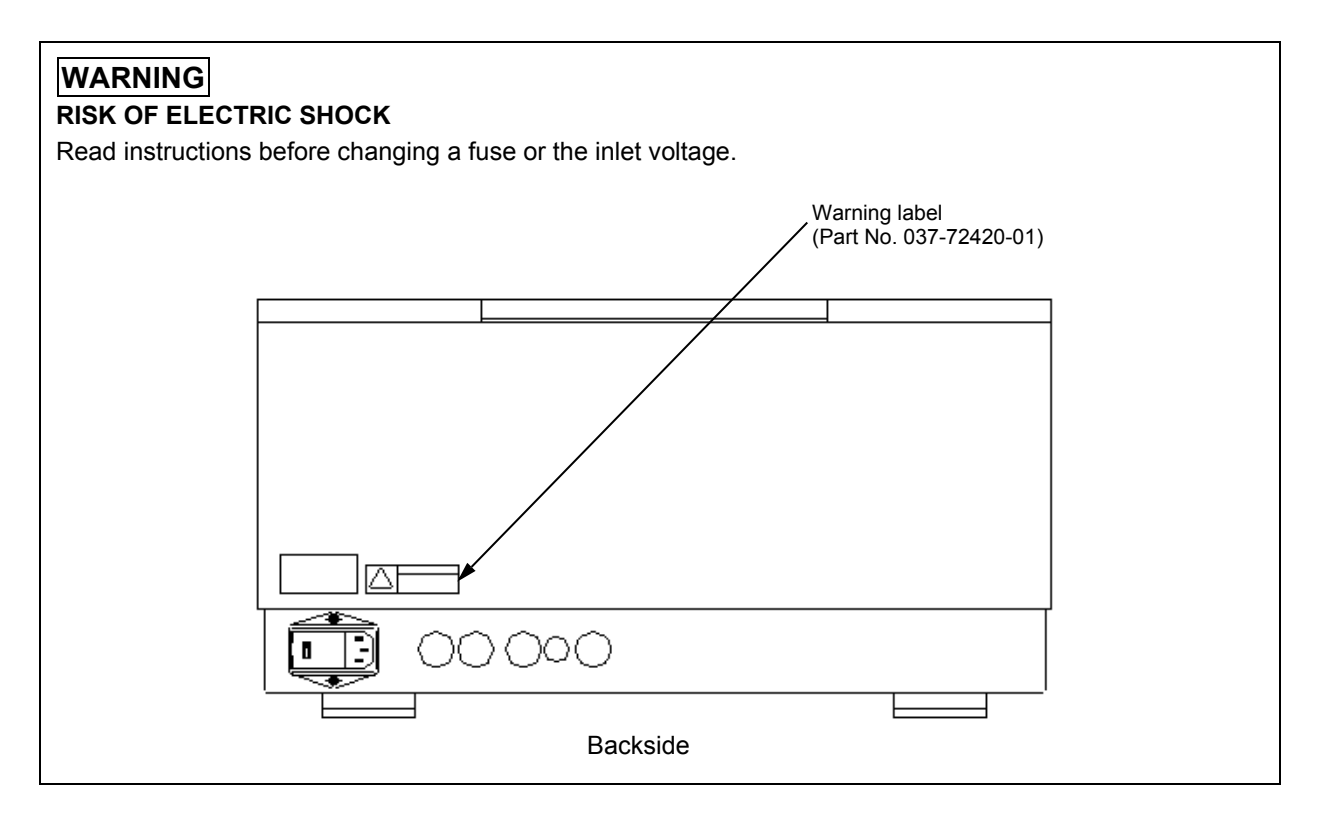

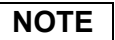

When orange lamp is lighting, interferometer is kept in low humid. If this orange lamp is not lighting, refer to Instruction manual: User's System Guide - Troubleshooting immediately.

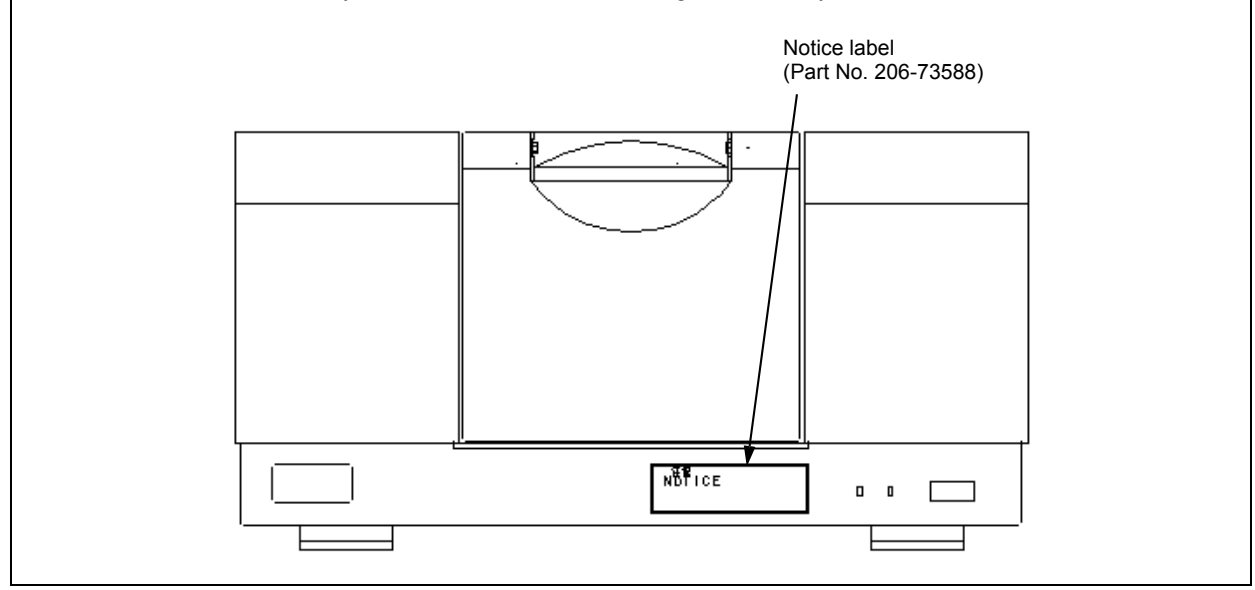

### WARNING

Compliance with Laser Requirements

The IRAffinity-1 is classified Class 1 laser product according to IEC60825-1: 1993 + A1: 1997 + A2: 2001 and the U.S. FDA 21CFR Part 1040.10/1040.11 except for deviations pursuant to Laser Notice No.50 dated June 24, 2007. And the IRAffinity-1 uses a Class 2 helium neon laser with an output of 0.5 mW, maximum in it. When the IRAffinity-1 is on, the laser is emitted continuously. It has two purposes in the system: sampling signal generation and optical axis adjustment.

When the IRAffinity-1 cover is on, the sampling signal laser is not visible. However, the optical alignment laser, a weak beam with 1/5 of the laser output (0.1 mW, maximum), is continuously emitted into the work area.

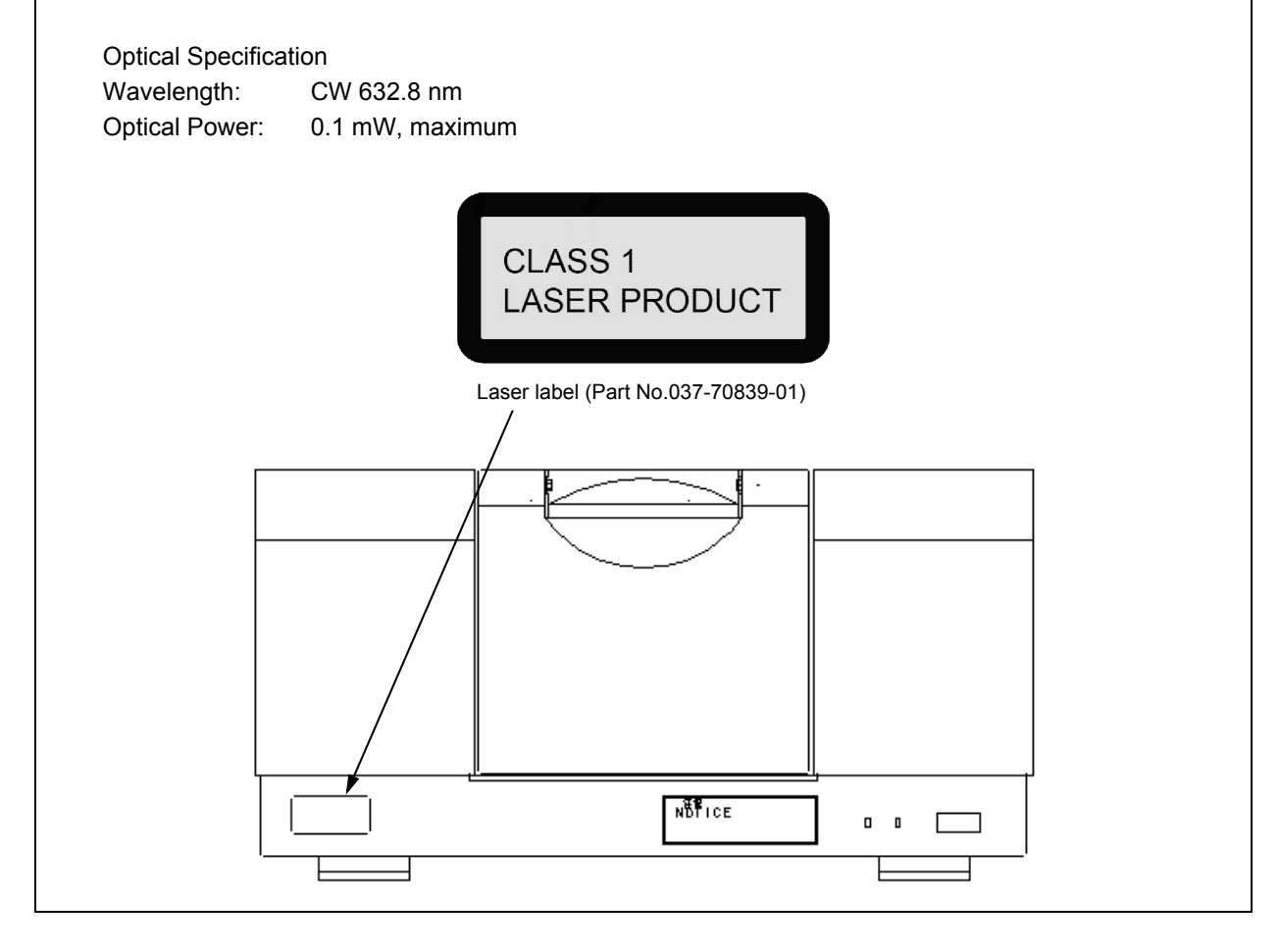

## Symbols Found on the IRAffinity-1

| Symbol | Definition    |
|--------|---------------|
| $\sim$ | Current (AC). |

### Warranty and After-Sales Service

### Warranty

1. Validity

Please consult your Shimadzu representative for information about the extent of the warranty.

2. Term

The manufacturer will provide free replacement parts for, or repair free of charge, any instrument that fails during the warranty period, if the cause can be attributed to a defect in manufacturing.

3. Items Not Covered by the Warranty

The warranty does not cover malfunctions that result from:

- 1) misuse;
- 2) repairs or modifications made by any company other than the manufacturer or an approved company;
- 3) external factors;
- 4) operation under severe conditions such as environments, with high temperature, high humidity, corrosive gas, vibration, etc.;
- 5) in case of inevitable accidents including fire, earthquake or other forces of nature, pollution by radioactive substances and/or harmful substances, the wars, riots, and crimes;
- 6) moving or transporting the instrument after its initial installation;
- 7) the consumption of items or parts that can be regarded as consumable. (For example, the service life of an LCD display panel depends on the actual operating conditions.)
- 8) combination uses with hardware or software other than our specification;
- 9) damages of instrument, data and software including operation system breakdown caused by computer viruses;
- 10) damages of instrument, data and software including operation system breakdown caused by power supply troubles including power blackout and instantaneous voltage decrease;
- 11) damages of instrument, data and software including operation system breakdown caused by illegal procedure of power on/off of devices;

### After-Sales Service

If any problem occurs with this instrument, inspect it and take appropriate corrective action as described in this manual. If the problem persists, or symptoms not covered in this manual occur, contact your Shimadzu representative.

### **Replacement Parts Availability**

Replacement parts for this instrument will be available for a period of seven (7) years after the discontinuation of the product. Thereafter, such parts may cease to be available. Note, however, that the availability of parts not manufactured by Shimadzu shall be determined by the relevant manufacturers.

### **Software License Agreement**

### PLEASE READ THIS AGREEMENT CAREFULLY BEFORE USING THE SOFTWARE.

SHIMADZU Corporation ("SMZ") is willing to license the SMZ software provided herein, together with accompanying documentation (collectively "SOFTWARE") to you only upon the condition that you accept all of the terms and condition contained in this License Agreement. By using the SOFTWARE, you agree to be bound by the terms of this Agreement. If you do not agree to all these terms of this Agreement, promptly return the unused SOFTWARE to the party (either SMZ or its reseller) from whom you acquired it to receive a refund of the amount you paid.

### 1. LICENSE.

SMZ grants you a non-exclusive and nontransferable license to use the SOFTWARE subject to the following terms and conditions.

### 2. LIMITATION OF USE.

Except as specifically authorized by SMZ, you may NOT:

- a. Use the SOFTWARE, or permit the SOFTWARE to be used, on more than one computer at any one time.
- b. Copy the SOFTWARE except one (1) archival copy of the SOFTWARE.
- c. Modify, reverse engineer, decompile, disassemble, or create derivative works based upon the SOFTWARE.
- d. Transfer, rent, lease or grant any rights in the SOFTWARE in any form to anyone else.

### 3. TITLE AND OWNERSHIP.

This license is not for sale and it may not be assigned or sublicensed to anyone else. Title and all associated intellectual property rights to the SOFTWARE shall remain in SMZ and/or its licensor.

### 4. UPGRADES.

You are entitled to receive all official software upgrades for the SOFTWARE that SMZ will release as deemed necessary by SMZ. An upgrade means certain supplemental program modules and/or information for bug fixing and/or updates to the defects and/or failures of the SOFTWARE that are acknowledged or confirmed by SMZ. An upgrade excludes hardware, network, consulting services, third party products, operation and general computer system maintenance. All supplemental program module for upgrades and enhancements furnished to you shall be deemed to be part of the SOFTWARE and subject to the terms and conditions set forth in this Agreement.

### 5. LIMITED WARRANTY.

SMZ warrants that for a period of one (1) year from the date of purchase, as evidenced by a copy of the receipt, the media on which SOFTWARE is furnished will be free of defects in materials and workmanship under normal use.

Except for the foregoing, SOFTWARE is provided AS IS. Your exclusive remedy and the entire liability of SMZ and its suppliers under this limited warranty will be, at SMZ's option, repair, replacement, or refund of the Software if reported (or, upon request, returned) to the party supplying the SOFTWARE to you. In no event does SMZ warrant that the Software is error free or that you will be able to operate the SOFTWARE without problems or interruptions.

EXCEPT AS SPECIFIED IN THIS WARRANTY, ALL EXPRESS OR IMPLIED CONDITIONS, REPRESENTATIONS, AND WARRANTIES INCLUDING, WITHOUT LIMITATION, ANY IMPLIED WARRANTY OF MERCHANTABILITY, FITNESS FOR A PARTICULAR PURPOSE, NONINFRINGEMENT, ARISING FROM A COURSE OF DEALING, USAGE, OR TRADE PRACTICE, ARE HEREBY EXCLUDED TO THE EXTENT ALLOWED BY APPLICABLE LAW.

### 6. LIMITATION OF LIABILITY.

IN NO EVENT WILL SMZ BE LIABLE FOR ANY LOST REVENUE, PROFIT OR DATA, OR FOR SPECIAL, INDIRECT, CONSEQUENTIAL, INCIDENTIAL OR PUNITIVE DAMAGES, HOWEVER CAUSED REGARDLESS OF THE THEORY OF LIABILITY, ARISING OUT OF OR RELATED TO THE USE OF OR INABILITY TO USE SOFTWARE, EVEN IF SMZ HAS BEEN ADVISED OF THE POSSIBILITY OF SUCH DAMAGE. IN NO EVENT WILL SMZ'S LIABILITY TO YOU, WHETHER IN CONTRACT, TORT (INCLUDING NEGRIGENCE), OR OTHERWISE, EXCEED THE AMOUNT YOU PAID FOR SOFTWARE.

### 7. TERMINATION.

This License is effective until terminated. You may terminate this License at any time by destroying all copies of SOFTWARE including any documentation. This License will terminate immediately without notice from SMZ if you fail to comply with any provision of this License. Upon termination, you must destroy all copies of SOFTWARE.

### 8. GENERAL

- a. This Agreement is the entire agreement. If any provision of this agreement is held invalid, the remainder of this agreement shall continue in full force and effect.
- b. This Agreement shall be construed and governed in accordance with the laws of Japan, excluding its conflict of law rules.
- c. The exclusive jurisdiction for any disputes arising out of or in connection with this Agreement shall be Kyoto District Court of Japan.
- d. The invalidity or unenforceability of any provision of this Agreement shall not affect the validity or enforceability of any other provision.

### **Regulatory Information**

For Europe:

This product complies with the requirements of EMC Directive 2004/108/EC and Low Voltage Directive 2006/95/EC.

| Product Name                       | Fourier Transform Infrared Spectrophotometer                        |
|------------------------------------|---------------------------------------------------------------------|
| Model Name                         | IRAffinity-1                                                        |
| Manufacturer                       | SHIMADZU CORPORATION<br>ANALYTICAL & MEASURING INSTRUMENTS DIVISION |
| Address                            | 1 NISHINOKYO-KUWABARA CHO<br>NAKAGYO-KU KYOTO 604-8511 JAPAN        |
| Authorized<br>Representative in EU | Shimadzu Europa GmbH                                                |
| Address                            | Albert-Hahn-Strasse 6-10, 47269 Duisburg, F.R. Germany              |

# To all users of Shimadzu equipment in the European Union:

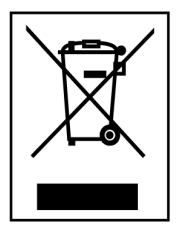

Equipment marked with this symbol indicates that it was sold on or after 13th August 2005, which means it should not be disposed of with general household waste. Note that our equipment is for industrial/professional use only.

Contact Shimadzu service representative when the equipment has reached the end of its life. They will advise you regarding the equipment take-back.

WEEE Mark

With your co-operation we are aiming to reduce contamination from waste electronic and electrical equipment and preserve natural resource through re-use and recycling.

Do not hesitate to ask Shimadzu service representative, if you require further information.

## Contents

### Introduction

**Use of Instruction Manuals** 

**Safety Instructions** 

**Unit Warning Labels** 

Symbols Found on the IRAffinity-1

Warranty and After-Sales Service

**Software License Agreement** 

**Regulatory Information** 

### Action for Environment (WEEE)

### Chapter 1 Principles, Description, and Functions of the IRAffinity-1

| 1.1 | Principle and Construction           | 1-2  |
|-----|--------------------------------------|------|
| 1.2 | Resolution and Apodization           | 1-5  |
| 1.3 | The FTIR Advantage                   | 1-7  |
| 1.4 | System Configuration of IRAffinity-1 | 1-8  |
| 1.5 | Interferometer                       | 1-9  |
|     | 1.5.1 Appearance                     | 1-9  |
|     | 1.5.2 Inside of Sample Compartment   | 1-10 |
|     | 1.5.3 Optical System                 | 1-11 |
|     | 1.5.4 Light Source                   | 1-12 |
|     | 1.5.5 Beam Splitter                  | 1-13 |
|     | 1.5.6 Detector                       | 1-13 |
|     | 1.5.7 Dry Unit                       | 1-13 |
| 1.6 | Electrical System                    | 1-15 |
| 1.7 | S/N Ratio                            | 1-16 |
|     |                                      |      |

### Chapter 2 Specifications

| 2.1 | IRAffir | IRAffinity-1 Specifications |     |  |  |
|-----|---------|-----------------------------|-----|--|--|
|     | 2.1.1   | Hardware (Except PC)        | 2-2 |  |  |
|     | 2.1.2   | Software                    | 2-3 |  |  |
|     | 2.1.3   | Other                       | 2-4 |  |  |

| Chapter 3 |     | Installation                                                  |  |  |
|-----------|-----|---------------------------------------------------------------|--|--|
|           | 3.1 | Inspecting Standard Accessories                               |  |  |
|           | 3.2 | Installation Environment for Equipment                        |  |  |
|           | 3.3 | Wiring the Cables                                             |  |  |
|           | 3.4 | Installing the Software                                       |  |  |
|           |     | 3.4.1 Installation of the Driver Program for the IRAffinity-1 |  |  |
|           |     | 3.4.2 Installation of IRsolution                              |  |  |
|           |     | 3.4.3 Installation of Supplemental Disk                       |  |  |
|           |     | 3.4.4 Selecting an Instrument                                 |  |  |
|           | 3.5 | User Management                                               |  |  |
|           | 3.6 | Uninstallation of the IRsolution                              |  |  |
|           | 3.7 | Trial Run                                                     |  |  |

|         | 3.8        | Electromagnetic Compatibility                                       | 3-17         |
|---------|------------|---------------------------------------------------------------------|--------------|
| Chapter | 4          | Operations                                                          |              |
| -       | 4.1        | Activation and Shutdown of IRAffinity-1 and PC                      |              |
|         |            | 4.1.1 Activation                                                    | 4-2          |
|         |            | 4.1.2 Quitting                                                      | 4-2          |
|         | 4.2        | Initialization of IRAffinity-1 and Self Diagnostics                 | 4-3          |
|         | 4.3        | Scan Parameters                                                     | 4-4          |
|         |            | 4.3.1 Mirror Speed, Resolution and Aperture Setting                 | 4-4          |
|         | 4.4        | Measurement Modes                                                   | 4-5          |
|         | 4.5        | Setting for Accessory Recognition                                   | 4-6          |
|         | 4.6        | Auto Sampler                                                        | 4-8          |
|         |            | 4.6.1 Installation and Setting Up                                   | 4-8          |
|         |            | 4.6.2 Measurement                                                   |              |
|         |            | 4.6.3 The Way to Move Sample Position                               |              |
|         | 4.7        | Precautions for Using Accessories                                   |              |
|         |            | 4.7.1 ATR-8200HA                                                    |              |
|         |            | 4.7.2 MIRacle A and DuraSampliR IIA Series                          |              |
|         |            | 4.7.3 ASC-8000T and Auto Sample Switcher                            |              |
|         |            | 4.7.4 Accessories Which Are Mounted to the Cassette (Sample Holder) |              |
|         |            | 4.7.5 KBr Pellet, Liquid Cell, Sealed Cell, Fixed Thickness Cell    |              |
|         | 4.8        | In Case of Emergency                                                | 4-12         |
| Chanton | -          | Maintenance and Increation                                          |              |
| Chapter | 5<br>5 1   | Maintenance and Inspection                                          | 5.0          |
|         | 5.1        | 5.1.1 Start Up Inspection                                           |              |
|         |            | 5.1.1 Statt-Op Inspection                                           |              |
|         |            | 5.1.1.1 DIV INDICATOR OF CHECK                                      |              |
|         |            | 5.1.1.2 Silica Gel Check                                            |              |
|         |            | 5.1.1.5 Power Spectrum Check                                        |              |
|         |            | 5.1.1.4 Valuation Program                                           |              |
|         |            | 5.1.2 Periodic Inspection                                           |              |
|         |            | 5.1.2.1 DIV INDICATOR OFFICER                                       |              |
|         | E 0        | 5.1.2.2 Silica Gel Check                                            |              |
|         | 5.Z        | For Dreumout                                                        |              |
|         | 5.3        | For Brownout                                                        |              |
|         | 5.4<br>5.7 | Procedure to Replace Silica Ger                                     |              |
|         | 5.5        |                                                                     |              |
|         | 5.0        | Self Diagnostics                                                    |              |
|         |            | 5.0.1 Sell Diagnostics during initialization                        |              |
|         |            | 5.6.2 Describing the Diagnostic Screen                              |              |
|         | <b>- -</b> | 5.6.3 Status Monitor                                                |              |
|         | 5.7        | Cleaning the System.                                                |              |
|         | 5.8<br>5.9 | Maintenance Parts and Consumable Parts                              | 5-17<br>5-18 |
|         | 0.0        |                                                                     |              |
| Chapter | 6          | Troubleshooting                                                     |              |
|         | 6.1        | Error Message Table                                                 | 6-2          |
|         | 6.2        | Error Message Shown in the "Status Window"                          | 6-3          |
|         | 6.3        | What's Happening?                                                   | 6-6          |
|         |            | 6.3.1 Abnormal Behavior during Initialization                       | 6-6          |
|         |            | 6.3.2 The Signal Intensity of the Power Spectrum Remains Zero.      | 6-6          |
|         |            | 6.3.3 A Part of the Mirror Is a Little White                        |              |

|     | 6.3.4  | Power Spectrum Becomes too Small, or Fluctuates | 6-8 |
|-----|--------|-------------------------------------------------|-----|
| 6.4 | Confir | ming the Power Selector Switch and Fuse         |     |

| Chaptor 7                      | Matorials for Infrarod Analysis       |      |
|--------------------------------|---------------------------------------|------|
| Chapter 1                      | Materials for infrared Analysis       |      |
| 7.1                            | Materials for Infrared Analysis       |      |
| 7.2                            | Characteristics of Materials          | 7-3  |
| 7.3                            | 7.3 Optical Materials in IRAffinity-1 |      |
| 7.4 Material Safety Data Sheet |                                       | 7-6  |
|                                | 7.4.1 KRS-5                           |      |
|                                | 7.4.1.1 Thallium Bromide (TIBr)       |      |
|                                | 7.4.1.2 Thallium Iodide (TII)         | 7-12 |
|                                | 7.4.2 Potassium Bromide (KBr)         | 7-18 |
|                                | 7.4.3 Silica Gel (Desiccant)          |      |

### Index

# Chapter 1 Principles, Description, and Functions of the IRAffinity-1

### CONTENTS

| Principle and Construction           | . 1-2                                                                                                    |
|--------------------------------------|----------------------------------------------------------------------------------------------------|
| Resolution and Apodization           | . 1-5                                                                                                    |
| The FTIR Advantage                   | . 1-7                                                                                                    |
| System Configuration of IRAffinity-1 | . 1-8                                                                                                    |
| Interferometer                       | . 1-9                                                                                                    |
| Electrical System                    | 1-15                                                                                                    |
| S/N Ratio                            | 1-16                                                                                                    |
|                                      | Principle and Construction<br>Resolution and Apodization<br>The FTIR Advantage<br>System Configuration of IRAffinity-1<br>Interferometer<br>Electrical System<br>S/N Ratio |

1.1

### **Principle and Construction**

The Fourier Transform InfraRed spectrophotometer measures an infrared spectrum by Fourier-transform of an interferogram.

The Physics of Fourier Transform Spectrophotometry

An FTIR uses one of several optical systems; the IRAffinity-1 relies on a Michelson interferometer (Fig. 1.1). After passing through the aperture, light is turned into a parallel beam by the collimator mirror and enters the beam splitter. A germanium film, deposited on a potassium bromide substrate via evaporation, comprises the beam splitter; it splits the single beam into two, reflecting one to the fixed mirror and transmitting the other to the moving mirror. Both mirrors reflect their beams back to the beam splitter; part of each returning beam is reflected and transmitted. The transmitted light from the fixed mirror and the reflected light from the moving mirror recombine and interfere with each other as they travel towards the collecting mirror. The interference is either constructive or destructive.

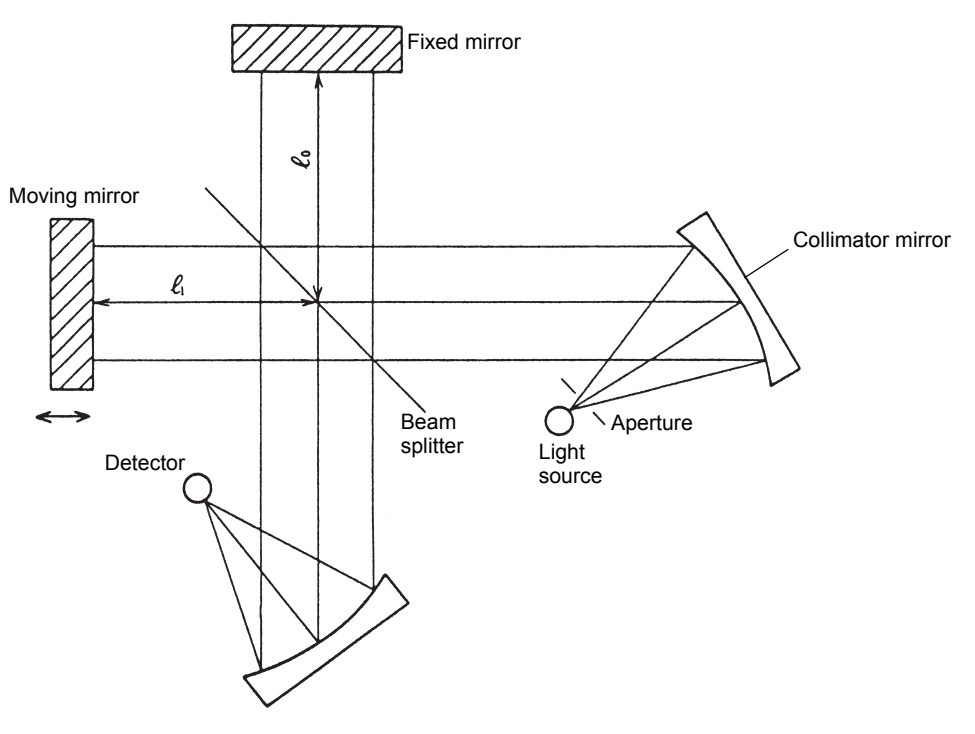

Fig. 1.1 Michelson Interferometer

Assume that the light source emits monochromatic light of wavelength  $\lambda$  (cm). When the distance  $l_1$  between the fixed mirror and the beam splitter is equal to the distance  $l_2$  between the moving mirror and the beam splitter, the optical path difference between the two beams,  $\chi = 2 (l_1 - l_2)$ , is equal to zero, and the beams are in phase. While in phase, the beams interfere constructively with each other (Fig. 1.2 A, B). As the moving mirror is displaced  $\lambda/4$  cm, the optical path difference becomes  $\lambda/2$  cm, and the two beams are out of phase, interfering destructively (Fig. 1.2 A, C). Thus, the two beams interfere constructively with each other when  $\chi$  =  $n\lambda$  and destructively when  $\chi = (n + 1/2) \lambda$  where n is an integer.

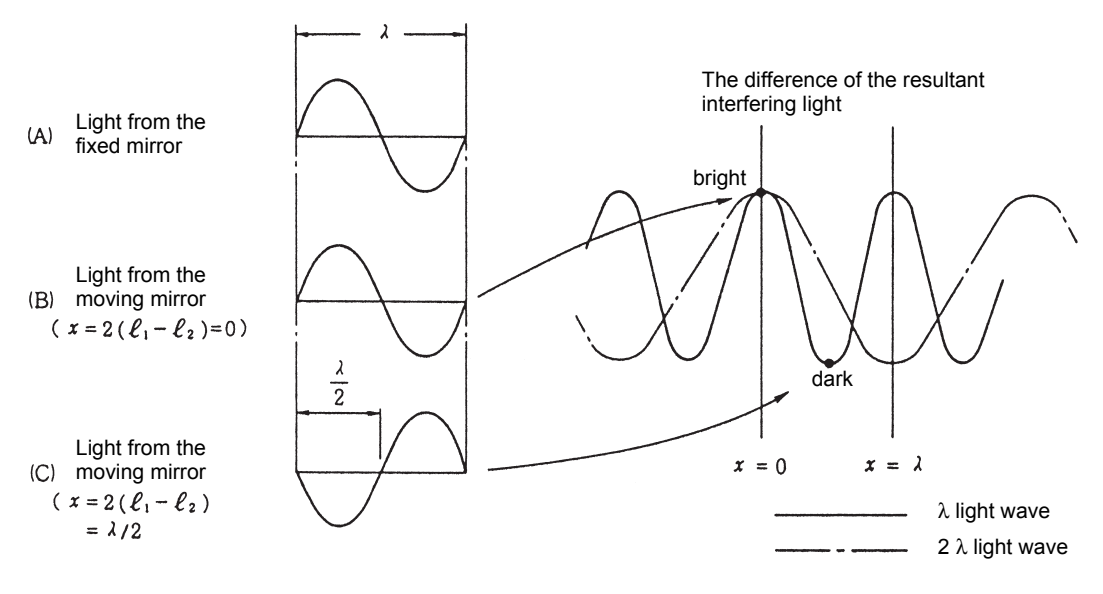

#### Fig. 1.2 Interference

Equation 1.1, extrapolated from the above principles, calculates the intensity  $I^*(\chi)$  of light (wavelength  $\lambda$ ) incident to the detector.

$$I^{*}(\chi) = 4RTS(\lambda) \left[ \frac{1}{2} + \frac{1}{2} \cos 2\pi \frac{\chi}{1} \right]$$
 (1.1)

where R: energy reflected by the beam splitter

> T: energy transmitted by the beam splitter

S ( $\lambda$ ): radiation energy from the light source

The intensity of the light observed by the detector is a function of Equation 1.1.  $I(\chi)$  denotes the light intensity, and the wavenumber  $\sigma$  (cm<sup>-1</sup>) replaces the wavelength  $\lambda$ .

$$\begin{split} I(\chi) &= 4RTS(\lambda) \bullet \frac{1}{2} cos 2\pi \sigma \chi \\ &= B(\sigma) cos 2\pi \sigma \chi \qquad (1.2) \end{split}$$
 where  $B(\sigma) &= 4RTS(\lambda) \bullet 1/2$ 

The signal  $I(\chi)$  observed by the detector is called an interferogram, and 4RT is labeled beam splitter efficiency. If polychromatic light is emitted instead of monochromatic light,  $I(\chi)$  is given by the integration of 1.2 with respect to wavenumber.

$$I(\chi) = \int_{0}^{\infty} B(\sigma) \cos 2\pi \sigma \chi \delta \sigma \qquad (1.3)$$

Equation 1.3 demonstrates that  $I(\chi)$  is a Fourier cosine transform of spectrum  $B(\sigma)$ . Thus, an inverse Fourier cosine transform of I( $\chi$ ) recovers the original spectrum B( $\sigma$ ).

$$B(\sigma) = \int_{-\infty}^{+\infty} I(\chi) \cos 2\pi \sigma \chi \delta \chi \qquad (1.4)$$

While the conventional dispersive spectrometer directly determines the intensity of  $B(\sigma)$  at certain wavenumbers, the FTIR detector observes the interferogram  $I(\chi)$  which must be Fourier transformed to obtain the spectrum.

1.2

### **Resolution and Apodization**

Although Equation 1.4 maintains that the interferogram should be recorded from  $-\infty$  to  $+\infty$ , such limits are impractical. In reality, the integration is limited to an optical path difference L, determined by the range of the moving mirror. The experimental spectrum B'( $\sigma$ ) differs from the theoretical spectrum B( $\sigma$ ) accordingly.

$$B'(\sigma) = \int_{-L}^{L} I(\chi) \cos 2\pi \sigma \chi d\chi$$
  
=  $\int_{-\infty}^{+\infty} A(\chi) I(\chi) \cos 2\pi \sigma \chi d\chi$  .....(1.5)  
where  $A(\chi) = \begin{cases} 1 & \text{if}(\chi) \le L \\ 0 & \text{if}(\chi) > L \end{cases}$  .....(1.6)

According to Convolution Theory,

 $\mathsf{B}'(\sigma) = \mathsf{B}(\sigma)^* \mathsf{F}(\sigma)....(1.7)$ 

Where  $F(\sigma)$  is a Fourier transform of the function  $A(\chi)$  in Equation 1.6.

$$F(\sigma) = 2L \sin (2\pi\sigma L)/(2\pi\sigma L)$$

= 
$$2L \sin \chi (2\sigma L)$$
 .....(1.8)

The measured spectrum B'( $\sigma$ ) is a convolution of theoretical spectrum B( $\sigma$ ) with F( $\sigma$ ). F( $\sigma$ ), a Fourier transform of A( $\chi$ ), is called instrument function or instrumental line shape ILS.

Functions A( $\chi$ ) and F( $\sigma$ ), represented by Equations 1.6 and 1.8 respectively, are given in Fig. 1.3 (a). The function F( $\sigma$ ), as defined by Equation 1.8, first becomes zero at ( = ± (1/2L), where the half-width value is 0.605/L. The greater the optical path difference L, the smaller the half-value width; when the moving mirror is driven further, the resolution improves.

The instrument function  $F(\sigma)$  involves marked submaxima, called side-lobes [Fig. 1.3 (a)]. If  $A(\chi)$ , as defined by 1.6, is replaced by the triangular function defined by 1.9, Equation 1.10 gives its Fourier transform.

 $A(\chi) = \begin{cases} 1 - |\chi/L| & \text{for } |\chi| \le L \\ 0 & \text{for } |\chi| > L \end{cases}$   $F(\sigma) = L \sin^2 (\pi \sigma L) / (\pi \sigma L)^2 = L \sin \chi^2 (\sigma L) \qquad (1.10)$ 

Fig. 1.3 (b) illustrates that the instrument function defined by 1.10 has worse separation, but smaller submaxima, than that defined by 1.8. Using  $A(\chi)$  to reduce the instrument function submaxima called apodization;  $A(\chi)$  is called the apodization function.

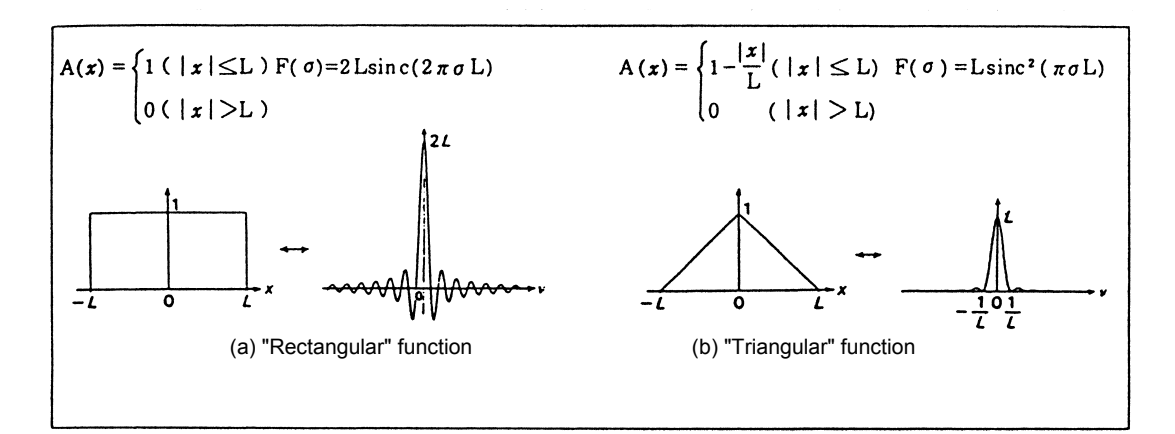

Fig. 1.3 Apodization with "Rectangular" and "Triangular" Functions

Table 1.1 lists the IRAffinity-1 apodization parameters and their characteristics.

| Parameter        | Apodization Function                                                                     | Instrument Function                                                                                                    | Half-width<br>value | Submaxima<br>residue |
|------------------|------------------------------------------------------------------------------------------|----------------------------------------------------------------------------------------------------|---------------------|----------------------|
| None,<br>Box Car | $A(\chi) = 1$                                                                            | $2Lsinc(2\pi\sigma L)$                                                                                                    | 0.605/L             | -21%                 |
| Triang           | $A(\chi) = 1 - \frac{ \chi }{L}$                                                         | $Lsinc^{2}(\pi\sigma L)$                                                                                                   | 0.88/L              | +4.5%                |
| Sqr. Triang      | $A(\chi) = \left(1 - \frac{ \chi }{L}\right)^2$                                          | $\left\{\frac{4L}{(2\pi\sigma L)^2}\right\} 1 - sinc(2\pi\sigma L)$                                                        | 1.18/L              | 0.7%                 |
| Bessel           | $A(\chi) = \left\{1 - \left(\frac{\chi}{L}\right)^2\right\}^2$                           | $L(2\pi\times\sigma)^{5/2}J_{5/2}(2\pi\times\sigma)$                                                                       | 0.952/L             | -4.1%                |
| Cos              | $A(\chi) = \frac{1}{2} \left\{ 1 + \cos\left(\frac{\pi \bullet \chi}{L}\right) \right\}$ | $\frac{\text{sinc}(2\pi\sigma L)}{2\pi\sigma(1-4L^2\sigma^2)}$                                                             | 1.00/L              | -2.7%                |
| Нарр             | $A(\chi) = 0.54 + 0.46 \cos\left(\frac{\pi \chi}{L}\right)$                              | $\left\{\frac{0.54}{\pi\sigma} + \frac{(0.46) \bullet 4\pi\sigma L^2}{\pi^2 - (2\pi\sigma L)^2}\right\}\sin(2\pi\sigma L)$ | 0.91/L              | -0.6%                |

| Table 1.1 | Apodization  | Function  |
|-----------|--------------|-----------|
| 10010 1.1 | ripodization | i unotion |

Notes: (a)  $A(\chi) = 0 (|\chi| > L)$ 

(b) Ratio of the maximum submaxima peak size to the center peak size (shown in %).

The information in Table 1.1 supports using the "None" or "Box Car" ("Rectangular" Function) parameter for samples requiring high resolution, such as gas, and the "Happ" ("Happ-Genzel" Function) or "Sqr. Triaug" ("Sqr-Triaug" Function) parameter, which has fewer submaxima peaks, when high resolution is unnecessary. FTIR spectrophotometry offers at least three advantages: multiplex advantage (Fellgett advantage), aperture advantage (Throughput (Jacquinot) advantage), and wavenumber accuracy (Connes) advantage.

The multiplex advantage results from the accumulation and sorting of data. In one second with one scan, the FTIR measures a spectrum of all wavenumbers. By continuing to scan for a specified period, one minute for example, and accumulating the results, a spectrum with a high S/N ratio is obtained.

The aperture advantage is created by the large FTIR aperture. FTIR results depend on the aperture area and the incident angle of light. When a large aperture is used, more of the light source is available to maintain a high-throughput optical system, giving the spectrum a high S/N ratio.

The wavenumber precision, or Cones, advantage is the result of the IRAffinity-1 He-Ne laser. The laser emits extremely stable monochromatic light, creating a spectrum with high wavenumber accuracy.

The three FTIR advantages extend many benefits:

- 1. Higher sensitivity measurement
- 2. Measures samples with low transmittance, a small sample size, or a thin layer of film on its surface.
- 3. Higher speed measurement
- 4. Higher wavenumber accuracy
- 5. Highly accurate spectrum subtraction

1.4

This section briefly describes the system configuration of the IRAffinity-1.

The IRAffinity-1 consists of the interferometer and a personal computer.

The USB 2.0 interface is used for communication between the interferometer and the personal computer.

Install the software IRsolution for controlling the FTIR to the personal computer, then operate the interferometer and execute data processing.

Two types of personal computers, the desktop type and the notebook type, are available. However, when using the infrared microscope which handles image data, the notebook type is not available.

### CAUTION

The software IRsolution for controlling the FTIR operates normally only in Windows XP Professional Service Pack 2 or later. In some personal computers, the IRsolution may not operate normally due to the effect of other software. While using the personal computer to operate the FTIR, avoid starting up any other software.

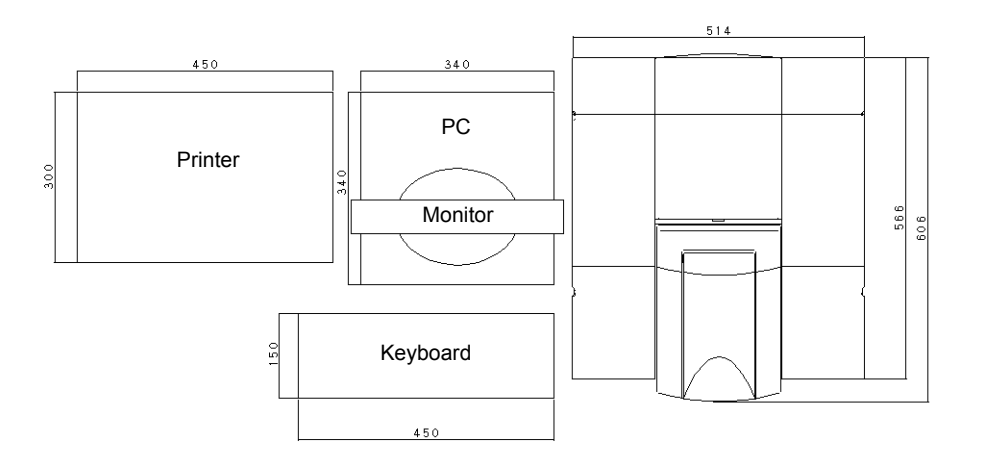

Fig. 1.4 Standard Layout Example of IRAffinity-1 System

### 1.5.1 Appearance

This section briefly describes the appearance and the functions of the interferometer.

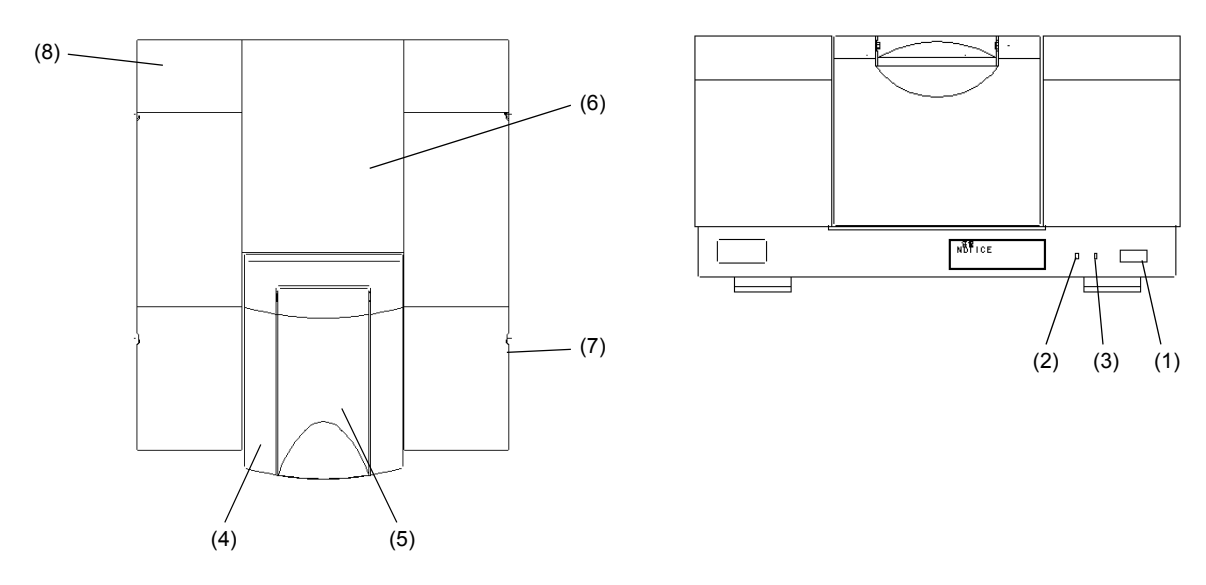

Fig. 1.5 Appearance (Front View and Top View) of Interferometer

- (1) Power switch : Press the [O] side to turn on the power to the laser, light source and electronic boards. Unplug the power cord of IRAffinity-1 instead of turning off the power switch, if IRAffinity-1 must be completely turned off in case of rising smoke, etc.
- (2) Power indicator (green) : Lights up when the main power of the interferometer is turned on.
- (3) Dry indicator (orange) : Lights up while humidity in the interferometer is low. Contact Shimadzu representative if it does not light even though the power cord is connected correctly.
- (4) Sample compartment cover : Open this cover to set an optional accessory to the sample compartment or measuring a large sample, then set the accessory or the sample.
- (5) Sample compartment lid : Open this lid to measure a small sample such as liquid cell or tablet, then set the sample to the sample compartment.
- (6) Top cover : Open this cover to replace the Silica gels.
- (7) External beam outlet cover : To install the option such as infrared microscope, remove this cover and connect it.
- (8) USB connector : To connect with the personal computer

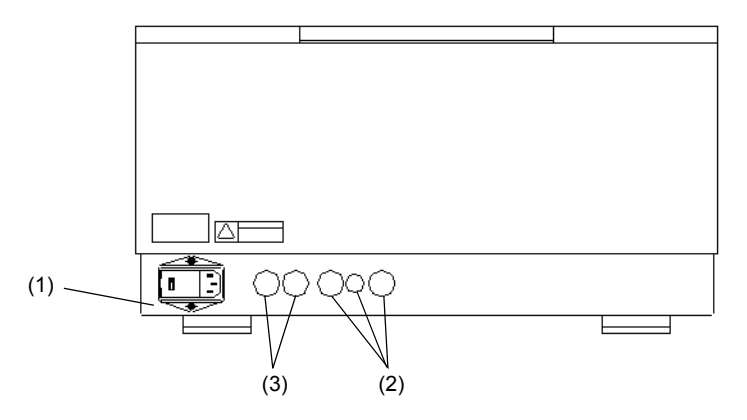

Fig. 1.6 Appearance of Interferometer (Rear View)

- (1) AC inlet (with fuse holder) : Connect the power cable here. Two fuses are accommodated here.
- (2) Optional connector mounting holes : Connect the connector here to use an optional MCT detector such as infrared microscope. Caps are attached here. Do not remove them unless using options.
- (3) Purge tube inlets : Insert tubes here and connect the tubes to the piping inside the interferometer to purge the interferometer or the sample compartment with dry air, etc.

### 1.5.2 Inside of Sample Compartment

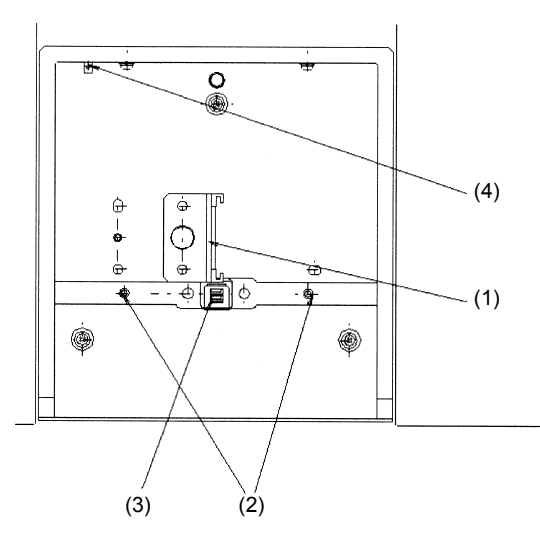

Fig. 1.7 Inside View of Sample Compartment

(1) Cassette : When using a liquid cell or 5 cm gas cell slide it into the groove here from the top. When using a KBr tablet, insert it into the cassette hole from the right side. Remove the M5 mounting screws to remove the cassette. When using a 10 cm gas cell, install the cassette to the mounting holes on the left side of the usual installation position. When there are plays between a cassette and your accessory, the reproducibility is improved by mounting the accessory on the backward or forward of the casette. An optional cassette (206-17384) improves reproducibility more.

- (2) Accessory mounting guide pins : When installing an option such as diffuse reflectance attachment or ATR attachment, install it so that these guide pins are aligned with the guide holes on the rear of the attachment.
- (3) Accessory recognition terminal : When installing an option with the accessory recognition function to the sample compartment, connect it to the sample compartment through this terminal so that the option type can be recognized. Take care not to touch this terminal or spill liquid on it.
- (4) Auto sample changer connector : To use an option with the auto sample changer, connect it here.

This connector is an optional extra.

### CAUTION

Wipe the FTIR and/or inside of its sample compartment immediately, when they are wet by any liquid samples such as water, organic solvents, etc.

The instrument could be damaged.

### 1.5.3 Optical System

The figure below shows the optical system of the IRAffinity-1.

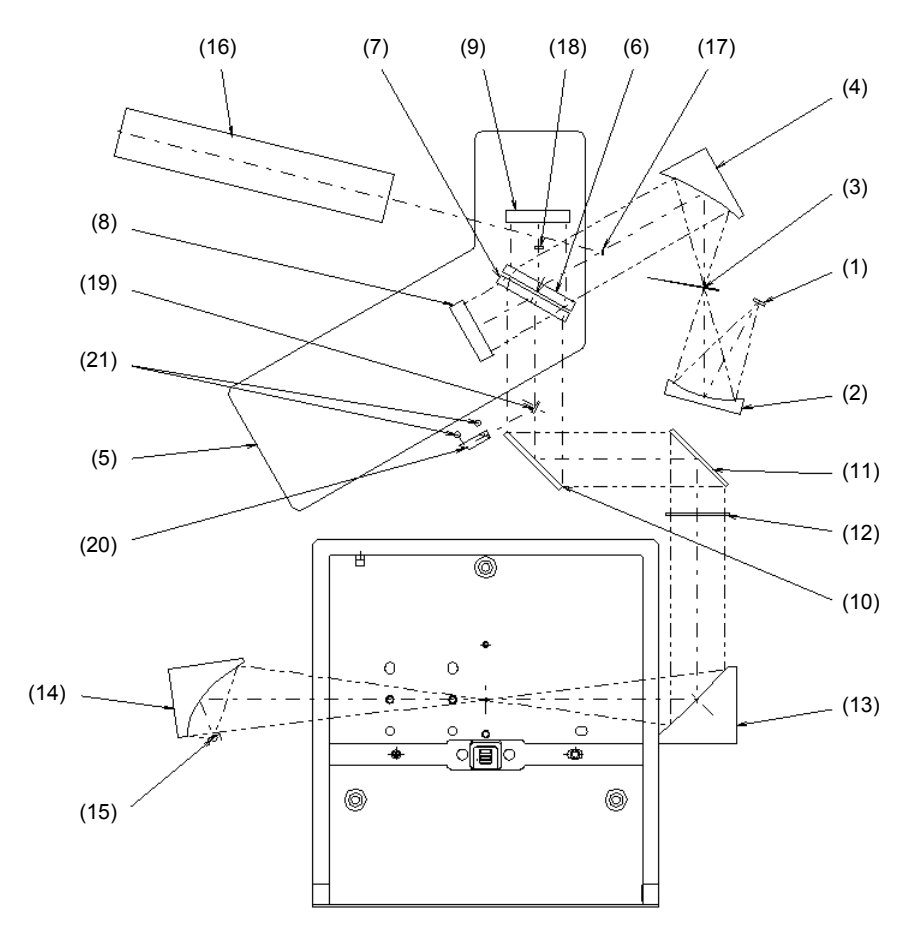

Fig. 1.8 Optical System of IRAffinity-1

The beam from the light source (1) is reflected once by the spherical mirror (2), then converged in the aperture (3) position. The beam which has passed through the aperture is reflected by the collimator (4), made into parallel beam, then introduced into the interferometer (5). The IRAffinity-1 has the Michelson interferometer whose incident angle is 30 degrees.

The infrared beam introduced into the interferometer is divided by the beam splitter into the moving mirror (8) and the fixed mirror (9). Each reflected beam becomes the interfered beam on the beam splitter, and goes to the converging mirror (13) after reflecting by flat mirrors (10) and (11). This fixed converging mirror is equipped with the auto alignment function which always realizes the maximum interference efficiency.

By the converging mirror (13), the parallel infrared interfered beam makes a light source image in the center of the sample compartment. Usually, set a sample in this center of the sample compartment, then measure it. The beam which has passed through a sample is reflected by the converging mirror (14), converged in the detector (15), then detected as the interferogram.

The aperture size is automatically selected in accordance with measurement and resolution. The aperture can be set manually without regard to measurement and resolution. For the details, refer to the Help document included in the software.

| Resolution              | Mirror speed   | Aperture | Image size      |
|-------------------------|----------------|----------|-----------------|
| 4 - 16 cm <sup>-1</sup> | 2.8 - 9 mm/sec | Open     | Approx.   13 mm |
| 4 - 16 cm <sup>-1</sup> | 2.0 mm/sec     | 4.3      | Approx. ø9.7 mm |
| 2 cm <sup>-1</sup>      | 2.0 - 9 mm/sec | 3.0      | Approx. ø6.8 mm |
| 1 cm <sup>-1</sup>      | 2.0 - 9 mm/sec | 2.1      | Approx. 64.7 mm |
| 0.5 cm <sup>-1</sup>    | 2.0 - 9 mm/sec | 1.5      | Approx. ø3.4 mm |

The image size in the sample compartment in each resolution is as follows (when the standard light source is used).

When (1) thin films are measured by transmittance method, (2) samples are measured by KBrpellet method, or (3) liquids sample are measured with liquid cells with high-transmittance windows such as KBr or NaCl, "A/D error" may occur with 2.0 mm/sec as mirror speed and "Open" as aperture size. The reason is that the output from the DLATGS detector becomes higher and exceeds the capacity of the A/D converter. Set "auto" or smaller aperture. On the other hand, when samples are measured with "Open" aperture using an ATR or Diffuse reflectance accessory, the quality of the obtained spectra may be improved because the sensitivity of the detector becomes higher within the capacity of the A/D converter.

When using an accessory such as KBr tablet which limits the image size in the center of the sample compartment, the optical aperture effect is obtained. As a result, peak wavenumber deviation way occurs depending on the existence of an option. To cope with this, execute background measurement by using a same option (without sample) used in sample measurement.

Use 3.0, 2.1 or 1.5 as Aperture to scan background and sample spectra.

#### 1.5.4 Light Source

The ceramic light source of high luminance and long life is used as standard.

#### 1.5.5 **Beam Splitter**

The beam splitter which Ge (germanium) is evaporated on the KBr (potassium bromide) substrate is used as the standard.

The measurement wavenumber range is from 7,800 to 350 cm<sup>-1</sup>.

### CAUTION

Because these beam splitters have deliguescence and are very weak to humidity, take care to handle them. If their element surface is damaged by dew condensation, etc. once, they cannot be used any more. To cope with this, moisture resistant coating is applied on these beam splitters used in the IRAffinity-1, and the dry unit is built in the main unit. Usually, no problem is expected while the IRAffinity-1 is operating. Refer to Chapter 5 "Maintenance and Inspection" and check the humidity and silica gels while you do not use IRAffinity-1.

#### 1.5.6 Detector

The DLATGS detector of high sensitivity equipped with the temperature controller is used as the standard. The detector is called Pyroelectric detector.

Because the Curie temperature of the DLATGS is 61 °C, this detector needs temperature control.

When a liquid nitrogen cooling MCT detector is needed, use a SSU-8000MCT-Second Sample Compartment Unit with the MCT detector.

#### 1.5.7 **Dry Unit**

The IRAffinity-1 keeps the inside of the interferometer at low humidity by driving the dry unit even while the IRAffinity-1 is not used. Accordingly, always let the power plug of the IRAffinity-1 be connected to the AC power supply to keep power supply. Confirm that the orange LED (dry indicator) in the lower right portion of the front face is lit. If it is expected that the main power supply will be OFF for a long time, refer to Chapter 5 "Maintenance and Inspection" and check the humidity and silica gels while you do not use IRAffinity-1. While the main power supply is OFF, the silica gel should be replaced approximately once every two weeks.

### Principle of dry unit

The interferometer of IRAffinity-1 uses a dehumidifier of ROSAHL<sup>®</sup>, as a dry unit, which decomposes moisture in the interferometer and removes it to the outside.

- ROSAHL<sup>®</sup> is a dehumidifier that utilizes a special solid polymer electrolyte membrane to electrolytically decompose and remove moisture in the air.
- When DC voltage is applied to porous electrodes attached to the both sides of the membrane, the moisture on the anode side (dehumidifying side) dissociates into hydrogen ion (H<sup>+</sup>) and oxygen, and hydrogen ion moves in the membrane to the cathode and reaches the cathode (moisture discharging side).
- On the cathode, hydrogen ion reacts with oxygen in the air, resulting in water molecule (gas) which is then discharged.

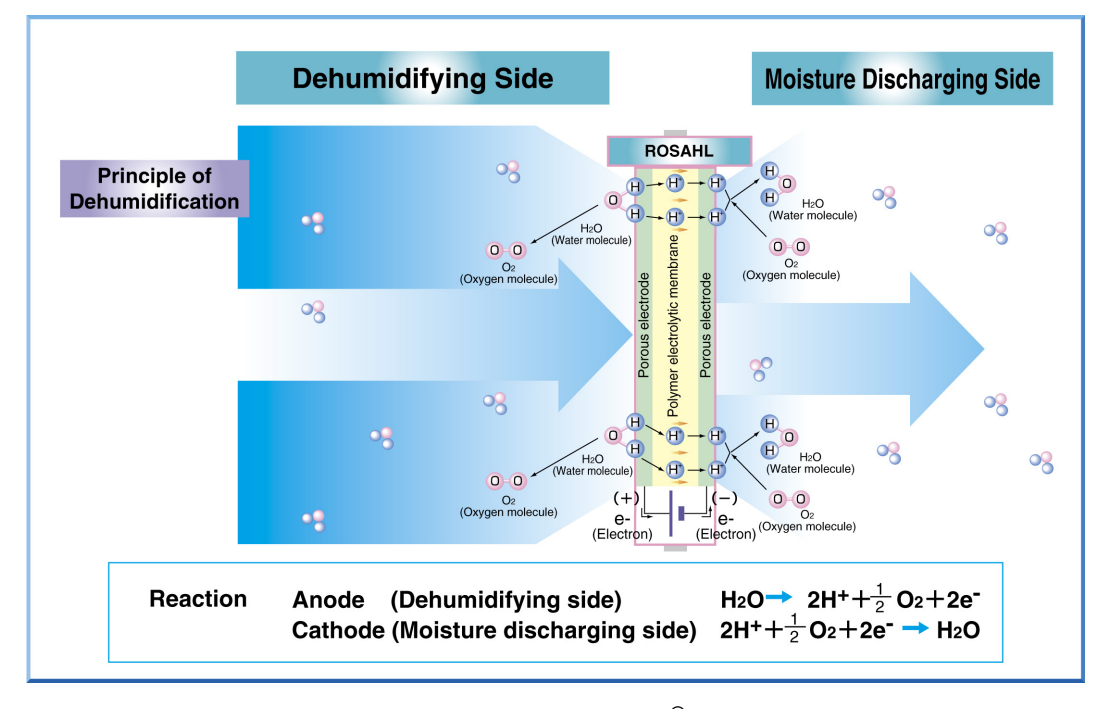

Fig. 1.9 Principle of ROSAHL®

The dry unit is located the inside of the cover on the back side of IRAffinity-1. The following attentions should be paid when use.

- Please avoid using this product in poor ventilation space.
- · Don't expose the membrane to liquid water and insects directly.
- Please avoid using this product in the polluted circumstance where volatile anti-corrosion agent or high concentrated organic gas is used.
- Please avoid using this product in the circumstance such as in fine particles or oil mists.
- · Please dehumidifying/humidifying electrodes to avoid contact of a hand or objects.
- Do not disassemble the product to the pieces or repair, remodel arbitrarily, it may cause the trouble.

### WARNING

Since this instrument includes electrically active parts even if the power switch is off, it ignites and causes a fire if there are any flammable gases in explosive (flammable) range around this instrument. Do not leave the material that generates the flammable gas around this instrument.
1.6 Electrical System

After reaching the detector, the interferogram undergoes several treatments before being sent to the computer. It is amplified by the preamplifier and the automatic gain amplifier, passes through high-pass and low-pass filters, and is digitized by the 20-bit A/D converter. After the signal is digitized into the interferometer memory, it travels through the USB 2.0 interface to the PC where IRsolution transforms the interferogram into a spectrum.

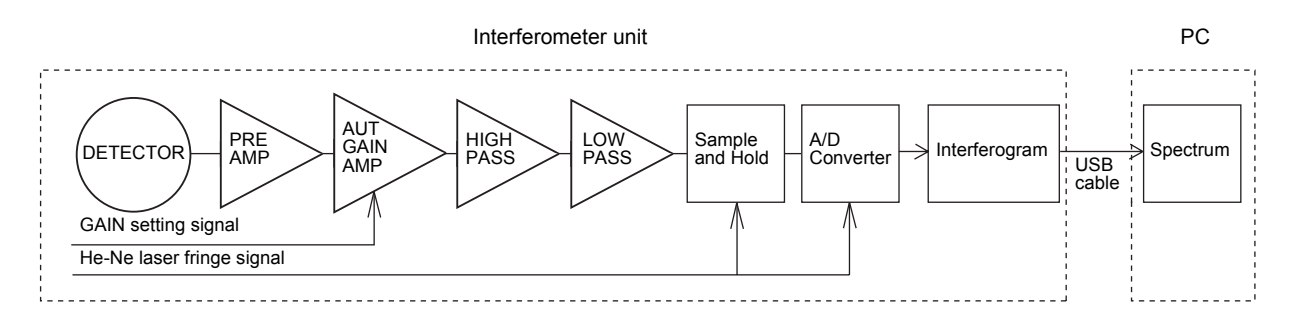

Fig. 1.10 Signal Processing System in the IRAffinity-1

With FTIR the S/N ratio is defined as the variation near 2200 cm<sup>-1</sup> on the 100%T line. For infrared spectrums, to avoid obstruction from water vapor peaks (near 4500 - 3500 cm<sup>-1</sup> and 2100 - 1300 cm<sup>-1</sup>) and carbon dioxide peaks (near 2400 - 2300 cm<sup>-1</sup>), the noise in the unaffected range near 2200 cm<sup>-1</sup> is used (2250 - 2050 cm<sup>-1</sup>). The S/N ratio is therefore measured and calculated by the following method with IRAffinity-1 series.

- 1. BKG scan and Sample scan is sequentially measured at 4 cm<sup>-1</sup> resolution, and 2.8 mm/s mirror speed with 45 accumulations (1minute scan). A 100%T line is obtained.
- 2. Eliminate winding and slope on the spectrum.
- 3. The best peak-to-peak value (P-Pmax = noise quantity) of any 50 cm<sup>-1</sup> section within the 2250 2050 cm<sup>-1</sup> range is found.
- 4. The S/N ratio is then calculated by (100/P-Pmax).
- 5. The average of 10 S/N ratios are used for the instrument check.

# Chapter 2 Specifications

# CONTENTS

The specifications of IRAffinity-1 are as follows. The IRPrestige is not in conformance with IEC60601.

# 2.1.1 Hardware (Except PC)

| Interferometer                                                 | Michelson interferometer (incident angle is 30 degrees)                                                        |  |
|----------------------------------------------------------------|----------------------------------------------------------------------------------------------------|--|
|                                                                | Dynamic alignment system                                                                                       |  |
|                                                                | With auto drier, sealed interferometer                                                                         |  |
| Optical system                                                 | Single beam                                                                                                    |  |
| Beam splitter                                                  | Ge coated on KBr                                                                                               |  |
| Light source                                                   | Air cooling type ceramic (guaranteed for 3 years)                                                              |  |
| Detector                                                       | DLATGS detector with temperature control system                                                                |  |
| Wavenumber range                                               | 7,800 to 350 cm <sup>-1</sup>                                                                                  |  |
| Resolution                                                     | 0.5, 1, 2, 4, 8, 16 cm <sup>-1</sup>                                                                           |  |
| Wavenumber accuracy                                            | ±0.125 cm <sup>-1</sup> (NOTE1, 2)                                                                             |  |
| S/N ratio                                                      | 30,000 : 1 (Peak-Peak, Resolution 4 cm <sup>-1</sup> , around 2100 cm <sup>-1</sup> , integrated for 1 minute) |  |
| Mirror speed                                                   | 4 step (2.0, 2.8, 5, 9 mm/sec.)                                                                                |  |
|                                                                | One-time integration at 4 $\text{cm}^{-1}$ resolution and 2.8 mm/sec. mirror speed take about 2 to 3 sec.      |  |
| Data sampling                                                  | He-Ne laser used (guaranteed for 30 months)                                                                    |  |
| Gain                                                           | Automatic or manual (×1 to ×128)                                                                               |  |
| Sample compartment Automatic recognition system of accessories |                                                                                                    |  |
|                                                                | 200 (W) × 230 (L) × 170 (H) mm                                                                                 |  |
|                                                                | Center focus                                                                                                   |  |
| Dimensions                                                     | 514 (W) × 606 (L) × 273 (H) mm                                                                                 |  |
| Weight                                                         | 35 kg                                                                                                    |  |

## NOTE

- Resolution and wavenumber accuracy of the FTIR are determined by the wavenumber interval of spectral data. Since the maximum data interval of IRAffinity-1 is 0.25 cm<sup>-1</sup>, the peak position can be read at an accuracy of ±0.125 cm<sup>-1</sup>. In case of the asymmetric peak, however, the accuracy for reading the peak position should be ±0.25 cm<sup>-1</sup>.
- 2. The calculation of wavenumber accuracy based on the wavelength of the He-Ne laser is  $\pm 0.01$  cm<sup>-1</sup>.

# 2.1.2 Software

| OS                         | Windows XP Professional SP2 , Windows Vista Business                                                                                                    |  |
|----------------------------|----------------------------------------------------------------------------------------------------|--|
| Interface                  | USB2.0 compatible                                                                                                    |  |
| Monitor of hardware        | Self-diagnosis function, Status monitor                                                                                                    |  |
|                            | Validation program based on Japanese Pharmacopoeia/European<br>Pharmacopoeia/ASTM                                                                                                    |  |
| Measurement                | Spectrum scanning, Continuous scanning, Atmosphere correction scanning,<br>Automatic scanning with Auto-sampler, Easy scanning, Evaluation scanning                                                                                                    |  |
| Data processing            | Addition, Subtraction, Multiplication, Division, %T ↔ Abs conversion,<br>Normalization, Baseline correction, Log conversion, Smoothing, Derivatives, ATR<br>correction, Kubelka-Munk correction, Kramers-Kronig analysis, Wavenumber/<br>wavelength conversion, Peak detection, Peak area calculation, Film thickness,<br>Atmosphere correction |  |
| Assistance program         | Contaminant analysis program, PharmaReport program                                                                                                    |  |
| Quantitative analysis      | Peak height, Peak area, Multi-point calibration curve method using ratio, Multi-<br>linear-regression (MLR) method                                                                                                    |  |
| Spectrum search            | Spectral search, peak search, text search, combination search<br>Search parameter setting, Search of user library and commercial library, Creation<br>of user library                                                                                                    |  |
| Print                      | Report generator function                                                                                                    |  |
| Display                    | Compression of wavenumber axis, Enlargement/reduction, Auto scale, Overlap, Stack display, Shift display                                                                                                    |  |
| Edit                       | Copy, Cut, Paste                                                                                                    |  |
| Others                     | Customize of GUI                                                                                                    |  |
| Optional software          | Macro platform, PLS quantification, Curve fitting, 3-D display, Mapping measurement, CLASS Agent software                                                                                                    |  |
| Audit trail                | Saves sample/background interferogram and saves data processing history                                                                                                    |  |
|                            | User administration by password and creation of user group                                                                                                    |  |
|                            | Log record                                                                                                    |  |
|                            | Function corresponds to FDA 21CFR Part11                                                                                                    |  |
| Recognition of accessories | Automatic recognition of installed accessories, Automatic setting of measurement parameters, Automatic execution of macro program                                                                                                    |  |

#### 2.1.3 Other

| Installation site    | Temperature : 15 to 30 °C<br>Must be controlled with an Air conditioner |
|----------------------|-------------------------------------------------------------------------|
|                      | Humidity : 70% or less, No dewing condensation                          |
| Utility <sup>*</sup> | AC 100/120/220/230/240 V, 50/60 Hz, 150 VA (at used), 4 VA (at standby) |

\* Power for the computer is required separately.

# Chapter 3 Installation

# CONTENTS

| 3.1 | Inspecting Standard Accessories        | . 3-2 |
|-----|----------------------------------------|-------|
| 3.2 | Installation Environment for Equipment | . 3-3 |
| 3.3 | Wiring the Cables                      | . 3-5 |
| 3.4 | Installing the Software                | . 3-6 |
| 3.5 | User Management                        | 3-14  |
| 3.6 | Uninstallation of the IRsolution       | 3-15  |
| 3.7 | Trial Run                              | 3-16  |
| 3.8 | Electromagnetic Compatibility          | 3-17  |

3-1

# **Inspecting Standard Accessories**

#### WARNING

To ensure safe operation, contact your Shimadzu representative for installation, adjustment, or re-installation after moving the instrument to a different site.

#### NOTE

If the cold IRAffinity-1 is brought into a warm room, leave the IRAffinity-1 for approximately 2 hours to prevent dew condensation in the interferometer, then unpack the interferometer (especially in winter).

After unpacking, confirm that all parts are included in accordance with the standard accessory list.

#### NOTE

- 1. The personal computer and the printer are not included in standard accessories. Separately prepare them. We can offer the preinstall package in which the interface and the software are already installed. Omit section 3.4 to use the preinstall package.
- 2. The IRAffinity-1 is equipped with the minimum required instruction manual in the printed form under consideration of the global environment. The detailed description of commands required to operate the IRAffinity-1 is given in the electronic document (Help) attached to the software. Refer to it.

#### NOTE

Install the IRAffinity-1 at the following site:

- 1. Free from a location with strong vibration.
- 2. Free from a location with dust and corrosive gas.
- 3. Free from a location that is exposed to direct sunlight.
- 4. Free from a location of high temperature and high humidity.

Temperature and humidity range for assuring performance; 5 to 30 °C, RH 70% or less Temperature and humidity range for installation environment; 5 to 35 °C, RH 70% or less (60% or less if 30 °C or more)

If the installation environment exceeds the above range, we recommend that you shall use an air conditioner. In addition, avoid a location that easily generates dew condensation (near the heater).

- 5. Install the equipment far from a device that generates strong magnetic fields and high frequencies.
- 6. Total weight of the interferometer and the personal computer is about 100 kg. Install the equipment on a flat table that can withstand this weight.
- 7. For the IRAffinity-1, the internal dry unit is operating even while the power switch on the front is OFF. Accordingly, when the power should be completely turned off due to an abnormal occasion, the power plug should be disconnected. Adopt a layout in which the power plug can be easily disconnected.
- 8. Keep distances of 200 mm between the right side of the instrument and any other items to access to the power plug.
- Use an outlet which is easily accessed in order to pull the cord out. Unplug the power cord of the IRAffinity-1 instead of turning off the main switch on the front panel, if IRAffinity-1 must be completely turned off in case of rising smoke, etc.
- 10. Make sure to install it in a room equipped with a ventilation device to use the IRAffinity-1 after purge with N<sub>2</sub> gas. Usually, use N<sub>2</sub> gas for industrial use (whose purity is 99.99%) though the requirement of the purity may vary depending on the purpose of analysis.

#### WARNING

#### • This product is not an explosion-proof product.

It ignites and causes a fire.

Since this instrument includes electrically active parts even if the power switch is off, it ignites and causes a fire if there are any flammable gases in explosive (flammable) range around this instrument. Do not leave the material that generates the flammable gas around this instrument.

#### Maximum 10 L/min. of the purge gas is used to purge the FTIR.

Take measures to prevent hypoxia in accordance with the local laws/regulations of the region in which the instrument is installed:

- · Ventilate the room by opening windows or using ventilation fans during purging or after purging.
- Avoid purging in a sealed room.
- For safety reasons, Shimadzu recommends the use of the oxygen indicator along with the product introduced in this manual. The following is the recommended portable oxygen indicator.

#### XO-2000 Oxygen Indicator

| New Cosmos | Electric Co., Ltd |
|------------|-------------------|
|------------|-------------------|

| Head office | 2-5-4 Mitsuya-naka, Yodogawa-ku, Osaka, 532-0036, Japan |
|-------------|---------------------------------------------------------|
| e-mail      | e-info@new-cosmos.co.jp                                 |
| URL         | http://www.new-cosmos.co.jp/en/index.html               |

#### CAUTION

If vapors of any organic halide, such as difluoromethane  $(CH_2F_2)$ , dichloromethane  $(CH_2Cl_2)$ , chloroform  $(CHCl_3)$ , or carbon tetrachloride  $(CCl_4)$  enter the interferometer, they are decomposed by the heat of the light source to highly caustic hydrogen halides such as Hydrofluoric acid (HF), Hydrochloric acid (HCl), etc. Mirrors, other optical elements, screws and another parts in the interferometer might be damaged. Please prevent the entry of organic halide vapors into the interferometer by installing a local ventilation system at the FTIR sample compartment, or purging the interferometer with dried air or N<sub>2</sub> gas, when you run samples that include volatile organic halide compounds.

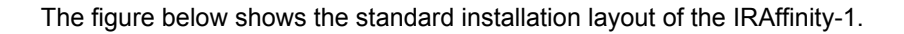

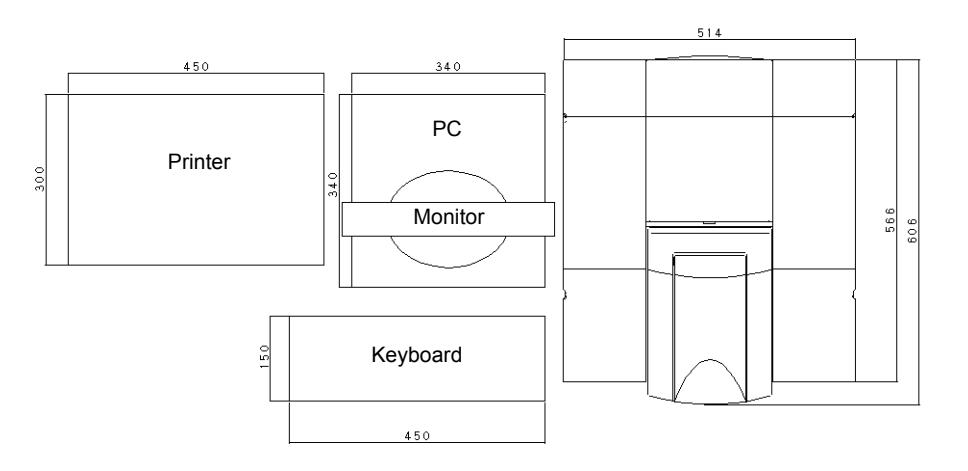

Fig. 3.1 Standard Layout Example of IRAffinity-1 System

- 1. Connect the connector of the USB interface of the PC to the connector on the interferometer unit through the cable.
- Connect the AC cable of standard accessory. The IRAffinity-1 operates whichever frequency of 50 Hz or 60 Hz is applied. Confirm that the dry indicator in front of the equipment lights up if the AC cable is connected.

Refer to each instruction manual for the personal computer and the printer connection.

#### WARNING ELECTRIC SHOCK

Power supply cable of this equipment is a 3 wire system containing the grounding wire. Insert it into 3 wire system receptacle and ground is surely.

### CAUTION

#### FLUCTUATION OF SUPPLY VOLTAGE AND CAPACITY OF POWER SUPPLY

Fluctuation of supply voltage and capacity of power supply for IRAffinity-1 is  $100/120/220/230/240 V \pm 10\%$ , 150 VA, 50-60 Hz. Confirm the capacity of power supply, including the power for personal computer. If the supply voltage is unstable or capacity of the power is insufficient, the equipment may not operate correctly. If fluctuation of supply voltage exceeds  $\pm 10\%$ , use the separate stabilization power unit.

#### NOTE

The dry unit is built in the IRAffinity-1. This dry unit is driven to keep the humidity in the interferometer while the equipment being stopped. Connect the AC cable even if the equipment is not used. Do not turn off the power supply. The consumption power for dry unit is 4 VA.

#### NOTE

The control and calculation in the IRAffinity-1 is performed through the microcomputer. You cannot share the power with the device which generates the spike noise with pulse shape.

When your computer controls the IRAffinity-1, an instrument driver program must be installed. When the PC is used for data manipulation and/or printing, and not for FTIR control, installation of instrument driver is not needed.

## 3.4.1 Installation of the Driver Program for the IRAffinity-1

A driver program for the IRAffinity-1 should be installed to control it.

- 1. Wire the IRAffinity-1 and your PC by referring to the section 3.3 of the Instruction Manual User's System Guide.
- 2. Turn them ON, and then Windows will automatically recognize the IRAffinity-1 with Plug & Play function. In this case, Windows should be run as Administrator.
- 3. Windows requests the installation of the driver program. When Windows asks where to find the driver, check [CD-ROM drive] in the Driver setup wizard dialog box.
- 4. Insert the IRsolution installation CD-ROM into your CD-ROM drive. When the Installation program of IRsolution starts, cancel it by clicking the [Cancel] button.
- 5. Follow the message on the screen. Windows automatically install the necessary drivers.
- 6. Install IRsolution software in next step.

## 3.4.2 Installation of IRsolution

Install the IRsolution software with the following procedure.

- 1. Run Windows as Administrator.
- When the IRsolution Install CD-ROM is in the CD-ROM drive, Click the [Start] button, and then select the [Run] command.

Select "setup.exe" on the CD-ROM drive, and then click [Run] button.

The Install program starts.

3. In another case, prepare the IRsolution install CD-ROM.

Turn on the power of your personal computer to start up Windows.

If any other software is running, close it.

Insert the CD-ROM into the CD-ROM drive.

The setup program automatically starts up. Execute "setup.exe" if setup program does not run automatically.

| <ul> <li>NOTE</li> <li>If an old version of IRsolution is already installed, a message shown in Fig. 3.2 is displayed.<br/>Un-install the old version of IRsolution first, and then install latest IRsolution again.</li> </ul> |  |  |
|----------------------------------------------------------------------------------------------------|--|--|
| IRsolution - InstallShield Wizard                                                                                                    |  |  |
| CK CK                                                                                                    |  |  |
| Fig. 3.2 A Message when the Old Version of IRsolution is Installed                                                                                                    |  |  |
| <ul> <li>The English version of IRsolution install program is activated on another version of<br/>Windows other than Japanese.</li> </ul>                                                                                       |  |  |

4. [Preparing Setup] dialog box and then [Welcome to the InstallShield Wizard for IRsolution] dialog box are displayed. Click the [Next] button.

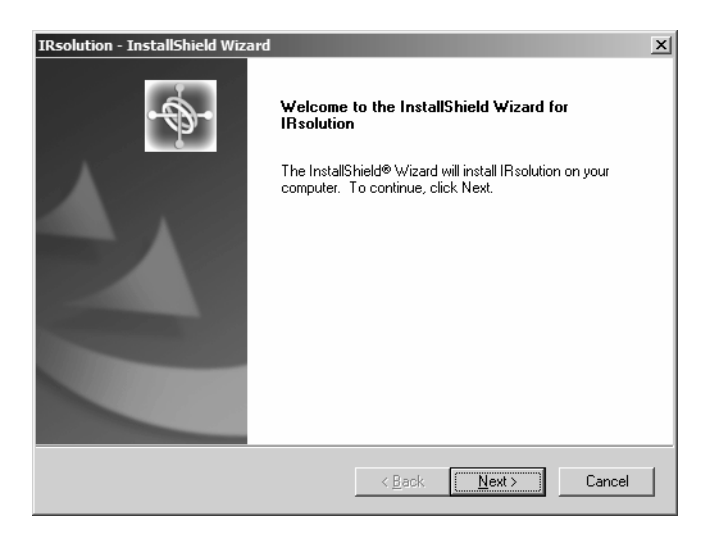

Fig. 3.3 [Welcome] Dialog Box

5. [Selection of Video capture device] dialog box is displayed.

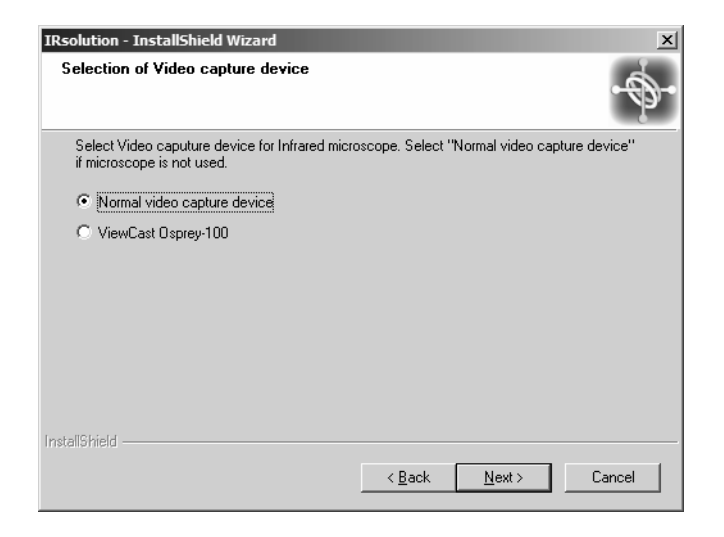

Fig. 3.4 [Selection of Video capture device] Dialog Box

- 6. Select the video capture device for to use Infrared microscope. If the microscope is already used by former version of IRsolution with installing ViewCast Osprey-100 video capture board on the PC, select the radio button "ViewCast Osprey-100". If the microscope is not used or another kind of video capture device is used, select the radio button "Normal video capture device". Click [Next] button after this selection.
- 7. Installation starts, Installation procedure is displayed on the [Setup Status] dialog box.
- 8. The [Please give in CD key for this product] window opens.

| Ple | ease give in CD key for this product                                                                              | × |
|-----|----------------------------------------------------------------------------------------------------|---|
|     | This Install program can go on, if you supply the right CD key. Otherwise you have to cancel the<br>installation. |   |
|     | Serial-Number CD Key                                                                                              | _ |
|     | ,<br>                                                                                                    |   |
|     | <u> </u>                                                                                                    |   |

Fig. 3.5 [Please give in CD key for this product] Dialog Box

 Input the CD Key written on the CD-ROM package into the [Serial Number CD Key]. If the input CD Key is not correct, you cannot proceed to the next step. After inputting the information, click the [OK] button. 10. Proceed with the following prompts on the screen. Then the [Chose Destination Location] dialog box opens. Specify the destination folder to be installed. The default folder is usually used. Click the [Browse] button to change the destination.

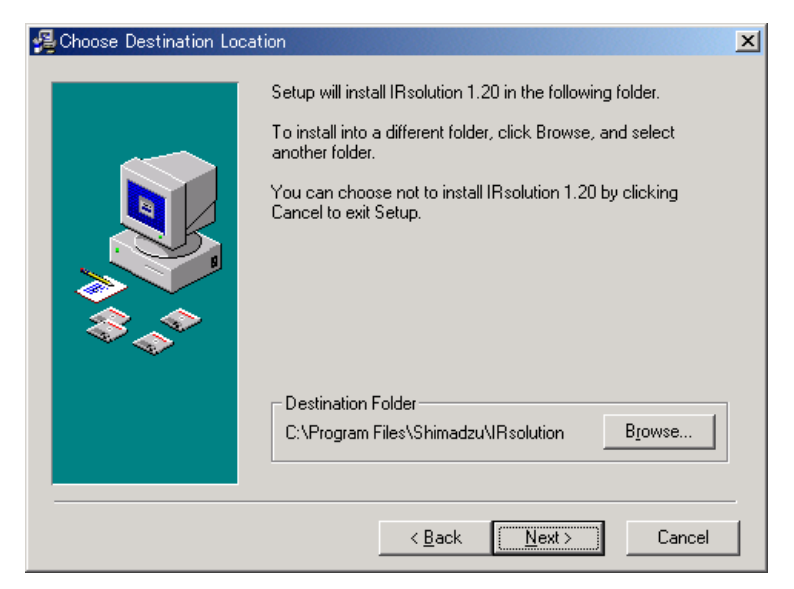

Fig. 3.6 [Chose Destination Location] Dialog Box

11. Click the [Next] button to proceed to the next step, then the [Backup Replaced Files] dialog box opens. Click the [Next] button with the default setting.

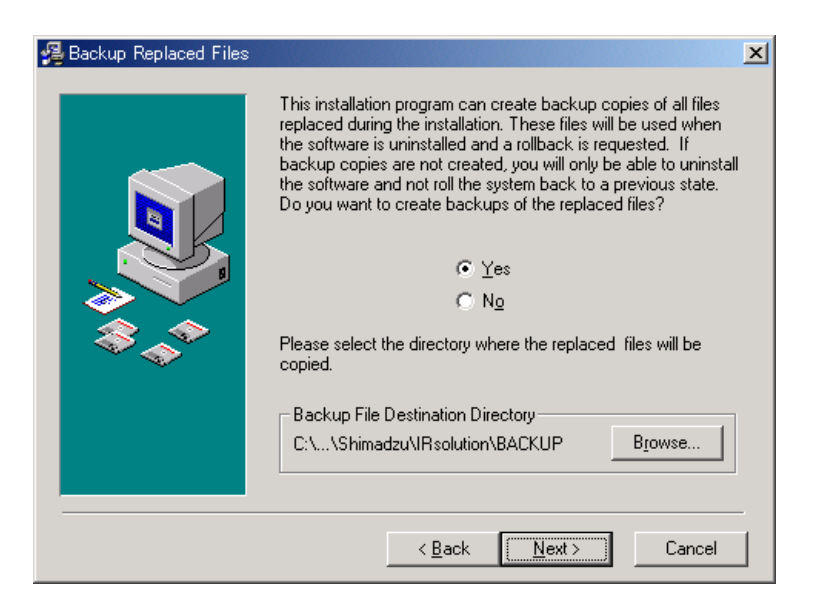

Fig. 3.7 [Backup Replaced Files] Dialog Box

12. The [Select Components] dialog box opens. Select components of the IRsolution main components to be installed. The following components can be installed.

| Setup                                    | Description                                                                                                    |  |
|------------------------------------------|----------------------------------------------------------------------------------------------------|--|
| Program                                  | The IRsolution main body                                                                                                    |  |
| Help                                     | Help message file of the IRsolution                                                                                                    |  |
| GLP mode                                 | Installs the IRsolution on the GLP mode to support the GLP/GMP. Electric Signature function is available on the GLP mode. You cannot switch the GLP/ non-GLP mode after installation. |  |
| Support for hardlock protected libraries | Installs the hardlock driver to use protected libraries with a protection key (dongle).                                                                                               |  |
| DataExtractor support                    | stor support Is checked, when used with the CLASS-Agent/IRsolution Agent.                                                                                                    |  |
| Support for Sadtler hardlock             | Installs the hardlock driver to use Sadtler libraries.                                                                                                    |  |

| Table 3.1 | "Setup | Components" |
|-----------|--------|-------------|
|-----------|--------|-------------|

| 월 Select Components |                                                                                                    |                                            | × |
|---------------------|----------------------------------------------------------------------------------------------------|--------------------------------------------|---|
|                     | In the options list below, select the checkboxes f<br>that you would like to have installed. The disk sp<br>reflect the requirements of the options you have a | or the options<br>bace fields<br>selected. |   |
|                     | ✓ Program                                                                                                    | 33185 k                                    | 1 |
|                     | 🔽 Help                                                                                                    | 14602 k                                    |   |
|                     | GLP Mode                                                                                                    | 0 k                                        |   |
|                     | Support for hardlock protected libraries Aladir                                                                                                    | n Ok                                       |   |
|                     | DataExtractor support                                                                                                    | 72 k                                       |   |
| \$,^*               | Support for Sadtler hardlock RainbowSSD5.3                                                                                                    | 39.2 O k                                   |   |
|                     | Disk Space Required:<br>Disk Space Remaining:                                                                                                    | 47859 k<br>1838925 k                       |   |
|                     | < <u>B</u> ack <u>N</u> ext>                                                                                                    | Cancel                                     |   |

Fig. 3.8 [Select Components] Dialog Box

13. Check the necessary components. Click the [Next] button after setting.

14. The [Special Shortcuts] dialog box opens. Check the place you want to have shortcut icons. The default setting is usually used. Click the [Next] button.

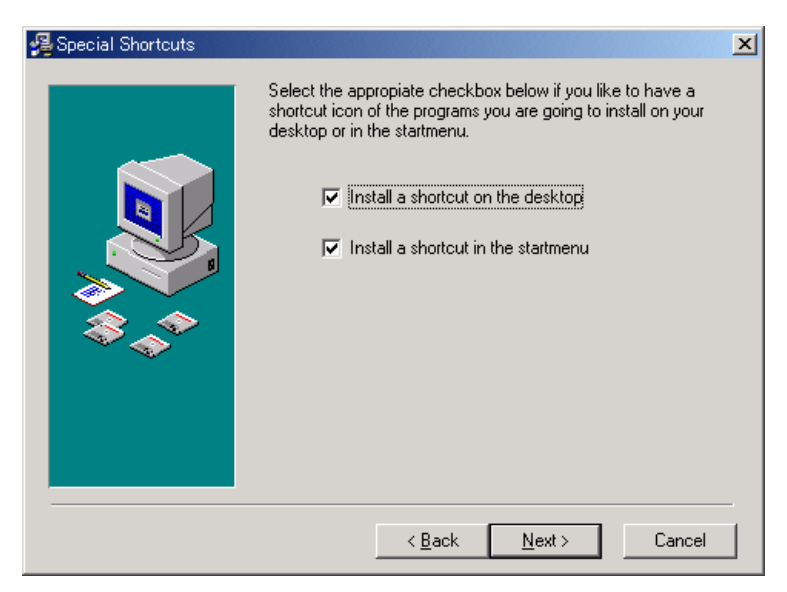

Fig. 3.9 [Special Shortcuts] Dialog Box

- 15. Proceed with following the prompts on the screen. The [Installation Completed] dialog box opens when the IRsolution main body is installed correctly.
- 16. Click the [Finish] button to install the "Alternation Check Program" and Sample Files.
- 17. When all selected components are installed, the [Install Shield Wizard Complete] dialog box opens. Click [Finish] button.

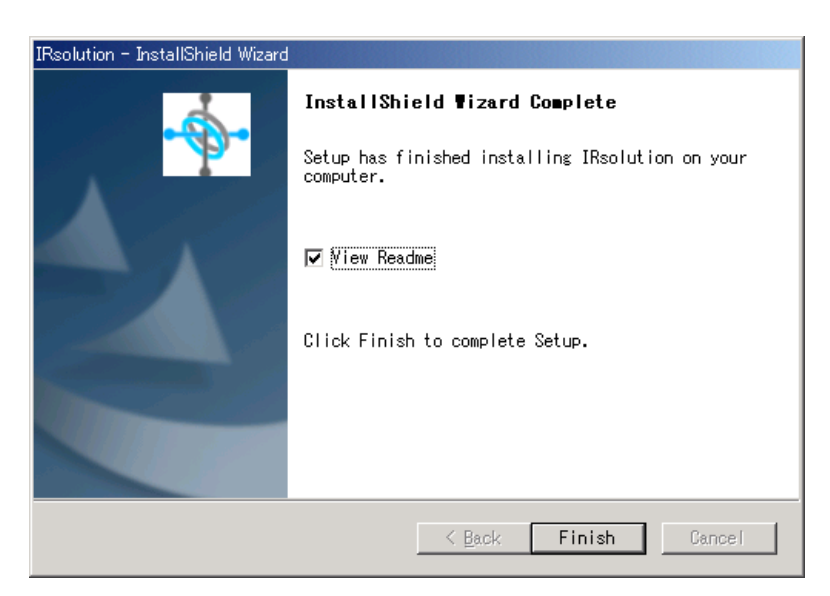

Fig. 3.10 [Install Shield Wizard Complete] Dialog Box

- 18. When a check mark is on the "View Readme", the Readme file is opened.
- 19. Install the Supplemental Disk in the next step.

The latest information for IRsolution software is described in "ReadmeE.htm" in both the Installation CD-ROM and Supplemental Disk. Please refer to both of them before using IRsolution software.

#### CAUTION

This caution is related to the users who selects Windows XP / Vista Business as their operational system, and log on the IRsolution with the privileges of Power Users group. In the described condition above, the security settings of the folder are a little bit complicated and data files created by other personnel may not be usable. To avoid this problem, the installation program of IRsolution creates a data folder "C:\Program Files\Shimadzu\IRsolution\data" (where "C" represents the drive Windows was installed.) to which security settings are modified so that everyone can share data files. As it may not be possible to create folders or files, if they are created at the location other than "C:\Program Files\Shimadzu\IRsolution\data" and its sub folders, it is necessary to modify folder securities using the tools provided by Windows.

#### NOTE

While IRsolution is installing, when you cancel installation of IRsolution with the dialog box titled as "Installshield Wizard" after "Installation Completed" message, the IRsolution icon is copied on your desktop and "IRsolution" is registered on "Add and delete program" of the control panel. Because not all necessary files are copied, IRsolution does not run normally. Uninstall IRsolution from Control panel first, and then install IRsolution again.

## 3.4.3 Installation of Supplemental Disk

Install the Supplemental Disk to update files and programs for the IRsolution software. Some version of IRsolution does not need installation of Supplemental Disk.

- 1. Run Windows as Administrator.
- 2. Insert the supplemental disk into the disk drive of your computer.
- 3. Click the [Start] button, and then select [Run] command from the menu.
- 4. Input "(drive name):\Setup.exe" in the file name and click [Run] button.
- 5. Run the set-up program, and the updated files and programs will be installed.

The latest information for IRsolution software is described in "ReadmeE.htm" in both the Installation CD-ROM and Supplemental Disk. Please refer to both of them before using IRsolution software.

#### 3.4.4 **Selecting an Instrument**

Setup the model of Instrument to be connected.

- 1. Activate the IRsolution software. Double click the IRsolution icon on the desktop or select the [IRsolution] menu on the [Start] menu.
- 2. Set up the model of instrument to connect with the IRsolution. Select the [Environment]-[Instrument Preferences]-[Instruments] menu before initializing the FTIR. Select [IRAffinity-1] as the Scanning FTIR Module.

| Instrument Preferences     |        |  |
|----------------------------|--------|--|
| Scanning FTIR Module       |        |  |
| O FTIR <u>8</u> 000 series |        |  |
| C IRPrestige- <u>2</u> 1   |        |  |
| IBAffinity-1               |        |  |
| Moveable Device            |        |  |
| <u> </u>                   | Cancel |  |

Fig. 3.11 [Instrument Preferences] Dialog Box

| FTIR 8000 series | Connects to the FTIR-8000 series. |
|------------------|-----------------------------------|
| IRPrestige-21    | Connects to the IRPrestige-21.    |
| IRAffinity-1     | Connects to the IRAffinity-1.     |

IRsolution has a security function for management of users with "User ID" and "Password". The administrator should activate the security function by "User ID" and "Password" after the installation of IRsolution by use of the [Admin]-[Security] command. Check "Password Restrictions" on the [Security] dialog box.

| Security                                                                                                    | x                                                                                       |
|----------------------------------------------------------------------------------------------------|-----------------------------------------------------------------------------------------|
| ✓ Password Restrictions         Maximum Password Age         ● Password never expires         ● Expires in 90         ▲ days | Password Uniqueness<br>ⓒ Do not keep password history<br>ⓒ Remember ा वि ा के passwords |
| Minimum Password Length                                                                                                    | Maximum Password Length                                                                 |
| Permit <u>b</u> lank password                                                                                                |                                                                                         |
| C At least b 📑 characters                                                                                                    | ○ At most 32 📑 characters                                                               |
| Login<br>Lock after 5 y bad login attempts<br>Reset counter after 30 minutes                                                 | Lock Duration     Foreger (until admin unlocks)     Duration                            |
|                                                                                                    | C Duration po                                                                           |
| Automatic Logout<br>© Do not logout <u>a</u> utomatically (                                                                  | ) L <u>o</u> gout after <b>10 </b> ≝ minutes idle time                                  |
| C OK                                                                                                    | Cancel                                                                                  |

Fig. 3.12 [Security] Dialog Box

Click the [OK] button to open the message "There is no active user "xxxxxx". The application has to be closed. Do you want to continue and close the application?". Click the [Yes] button to close IRsolution once. The dialog box shown in Fig. 3.13 is displayed when IRsolution is run again. Select "Administrator" as "User name" and nothing is input on the "Password" section, then click the [OK] button.

| Login                              | < |
|------------------------------------|---|
| Enter your user name and password. |   |
| User <u>n</u> ame: Administrator   |   |
| Password:                          |   |
|                                    |   |
| OK Cancel                          |   |

Fig. 3.13 [Login] Dialog Box

Change the "password" for the "Administrator" by the [Admin]-[Security] command. Then manage the User and his/her rights of operations.

Follow the steps to uninstall the IRsolution software.

#### NOTE

If you re-install IRsolution, or install a new version of it, it is strongly recommended that you uninstall the old software by the following procedure before installing the new software.

- 1. Select the [Control Panel] on the [Start] menu of Windows.
- 2. Select [Add / Remove Programs].

| 🐞 Add or Rei           | nove Programs                                                                |               | _ 🗆 🗙          |
|------------------------|------------------------------------------------------------------------------|---------------|----------------|
| 5                      | Currently installed programs:                                                | Sort by: Name | •              |
| Change or<br>Remove    | 🛃 AIMView Supplemental Disk for Windows 2000 / XP                            | Size          | 0.90MB         |
| Programs               | 🔂 Auto Quantity Ver.1.20                                                     | Size          | 0.41MB         |
| <b></b>                | Broadcom ASF Management Applications                                         |               |                |
| Add <u>N</u> ew        | J. Broadcom Management Programs                                              |               |                |
| Programs               | 🔀 Hardlock Device Driver                                                     |               |                |
| <b>6</b>               | 🔀 Hardlock Device Drivers                                                    |               |                |
| Add/Bemove             | 🔀 High Definition Audio Driver Package - KB835221                            |               |                |
| Windows                | 🔀 Intel(R) Graphics Media Accelerator Driver                                 |               |                |
| Components             | 💠 IRsolution                                                                 | Size          | 92.68MB        |
| €∕                     | 🏘 IRsolution 1.30                                                            | Size          | <u>92.68MB</u> |
| Set Pr <u>o</u> gram   |                                                                              | Used          | rarely         |
| Access and<br>Defaults |                                                                              | Last Used On  | 9/17/2007      |
|                        | To change this program or remove it from your computer, click Change/Remove. | Chang         | ge/Remove      |
|                        | 4 JOCE Dumbing Continuences E.O.U. Jaka C                                    | 0.            |                |

Fig. 3.14 Add or Remove Program

- 3. There are [IRsolution], [IRsolution x.xx] and [IRsolution Supplemental] on the window.
- 4. First, select [IRsolution Supplemental] then click the [Modify / Remove] button. Select [Remove] on the window then follow the prompts on the screen.
- 5. Next, select [IRsolution x.xx] then click the [Modify / Remove] button. Select [Automatic] on the window then follow the prompts on the screen.

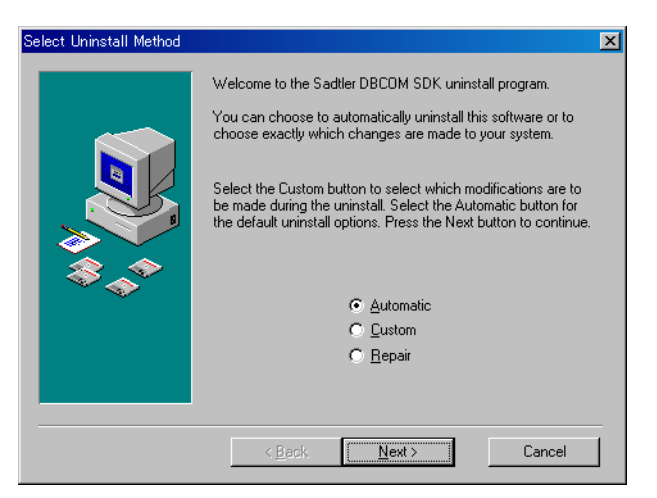

Fig. 3.15 Select Uninstall Method

- 6. Finally, select [IRsolution] then click the [Modify / Remove] button. Select [Remove] on the window then follow the prompts on the screen.
- 7. After uninstallation, close the [Add / Remove Programs] window and the [Control Panel].

#### WARNING

To ensure safe operation, contact your Shimadzu representative for installation, adjustment, or re-installation after moving the instrument to a different site.

After completing the installation work described so far, start up the IRAffinity-1 in conformance to Chapter 1 of the Instruction Manual (Operation Guide). Execute [Auto Adjust] from the IRsolution window, measure the power spectrum, then confirm that the intensity of the power spectrum satisfies the standard value shown in Chapter 5.

# **Electromagnetic Compatibility**

#### NOTE

This section only applies to the EU (European Union) market models 206-72400-34.

This instrument complies with European standard EN61326-1:1997+amendment 1998.

1. Electromagnetic Emission

This instrument complies with Class B. Class B equipment can be used in all none-industrial environments.

- a. Harmonics (IEC61000-3-2:1995)
- b. Flicker (IEC61000-3-3:1994)

#### NOTE

Increase the distance between the FTIR and other equipment to eliminate electromagnetic disturbances.

2. Immunity to Electromagnetic Interferences

This instrument can be used in all none-industrial environments.

Test Conditions:

a. Electrostatic Discharge (IEC61000-4-2:1995/A1:1998)

4 kV (direct/indirect discharge)

- b. RF Field Strength Susceptibility (IEC61000-4-3:1996)
   3 V/m (Modulation: AM 1 kHz 80%)
- c. Surge (IEC61000-4-5:1995)

0.5 kV (Line to line), 1.0 kV (Line to earth)

- d. Conducted Susceptibility (IEC61000-4-6:1996)3 Vrms (0.15 MHz-80 MHz)
- e. Power-Frequency Magnetic Field Measurement (IEC61000-4-8:1993) Field Strength: 30 A/m.
- f. Voltage dips, short interruptions and Voltage variations immunity.

#### NOTE

Compliance with this standard does not imply that the instrument will operate at higher levels of electromagnetic interference than tested. A greater interference than specified may cause instrument malfunction.

To avoid electromagnetic disturbance, follow these two recommended precautions:

- 1. Before handling the instrument, discharge any electrostatic charge to a grounded object.
- 2. Do not install the FTIR near strong electromagnetic fields.

This page is intentionally left blank.

# Chapter 4 Operations

This section describes the outline of IRAffinity-1 operation. Because actual scanning of samples or data manipulation are done by IRsolution software, refer to Instruction manual - Operation guide for detail operation.

## CONTENTS

| 4.1 | Activation and Shutdown of IRAffinity-1 and PC      | .4-2  |
|-----|-----------------------------------------------------|-------|
| 4.2 | Initialization of IRAffinity-1 and Self Diagnostics | . 4-3 |
| 4.3 | Scan Parameters                                     | . 4-4 |
| 4.4 | Measurement Modes                                   | . 4-5 |
| 4.5 | Setting for Accessory Recognition                   | . 4-6 |
| 4.6 | Auto Sampler                                        | . 4-8 |
| 4.7 | Precautions for Using Accessories                   | 4-11  |
| 4.8 | In Case of Emergency                                | 4-12  |

4-1

# 4.1.1 Activation

4.1

1. Turn on the power switch of IRAffinity-1.

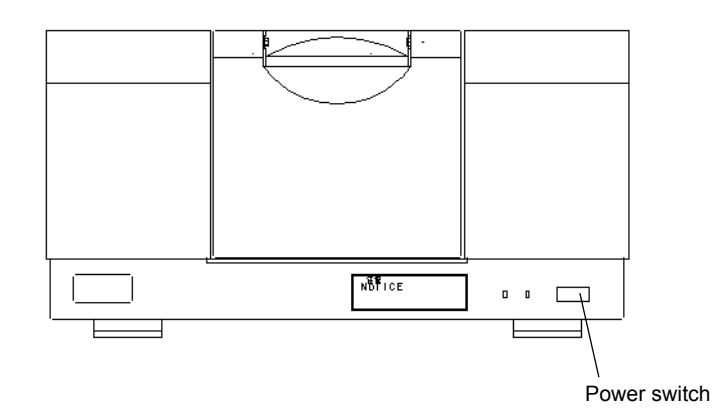

Fig. 4.1 IRAffinity-1

2. Turn on the personal computer (PC). After the system check, Windows starts automatically.

#### NOTE

When the IRAffinity-1 is activated, internal elements of IRAffinity-1 are initialized. Be careful because an auto-sample connected to the IRAffinity-1 will start initialization.

Even if the auto-sample was initialized when IRAffinity-1 was on, it must be initialized by IRsolution software.

# 4.1.2 Quitting

To turn off the IRAffinity-1 system, follow the directions below.

- 1. Confirm that all necessary IRsolution data has been saved.
- 2. Quit IRsolution with the [File] [Exit] command.
- 3. Quit Windows.
- 4. Verify that there is no remaining disk activity by checking the access indicator on the front panel of the PC, and turn off the PC.
- 5. Turn off the power switch at the front right side of the IRAffinity-1. The power indicator (green) should turn off.
- 6. Keep a power supply cable connected to IRAffinity-1 to run the internal auto dehumidifier. The orange lamp will remain on.

### NOTE

To avoid system damage, do NOT turn off or restart the computer while running Windows.

Initialize the IRAffinity-1 by IRsolution software.

- Confirm that there is nothing interrupting the IR beam in the compartment of the IRAffinity-1.
   If there is a sample or an accessory which interrupts the IR beam, "Infrared power spectrum shape" and another tests in Self diagnostics fails.
- 2. Select [Measurement]-[Initialize].
- 3. Self diagnostics is executed and its result is displayed on the log window.
- 4. Failed item is indicated as "Failure" on the log window.
- 5. After all items are inspected, a message "INIT SUCCESS" is recorded on the log window, the condition of IRAffinity-1 is displayed on the status window, and then IRAffinity-1 is ready to operate.

When "Initialize FTIR on startup" on [Environment]-[Instrument Preferences]-[FTIR] is checked, the software initializes the IRAffinity-1 automatically upon startup.

#### NOTE

When the IRsolution software is already activated, IRAffinity-1 should be initialized after starting-up initialization of IRAffinity-1 finishes (about 20 seconds after activation).

# **Scan Parameters**

This section describes precautions for scan parameters.

#### 4.3.1 Mirror Speed, Resolution and Aperture Setting

The aperture size is automatically selected in accordance with measurement and resolution. The aperture can be set manually without regard to measurement and resolution. For details, refer to the Help document included in the software.

Resolution **Mirror speed** Aperture 4 - 16 cm<sup>-1</sup> 2.8 - 9 mm/sec Open 4 - 16 cm<sup>-1</sup> 2.0 mm/sec 4.3 2 cm<sup>-1</sup> 3.0 2.0 - 9 mm/sec  $1 \text{ cm}^{-1}$ 2.0 - 9 mm/sec 2.1 0.5 cm<sup>-1</sup> 2.0 - 9 mm/sec 1.5

The aperture size is as follows.

When (1) thin films are measured by transmittance method, (2) samples are measured by KBrpellet method, or (3) liquid samples are measured with liquid cells with high-transmittance windows such as KBr or NaCl, "A/D error" may occur with 2.0 mm/sec as mirror speed and "Open" as aperture size. The reason is that the output from the DLATGS detector becomes higher and exceeds the capacity of the A/D converter. Set "auto" or smaller aperture. On the other hand, when samples are measured with "Open" aperture using an ATR or Diffuse reflectance accessory, the quality of the obtained spectra may be improved because the sensitivity of the detector becomes higher within the capacity of the A/D converter.

When using an accessory such as  $\phi$ 3 mm KBr tablet which limits the image size in the center of the sample compartment, the optical aperture effect is obtained. As a result, peak wavenumber deviation occurs depending on the selection of an option. To cope with this, execute background measurement by using the same option (without sample) used in sample measurement.

Use 3.0, 2.1 or 1.5 as Aperture to scan background and sample spectra.

IRAffinity-1 has the following measurement modes and they can be selected according to your applications.

| Scan mode                         | Description                                                                                                    |  |
|-----------------------------------|----------------------------------------------------------------------------------------------------|--|
| Spectrum Scan                     | Typical scanning mode.<br>Background spectrum and sample spectrum are scanned separately using [BKG]<br>and [Sample] buttons.<br>Stopping or aborting the scanning is available during scanning.                                                                                                    |  |
| Continuous Scan                   | Repeats sample scan until "limit" values and these spectra are saved as independently. This mode should be used with "Auto increment" function. When the [STOP] button is clicked during scanning, the scanning spectrum is saved and the remaining scanning is canceled.                                                                                                    |  |
| Atmosphere Correction<br>Scan     | Automatically applies the atmosphere correction to the measured spectrum immediately after finishing the scanning. The raw spectrum and corrected spectrum are stored in a file. Atmosphere correction parameters are set on [Environment]-[Instruments Preferences]-[Atmosphere Correction].                                                                                                    |  |
| Automatic<br>measurement with ASC | Automatically runs samples set on the ASC.<br>See section 4.6.                                                                                                    |  |
| Easy Scan                         | <ul> <li>Is the program where you execute scanning. When you run the program, you can do the measurement by operating according to the Displayed messages. You can also execute peak-picking or printing data by selection.</li> <li>1. Setting scan parameters</li> <li>2. Background scan</li> <li>3. Sample scan</li> <li>4. Peak detection</li> <li>5. Saving data</li> <li>6. Printing out</li> </ul> |  |
| Evaluation Scan                   | Accumulates only the measured data that shows results that are greater than or<br>equal to the threshold values are accumulated.<br>Threshold values are measured to be used for data evaluation measurement.<br>Once the threshold values have been measured, the parameter values are<br>automatically set in the [Data Evaluation] section in the [Advanced] tab.                                       |  |

4-5

When an accessory with an Automatic Recognition Function is installed in the sample compartment, IRAffinity-1 can automatically recognize the type of the accessory, and then load a suitable scan parameter or execute the method (macro program) (as far as the accessory has the recognition function).

When an accessory having the recognition function is installed in the sample compartment, the accessory name is displayed on the status window of the IRsolution software and sets parameters suitable for the accessory automatically. After that, a macro program can also be executed automatically (macro program is option).

The scan parameter for the Automatic recognition function is configured with the following steps.

1. Select [Measurement]-[QuickStart Accessories]. Put a check mark on "Enabled", then click [OK] button.

| QuickStart Accessories                                                           | ×              |
|----------------------------------------------------------------------------------|----------------|
| ✓ Enabled<br>no detection<br>Suggestion: setup accessory<br>Accessory Type: 0000 | <u>D</u> etect |
| Available Method:                                                                | T              |
| <u> </u>                                                                         | Cancel         |

Fig. 4.4 QuickStart Accessories

- 2. Install an accessory with an Automatic Recognition Function on your IRAffinity-1 sample compartment.
- 3. Ignore error message "Method not found".
- 4. Select [Environment]-[Instrument Preferences]-[Auto Setting]. Click [Add] or [Change] button to specify a scan parameter or a macro program to displayed accessory on "Accessory default".

| FTIR Autom         | TIR Automatic Settings       |                         |                              | ×                             |  |
|--------------------|------------------------------|-------------------------|------------------------------|-------------------------------|--|
| <u>B</u> eamsplitt | er defau                     | ults                    |                              |                               |  |
| Use                | Name                         | Code High               | [1/cm] Low [1/cm] Paramet    | er file                       |  |
|                    |                              |                         |                              |                               |  |
|                    |                              |                         |                              |                               |  |
|                    |                              |                         |                              |                               |  |
| Colora D           | P                            |                         | . 1                          | Denous-liber defende          |  |
| Select B           | eamspli                      | tter <u>P</u> arameters | š                            | Beamsplitter <u>d</u> efaults |  |
| Accessory          | default                      | s                       |                              |                               |  |
| Use                | Code                         | Name                    | Method file                  |                               |  |
| 🗹 use              | 2066                         | SRM-8000A               | C:\Program Files\Shimadzu\IR | solution\SRM8000A.ftir        |  |
|                    |                              |                         |                              |                               |  |
|                    |                              |                         |                              |                               |  |
|                    |                              |                         |                              |                               |  |
| Accessor           | Accessory Method: Add Delete |                         |                              |                               |  |
| OK                 | OK Cancel                    |                         |                              |                               |  |

Fig. 4.5 Automatic Settings

5. Click [OK] button and restart IRsolution.

6. After this setting, when an accessory with an Automatic Recognition Function is installed, the following dialog box is displayed.

| QuickStart Accessories                       | × |
|----------------------------------------------|---|
|                                              |   |
| ✓ Enabled                                    |   |
| A20664400128 Detect                          |   |
| Suggestion: execute autosettings             |   |
| Accessory Type: 2066                         |   |
| Available Method: C:\Program Files\Shimadzu' |   |
| Cancel                                       |   |

Fig. 4.6 QuickStart Accessories (Recognized)

7. Clicking [OK] button sets the specified scan parameter or executed the specified macro program.

Auto Sample Changer (ASC) such as DRS-8010ASC, ASC-8000T, Auto Sample Switcher must be connected to IRAffinity-1 before turning ON.

#### NOTE

The Auto sample changer connector is an optional extra.

## 4.6.1 Installation and Setting Up

- 1. Shut down your PC and FTIR.
- 2. Place your ASC on the FTIR sample compartment.
- 3. Connect the ASC cable of the accessory to the ASC port in the Sample compartment.
- 4. Turn on the FTIR.
- 5. Turn on the PC, and then activate the IRsolution software.
- 6. Select [Measurement]-[Initialize].

#### NOTE

Energy (power spectrum) check is performed during initialization of IRAffinity-1. When an accessory interrupts IR beam, the check may be faulty.

7. Select [Measurement]-[Auto Sampler]. The [Sampler] dialog box is displayed.

| Sampler                                                                                             | ×                                                                                                    |
|----------------------------------------------------------------------------------------------------|----------------------------------------------------------------------------------------------------|
| Sampler Parameters Selection Position O Off O ASC-A not initialized                                 | Sample Measurement<br>BKG<br>Kubelka-Munk Result Name kubelka<br>ASC-A ASC-B                                                                   |
| ASC-B not present                                                                                   | Start Pos. 0 2 2<br>End Pos. 0 2<br>Use Binder<br>Binder Name binder                                                                           |
| Maximum         17         200           Pulse No.         50         5           Control         5 | Eile Name         sample           Preview         sample0.smf          sample0.smf           Start Scan         Start Scan         Start Scan |
| Init. Prev. Next                                                                                    | Cancel Help                                                                                                    |

Fig. 4.7 [Sampler]

- 8. Select either "ASC-A".
- 9. Select your accessory on the "Accessory" section. Selecting following accessory sets up "Maximum" and "Pulse No." automatically.

| ASC                  | Accessory |
|----------------------|-----------|
| ASC-8000T            | ASC-8000T |
| DRS-8010ASC          | DRS-8010  |
| Auto Sample Switcher | ASS-8000  |

10. Put a check mark on "both", and then click the [Initialize] button to initialize the accessory.

## 4.6.2 Measurement

1. Select [Measurement]-[Auto Sampler]. The [Sampler] dialog box is displayed.

| Sampler                                                                        | ×                                                                                                    |
|--------------------------------------------------------------------------------|----------------------------------------------------------------------------------------------------|
| Parameters                                                                     | Sample Measurement                                                                                      |
| Selection     Position       © @ff                                             | Kubelka-Munk     Result Name Kubelka       ASC-A     ASC-B       Start Pos.     1       End Pos.     17 |
| ASC-A ASC-B<br>Accessory ASC-8000 manual<br>Maximum 17 200<br>Pulse No. 50 5   | usg Binder       Binder Name       Eile Name       sample                                               |
| Control           Move to         1           Init.         Prev.         Next | Preview [sample1.smt [sample17.smt                                                                      |

Fig. 4.8 [Sampler]

- 2. Place samples on the auto sample changer. Install them without any interval between installations.
- 3. Input the "Start Pos" and "End Pos" to be scanned. Following table describes the Accessory and the number of the sample to be scanned including the background sample.

| Accessory            | Total number of samples |
|----------------------|-------------------------|
| ASC-8000T            | 18                      |
| DRS-8010ASC          | 24                      |
| Auto Sample Switcher | 2                       |

- 4. Put a check mark on the "BKG" when the first sample position is a background sample.
- 5. Input the file name for data.
- 6. When you want to save the obtained spectra in a file, put a check mark on "use Binder" and input a binder name.
- 7. When you want to execute Kubelka-Munk conversion of the obtained spectra automatically, put a check mark on "Kubelka-Munk" and input a name.
- 8. Then, click the [Start Scan] button.
- 9. Automatic scan starts and obtained spectra are displayed on the IRsolution screen.

## 4.6.3 The Way to Move Sample Position

This section describes the way to move sample position.

#### **Current position**

The current position is displayed at the "Position" part.

#### **Relative movement**

Move to the Previous or Next position.

Click the [Prev.] or [the Next] button at the [Control] part.

- When the current position is the last sample position of the ASC, the [Next] button moves to the first position (initialized position).
- When the current position is the first sample position (initialized position) of the ASC, the [Prev.] button moves to the last sample position.

#### Absolute movement

Move to the specified position.

Input the sample position number at the [Control] part, and then click the [Move to] button.

· If input number exceeds the "Maximum" of the ASC setting, an Error message is displayed.

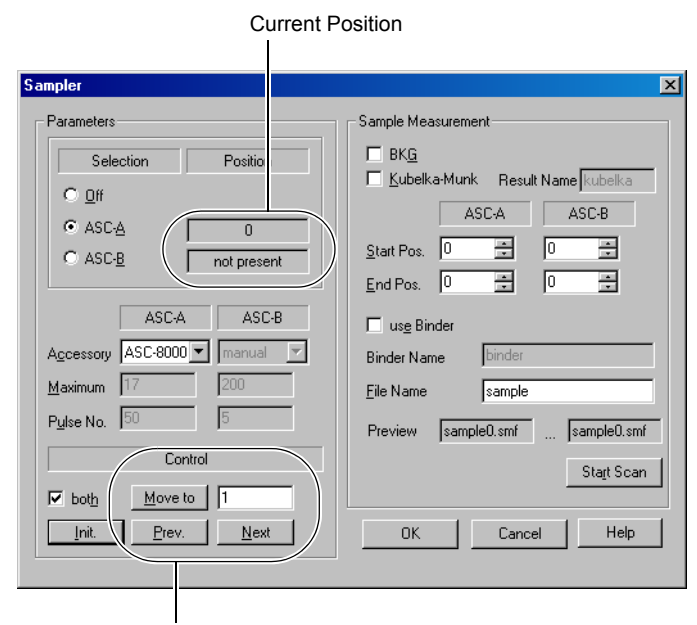

Position movement control

Fig. 4.9 [Sampler] Dialog Box

# **Precautions for Using Accessories**

This section describes precautions when Accessories are used.

#### 4.7.1 **ATR-8200HA**

When the Flat Plate Press (Clamp) is mounted to the ATR-8200HA, because the top of the press is hitting the bottom of the sample compartment lid, the lid does not close. Purge tubes of the ATR-8200HA avoid the fluctuation of the air. Samples can be run with opening the sample compartment.

#### 4.7.2 MIRacle A and DuraSampliR IIA Series

When the Sample Press (Clamp) is mounted to the MIRacle A or DuraSamplIR IIA series, because the top of the press is hitting the bottom of the sample compartment lid, the lid does not close. Purge tubes of the accessory avoid the fluctuation of the air. Samples can be run with opening the sample compartment.

#### **ASC-8000T and Auto Sample Switcher** 4.7.3

Samples must be fixed with the standard stop-rings or another parts to the ASC-8000T or Auto Sample Switcher. Otherwise, samples might be dropped by the vibration during moving the position.

#### 4.7.4 Accessories Which Are Mounted to the Cassette (Sample Holder)

When mounting accessories such as liquid cells in the cassette (sample holder), installation position is slightly misaligned because of the gap around the cassette. Please mount the accessory on the same position.

Please use an optional sample holder (P/N 206-17384) when reproducibility such as quantitative analysis is required.

#### 4.7.5 KBr Pellet, Liquid Cell, Sealed Cell, Fixed Thickness Cell

Since the beam size in auto (open) as aperture is larger than one of KBr pellet (13, 5, 3 or 2 mm), Liquid cell, Sealed cell and Fixed thickness cell ( $10 \times 22$  mm), only part of the beam is used. In this case, noises are on the baseline of the obtained spectra. These noises may be reduced by scanning BKG and sample with smaller aperture setting such as 3.0, 2.1 and 1.5.

#### CAUTION

Wipe the FTIR and/or inside of its sample compartment immediately, when they are wet by any liquid samples such as water, organic solvents, etc.

The instrument could be damaged.

<u>Unplug the power cord of IRAffinity-1</u> instead of turning off the power switch on the front panel, if IRAffinity-1 must be completely turned off in case of rising smoke, etc.
# Chapter 5 Maintenance and Inspection

# CONTENTS

| 5.1 | Start-Up Inspection and Periodic Inspection                | 5-2  |
|-----|------------------------------------------------------------|------|
| 5.2 | When Not Using IRAffinity-1 for a Long Term (Over a Month) | 5-7  |
| 5.3 | For Brownout                                               | 5-8  |
| 5.4 | Procedure to Replace Silica Gel                            | 5-9  |
| 5.5 | Dry Indicator                                              | 5-10 |
| 5.6 | Self Diagnostics                                           | 5-11 |
| 5.7 | Cleaning the System                                        | 5-16 |
| 5.8 | Transporting the System                                    | 5-17 |
| 5.9 | Maintenance Parts and Consumable Parts                     | 5-18 |

The following inspections are necessary to keep your FTIR condition. There are two types of inspection.

| Start-up inspection | Is an inspection before use your FTIR. <ul> <li>Dry indicator check</li> <li>Silica gel check</li> <li>Power spectrum check</li> </ul>            |
|---------------------|----------------------------------------------------------------------------------------------------|
| Periodic inspection | <ul><li>Is an inspection to be done once a week even if your FTIR is not operated.</li><li>Dry indicator check</li><li>Silica gel check</li></ul> |

### WARNING

#### The Start-up inspection and the Periodic inspection must be done!

The Start-up inspection and the Periodic inspection must be done. If these checks are not done and Silica gel has been degraded for long time, the KBr beam splitter deliquesces and performance of the FTIR becomes low. In worst case, FTIR does not work. In such case, a SHIMADZU service engineer must replace the beam splitter and align the FTIR condition. Repairing costs are high.

# 5.1.1 Start-Up Inspection

Start-up inspection is an inspection before use your FTIR.

- Dry indicator check This check must be done before turning ON.
- Silica gel check This check must be done before turning ON.
- Power spectrum check

# 5.1.1.1 Dry Indicator Check

#### NOTE

This check must be done before turning ON.

There are two indicators - an orange lamp as Dry indicator and a green lamp as Power indicator on the front. Dry indicator lights show the humidity in the interferometer of the FTIR even if the FTIR power is Off. Confirm that the Dry indicator is on.

If the Dry indicator does not light, check the connection of a power cord between FTIR and AC supply, and that the AC supply works normally. If above two check points are correct, the humidity in the interferometer is high and the optical elements might be damaged.

In this case;

- 1. Disconnect the power cord immediately and do not use your IRAffinity-1.
- 2. Remove the Top cover and replace the silica gel packages.
- 3. Please contact your SHIMADZU representative.

## NOTE

IRAffinity-1 includes a Dry unit to desiccate the interferometer and a Humidity sensor to monitor the humidity. Never cut the AC power to the IRAffinity-1, because these functions run on AC power.

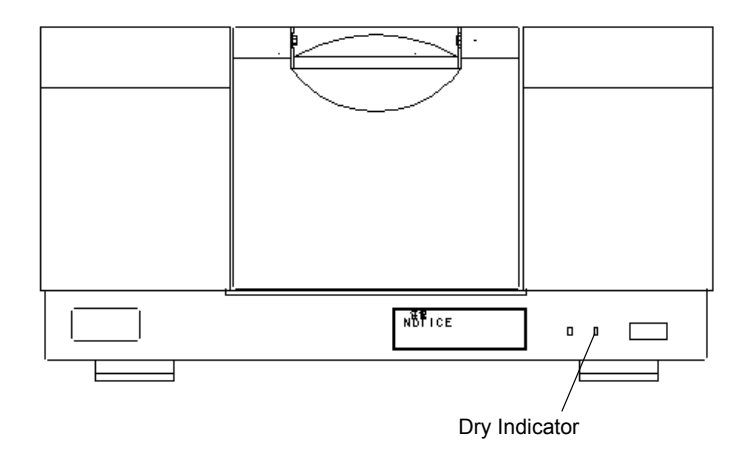

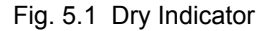

# 5.1.1.2 Silica Gel Check

#### NOTE

This check must be done before turning ON.

Lift up the back side of the Top cover (Fig. 5.2) and then pull it up to remove the top cover. Confirm that the color of the Silica gel is blue not red.

The color of Silica gels turns into red from blue as they absorb moisture. They should be replaced when the color has become lavender color (purple).

Put the top cover on the FTIR after checking.

#### NOTE

IRAffinity-1 includes a Dry unit to desiccate in the interferometer. It also includes Silica gel to provide for cutting AC power supply. Because the humidity inside of the interferometer is usually lower than 20% RH and Silica gel stops moisture absorption, replacement of Silica gel is not needed while the dry unit is working. Please check the color of the Silica gel periodically to provide for unusual situations.

If the color of the Silica gel becomes red, the Dry unit does not work normally. The humidity in the interferometer becomes high and the optical elements will be damaged.

In this case;

- 1. Disconnect the power cord immediately and do not use your IRAffinity-1.
- 2. Remove the Top cover and replace the silica gel packages.
- 3. Please contact your SHIMADZU representative.

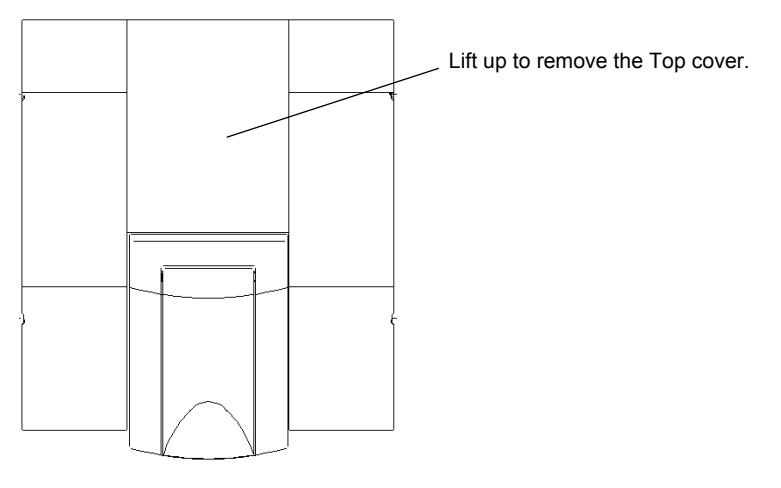

Fig. 5.2 Remove the Top Cover

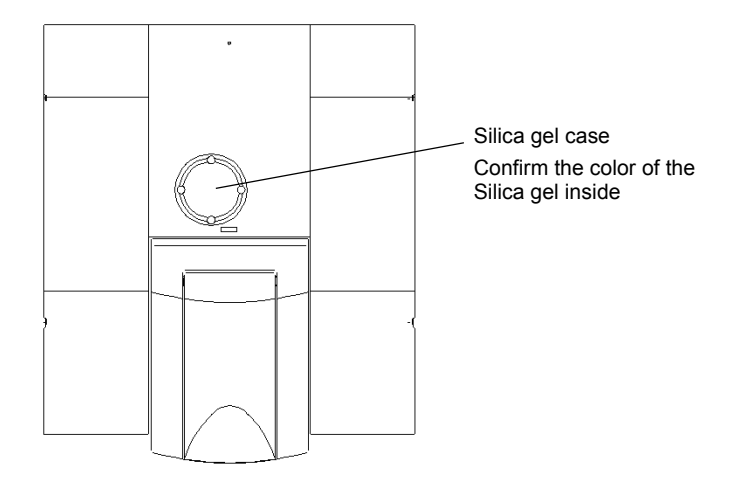

Fig. 5.3 After Removing the Top Cover

# 5.1.1.3 Power Spectrum Check

FTIR performance is evaluated by measuring the power spectrum. The power spectrum gives the intensity at various wavenumbers. After ensuring that the sample chamber is empty, enter the following parameters in the Parameter Tab on the [Measurement] Tab Screen, and measure the power spectrum to verify the specifications.

In [Data] tab:

| "Measuring mode": | "Power"                      |
|-------------------|------------------------------|
| "Resolution":     | "2 cm <sup>-1</sup> "        |
| "Range":          | "4700-340 cm <sup>-1</sup> " |
| "N scans":        | "45" scans                   |
| "Apodization":    | "HAPP-GENZEL"                |
| "Detector":       | "standard"                   |
| "Beam":           | "internal"                   |
| In [More] tab:    |                              |
| "Detector speed": | "2.8 mm/sec"                 |

The intensity specifications are given below.

| Wavenumber (cm <sup>-1</sup> ):                                               | Specification            |  |
|-------------------------------------------------------------------------------|--------------------------|--|
| 4600:                                                                         | 10% or more of maximum   |  |
| 4000:                                                                         | 25% or more of maximum   |  |
| 3000:                                                                         | 50% or more of maximum   |  |
| Wavenumber indicating the maximum intensity $(2500 - 1800 \text{ cm}^{-1})$ : | 50 or more               |  |
| 700:                                                                          | 10% or more of maximum   |  |
| 500:                                                                          | 2% or more of maximum    |  |
| 403 <sup>1)</sup> :                                                           | 0.5% or more of maximum  |  |
| 351:                                                                          | 0.01% or more of maximum |  |

1) There is an absorbance peak of water at 400 cm<sup>-1</sup>, so correct intensity of the power spectrum is not calculated. Thus the intensity of 403 cm<sup>-1</sup> is used for evaluation of the power spectrum.

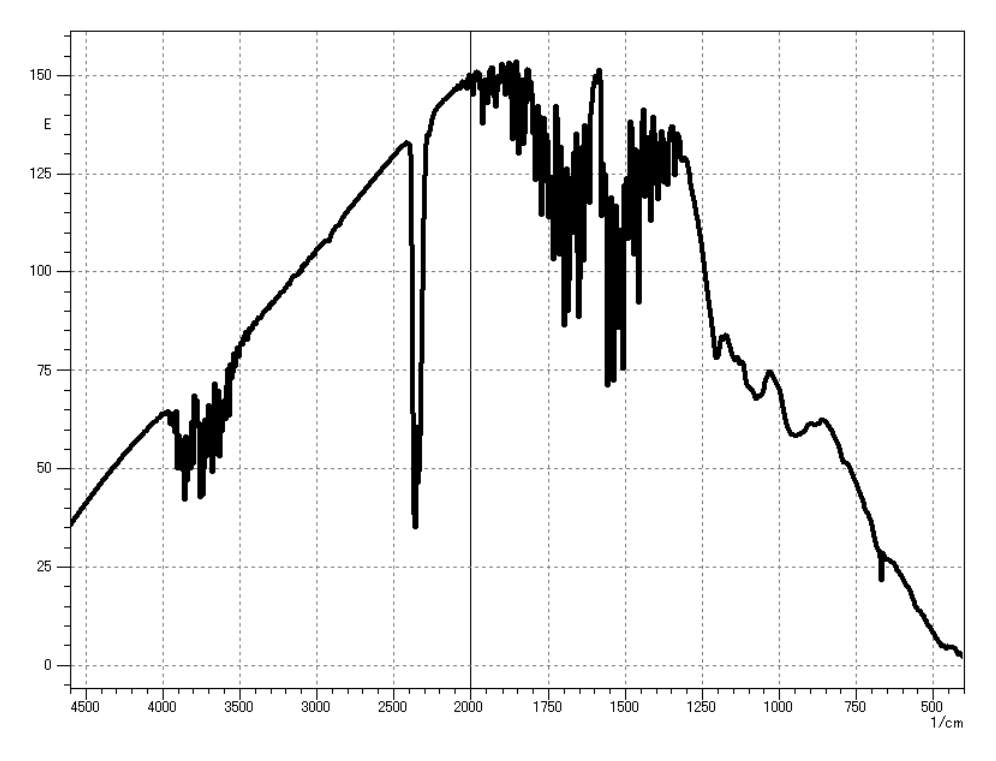

Fig. 5.4 Power Spectrum (Example)

If the intensity does not meet the specifications, or the energy at high wavenumbers (to 4600 cm<sup>-1</sup>) is extremely low, run [Auto adjustment] on the [Instrument] Menu, and reanalyze the spectrum. If the power spectrum does not improve after the "auto adjustment", the system may be damaged; contact your SHIMADZU representative. If the intensity remains zero, the light source may be disconnected or damaged; light source replacement or repair should be performed by a SHIMADZU service engineer.

# 5.1.1.4 Validation Program

The validation program inspects the FTIR condition instead of Power spectrum check.

IRAffinity-1 provides the validation programs according to the Japanese Pharmacopoeia, European Pharmacopoeia and ASTM. Refer to the Instruction manual - validation program for detail.

#### Validation program for European Pharmacopoeia and Japanese Pharmacopoeia

The IRAffinity-1 can automatically execute the inspection in conformance to the European Pharmacopoeia 5.0 and the Fifteenth Edition of the Japanese Pharmacopoeia. This inspection evaluates the measurement data acquired by using polystyrene as sample. In this inspection, use polystyrene with thickness of approximately 40  $\mu$ m. When traceability is required in the inspection result, separately purchase the standard sample supplied by NIST or its secondary standard, and use it in the inspection.

The validation executed by this validation software conforms to the European Pharmacopoeia 5.0 and the Fifteenth Edition of the Japanese Pharmacopoeia. There are five validation items; power spectrum, resolution, wavenumber accuracy, wavenumber reproducibility and transmittance (absorbance) reproducibility. The performance of the FTIR-8400S is validated through comparison between the measurement result and the standard value.

#### Validation program for ASTM

The IRAffinity-1 can automatically execute the inspection in conformance to the ASTM E1421-94 ("Level Zero"). Use a polystyrene film in conformance to the Japanese Pharmacopoeia with thickness of approximately 40  $\mu$ m. When traceability is required in the inspection result, separately purchase the standard sample supplied by NIST or its secondary standard, and use it in the inspection.

Though the ASTM specifies the inspection technique and the contents, it does not specify the standard values. The initial standard values are specified by SHIMADZU.

There are three parameters checked by this program: Energy Spectrum Test, One Hundred Percent Line Test, and Polystyrene Test.

# 5.1.2 Periodic Inspection

The Periodic inspection is an inspection to be done once a week even if your FTIR is not operated.

- Dry indicator check This check must be done before turning ON.
- Silica gel check This check must be done before turning ON.

## 5.1.2.1 Dry Indicator Check

This is same as 5.1.1.1 "Dry Indicator Check". See section 5.1.1.1.

## 5.1.2.2 Silica Gel Check

This is same as 5.1.1.2 "Silica Gel Check". See section 5.1.1.2.

5.2

# When Not Using IRAffinity-1 for a Long Term (Over a Month)

Even if the IRAffinity-1 is not used for long term, AC power must still be supplied. The Dry unit works, desiccating the inside of the interferometer and protecting the optical elements against humidity. Inspection according to the section 5.1.2 "Periodic Inspection" must be done once a week.

When AC power cannot be supplied because of periodic inspection of utilities etc., the Dry unit does not desiccate. Replace Silica gel packages in the FTIR once a week during brownout.

5.4

# **Procedure to Replace Silica Gel**

Replace Silica gel with following procedure;

- 1. Lift up the back side of the Top cover (Fig. 5.5) and then pull it up to remove the top cover. You can see the Silica gel case.
- 2. Take off the 4 screws ((3) in Fig. 5.6) to fix the lid of the Silica gel case, and then take off the lid of the Silica gel case ((2) in Fig. 5.6).
- 3. Take all Silica gel out, and then put new 4 Silica gel packages in.
- 4. Put the Silica gel case with 4 fixing screws.
- 5. Insert the tip of the Top cover into the hole ((4) in Fig. 5.6), and then put it on the FTIR after replacement.

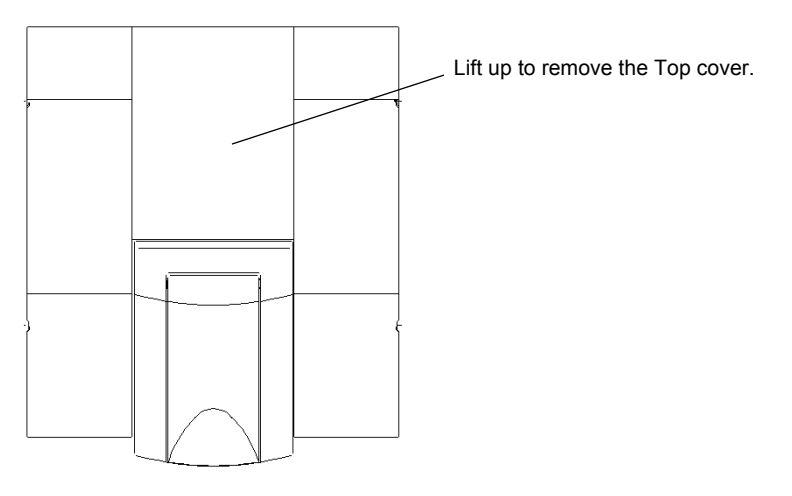

Fig. 5.5 Remove the Top Cover

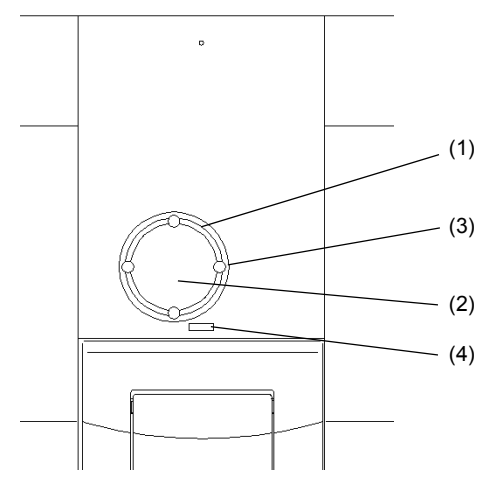

Fig. 5.6 Silica Gel Case

IRAffinity-1 has two Indicators - the Power indicator (green) and the Dry indicator (orange) - on the front panel. The Power indicator lights up when the switch is turned on. The Dry indicator lights up when humidity in the interferometer is low enough.

The IRAffinity-1 keeps the inside of the interferometer at low humidity by driving the dry unit and monitors humidity inside of the interferometer, even while the IRAffinity-1 is not used. Accordingly, <u>always let the power</u> <u>plug of the IRAffinity-1 be connected to the AC power supply</u> to keep the power supply. Confirm that the orange Dry indicator is lit.

If the Dry indicator is not lit, please confirm following checkpoints.

- 1. AC for IRAffinity-1 is correctly the connected to AC line.
- 2. The AC line is correctly alive.

If the Dry indicator is not lit even if above points are not troubled, it may be caused by hardware trouble in the IRAffinity-1.

In this case;

- 1. Unplug the AC power cord of IRAffinity-1 immediately, and do not use IRAffinity-1.
- 2. Open the top cover and install NEW SILICA GELs immediately.
- 3. Then contact your SHIMADZU representative.

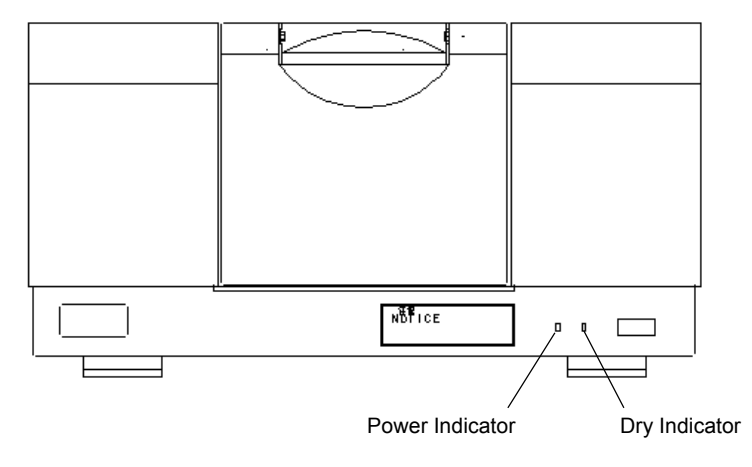

Fig. 5.7 Front View of IRaffinity-1

The IRAffinity-1 has a self-diagnosis function. The IRAffinity-1 automatically checks its own status during operation or startup. When all items are judged OK, the IRAffinity-1 can be used normally. The contents of the self-diagnosis are described below.

Items checked when the IRAffinity-1 starts up or when [Measurement]-[Diagnostics] is executed:

- 1. Laser lighting
- 2. Light source lighting
- 3. Humidity level inside of the interferometer
- 4. Fixed mirror piezo actuator voltage
- 5. Infrared power spectrum shape
- 6. Presence of Auto-sampler

Items always checked while the IRAffinity-1 is operating in Status window:

- 1. Laser lighting
- 2. Light source lighting
- 3. Humidity level inside the interferometer
- 4. Status of the beam switching kit
- 5. Presence of Auto-sampler
- 6. Presence of QuickStart accessory and its information

# 5.6.1 Self Diagnostics during Initialization

Selecting the [Measurement]-[Initialize] initializes IRAffinity-1 and executes self diagnostics. The result of the self diagnostics is recorded on the operation log.

When the test item passes, OK is recorded on the log. If a item failed, Fail is recorded.

| Status                                                                                                    | [Date & Time] Initializing: IRAffinity-1        |  |  |
|----------------------------------------------------------------------------------------------------|-------------------------------------------------|--|--|
| 9:55:26 2007/08/27 Initializing: IRAffinity-1                                                              | [Date & Time] Init delay: 10 s                  |  |  |
| 9:55:36 2007/08/27 Analyzing Piezo Voltage [101]                                                           | [Date & Time] Analyzing Piezo Voltage [101]     |  |  |
| Setting aperture auto<br>95551 2007/08/27 Piezo Voltage [101] OK                                           | Setting aperture auto                           |  |  |
| Analyzing Piezo Voltage [102]                                                                              | [Date & Time] Piezo Voltage [101] OK            |  |  |
| 9:55:56 2007/08/27 Piezo Voltage [102] OK                                                                  | [Date & Time] Analyzing Piezo Voltage [102]     |  |  |
| Performing diagnostic power measurement<br>Setting aperture open                                           | [Date & Time] Piezo Voltage [102] OK            |  |  |
| 9:56:06 2007/08/27 Power diagnostic OK (109.1, 1                                                           | Performing diagnostic power measurement         |  |  |
|                                                                                                    | Sotting anorturo auto                           |  |  |
| 9:57:46 2007/08/27 Initializing ASC drive(s): waitii<br>9:57:51 2007/08/27 Initializing ASC drive(s) readv |                                                 |  |  |
| 10:00:15 2007/08/27 SetParameters OK                                                                       | [Date & Time] Power diagnostics OK (XX, XX, XX) |  |  |
| 10:00:15 2007/08/27 Scan requested: spectrum1.s                                                            | [Date & Time] INIT success                      |  |  |
| 10:00:31 2007/08/27 Measurement C:¥Program Fil                                                             |                                                 |  |  |
| 10:00:32 2007/08/27 FTIR Measurement ready                                                                 |                                                 |  |  |

Fig. 5.8 Log Screen during Initialization

If "Laser lighting" or "Light source lighting" failed, each part must be replaced. Please contact your SHIMADZU representative.

If the "Humidity level inside of the interferometer" failed, the humidity in the interferometer has become too high and the optical elements may be damaged.

- 1. Disconnect the power cord immediately and do not use your IRAffinity-1.
- 2. Remove the Top cover and replace silica gel packages.
- 3. Please contact your SHIMADZU representative.

Because "Infrared power spectrum shape" measures a power spectrum with no sample in the sample compartment, remove any samples and accessories from the sample compartment. If this test was failed by interrupting the beam, you can execute Self diagnostics after initialization. If this test was failed with empty sample compartment, confirm the scan parameters first. Then execute [Measurement]-[Auto Adjust]. If the test is still failed after auto adjustment, the Beam splitter might be damaged. Please contact your SHIMADZU representative.

# 5.6.2 Describing the Diagnostic Screen

Inspect the equipment status using the [Measurement]-[Diagnostic] command. Select this command to display the following screen. This section describes this screen.

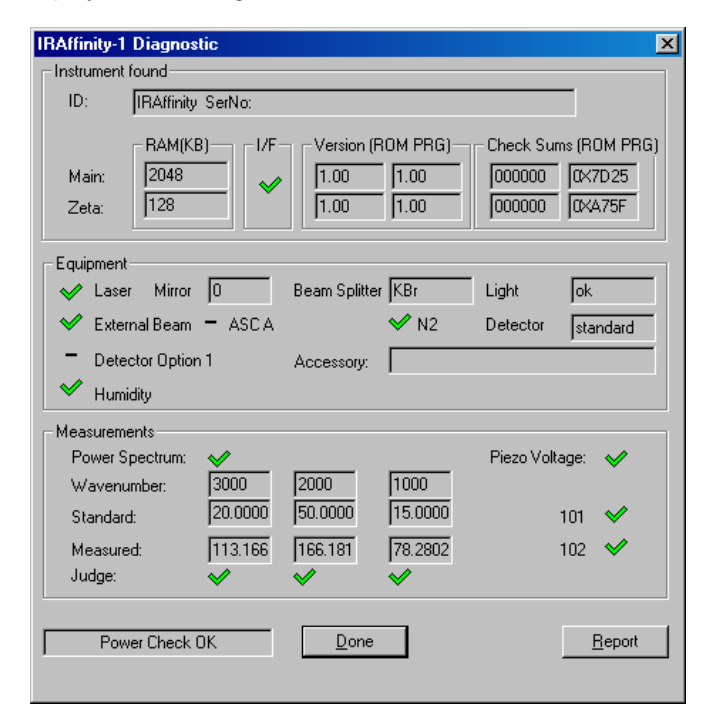

Fig. 5.9 [IRAffinity-1 Diagnostic] Screen

#### [Unit connected]

| ID         | Equipment name                       |
|------------|--------------------------------------|
| RAM (KB)   | RAM size of Main/Zeta CPU            |
| I/F        | Operating status of interface        |
| Version    | ROM/PRG version No. of Main/Zeta CPU |
| Check Sums | Check sums of Main/Zeta CPU          |

#### [Equipment]

| Laser         | Laser lighting                             |
|---------------|--------------------------------------------|
| Mirror        | Mirror stability                           |
| Beam Splitter | Beam splitter type                         |
| Light Source  | Light source lighting                      |
| External Beam | Status of external beam (exist/ not exist) |
| ASC A         | Connection status of auto sample changer A |
| N2            | Presence/absence of liquid nitrogen        |
| Detector      | Condition of detector                      |
| Accessory     | Name of connected accessory                |
| Humidity      | Humidity inside of interferometer          |

#### [Measurements]

| Power Spectrum  | Power spectrum inspection (executed/not executed)            |  |
|-----------------|--------------------------------------------------------------|--|
| Wavenumber      | Wavenumber to check intensity                                |  |
| Standard        | Judgment reference intensity in each wavenumber              |  |
| Measured        | Actual measured intensity                                    |  |
| Judge           | OK/NG in each wavenumber                                     |  |
| Piezo Voltage   | Piezo voltage (inspected or not)                             |  |
| 101/102         | Results of Piezo voltage inspection of each code No. (OK/NG) |  |
| (Status column) | Displays the inspection content which is running             |  |

#### [Button]

| [Done]   | Click this button to close the screen.              |
|----------|-----------------------------------------------------|
| [Report] | Click this button to output results to a text file. |

If "Laser lighting" or "Light source lighting" failed, each part must be replaced. Please contact your SHIMADZU representative.

If the "Humidity level inside of the interferometer" failed, the humidity in the interferometer has become too high and the optical elements may be damaged.

- 1. Disconnect the power cord immediately and do not use your IRAffinity-1.
- 2. Remove the Top cover and replace silica gel packages.
- 3. Please contact your SHIMADZU representative.

Because "Infrared power spectrum shape" measures a power spectrum with no sample in the sample compartment, remove any samples and accessories from the sample compartment. If this test was failed by interrupting the beam, you can execute Self diagnostics after initialization. If this test was failed with empty sample compartment, confirm the scan parameters first. Then execute [Measurement]-[Auto Adjust]. If the test is still failed after auto adjustment, the Beam splitter might be damaged. Please contact your SHIMADZU representative.

#### 5.6.3 **Status Monitor**

The status monitor show the condition of the FTIR and information of installed accessory. The status window shows following items.

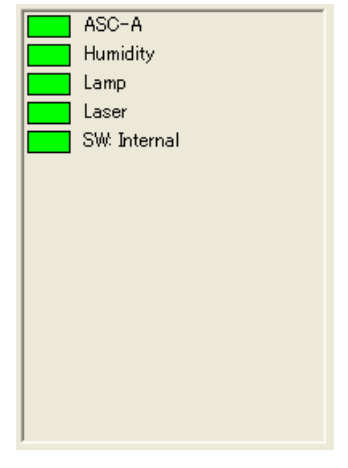

Fig. 5.10 Status Monitor

| Laser    | Indicates whether the He-Ne laser is operating.<br>Green The He-Ne laser is operating normally.<br>Red The He-Ne laser is not operating.<br>Please contact your SHIMADZU representative.                                                                                                    |
|----------|----------------------------------------------------------------------------------------------------|
| Lamp     | Indicates whether the Infrared light source is operating.<br>Green The light source is operating normally.<br>Red The light source is not operating.<br>Please contact your SHIMADZU representative.                                                                                                    |
| Humidity | Indicates the humidity level in the interferometer.GreenThe humidity in the interferometer is low enough.RedThe humidity in the interferometer is high. The dry unit might<br>break down.1.Disconnect the power cord immediately and do not use your<br>IRAffinity-1.2.Remove the Top cover and replace silica gel packages.<br>3.3.Please contact your SHIMADZU representative.                                                                                                    |
| SW       | Indicates presence and setting of the Beam switching kit.NoneThe beam switching kit is not installed.GreenThe beam switching kit is installed and working normally.Internal;IR beam is introduced to the sample compartment and<br>the standard detector can be used.External;IR beam is introduced to the outside and the optional<br>detector such as Microscope can be used.Validate;A polystyrene film is inserted in the beam. This mode is<br>for automatic validation.RedThe beam switching kit is installed but not working.<br>Please contact your SHIMADZU representative. |

| ASC-A     | Indicates presence of the auto-sampler.<br>None Auto-sampler is not installed.<br>Yellow Auto-sampler is not initialized.<br>Green Auto-sampler was initialized and is ready to be used. |
|-----------|----------------------------------------------------------------------------------------------------|
| Accessory | Indicates presence and information of the installed accessory.<br>None Accessory is not installed.<br>Green Accessory is installed and ready to be used.<br>Its serial number is shown.  |

If the outside of the interferometer becomes dirty, wipe it clean with a soft cloth or tissue; soak the cloth in water or detergent, and wring it out. Do not use organic solvents, such as thinner or benzene, and avoid contact with mirrors and other internal components.

## NOTE

Do not spill water or solvents on the system; spills may result in system damage, fire or electric shock.

# WARNING

To ensure safe operation, contact your SHIMADZU representative for installation, adjustment, or re-installation after moving the instrument to a different site.

# 5.9

# **Maintenance Parts and Consumable Parts**

|    | Name                                          | Unit | Part No.     |
|----|-----------------------------------------------|------|--------------|
| 1  | Silica gel                                    | 1    | 200-53655    |
| 2  | Polystyrene film (approx. 50 μm thickness)    | 1    | 202-30689-01 |
| 3  | Standard Cassette (Slide-mount sample holder) | 1    | 206-70001    |
| 4  | Optional Cassette (Slide-mount sample holder) | 1    | 206-17384    |
| 5  | Screw for Slide-mount                         | 1    | 037-02820-18 |
| 6  | Sample compartment cover                      | 1    | 206-71762-12 |
| 7  | Sample compartment sub-cover                  | 1    | 206-71764-10 |
| 8  | Light Source Assy                             | 1    | 206-70106-91 |
| 9  | DLATGS Detector MTG-21                        | 1    | 206-72234    |
| 10 | Laser Assy                                    | 1    | 206-73369-91 |
| 11 | Laser Power Supply Assy                       | 1    | 206-72343-91 |
| 12 | Piezo Assy                                    | 1    | 206-17317    |
| 13 | Moving Mirror Assy                            | 1    | 206-17331-05 |
| 14 | Fixed Mirror Assy                             | 1    | 206-70012-91 |
| 15 | ASC cable                                     | 1    | 206-73433-91 |
| 16 | AC cable (for 100 to 120 V)                   | 1    | 071-60816-12 |
|    | AC cable (220 to 240 V)                       | 1    | 071-60825-51 |
| 17 | Fuse 4 A                                      | 1    | 072-02004-22 |
| 18 | Dry Unit Assy                                 | 1    | 206-73531-91 |
| 19 | PCB Assy Power                                | 1    | 206-73374-91 |
| 20 | PCB ASSY CPU                                  | 1    | 206-73409-91 |
| 21 | PCB ASSY LASER DETEC                          | 1    | 206-73419-91 |
| 22 | IRsolution                                    | 1    | 206-73800-91 |
| 23 | Supplemental Disk <sup>(*)</sup>              | 1    |              |

(\*) The supplemental disk may not be included or the part number may be changed for upgraded versions.

### NOTE

- He-Ne laser assy is a consumable part. Replacement may be required every year. This however depends on condition.
- Dry unit assy is a consumable part. Replacement may be required periodically year. This however depends on condition.

# Chapter 6 Troubleshooting

# CONTENTS

| 6.1 | Error Message Table                           | . 6-2 |
|-----|-----------------------------------------------|-------|
| 6.2 | Error Message Shown in the "Status Window"    | .6-3  |
| 6.3 | What's Happening?                             | . 6-6 |
| 6.4 | Confirming the Power Selector Switch and Fuse | . 6-9 |

6.1

When measurement parameters have some mismatch or the instrument has some adjustment error, these error messages are indicated on the Pop-up window.

This table shows error message meanings and how to operate. Refer to this table and operate again.

| Error Message                                                         | Meanings and Operation                                                                                                    |
|-----------------------------------------------------------------------|----------------------------------------------------------------------------------------------------|
| None of the available background matches the sample parameters.       | There is no background data stored which matches the sample<br>measurement (%T or Abs).<br>When you change parameters such as "Resolution", background<br>data must be measured, then sample measurement becomes<br>available. |
| Can't open the File                                                   | File to be loaded might be set as "Read only"? If so, file can not be opened. If not, the contents of the file may be broken.                                                                                                  |
| XXX(File name) already exist.<br>Please choose a different file name! | When GLP mode, File overwriting is prohibited.<br>Change file name and save again.                                                                                                    |
| XXX to XXXX wavenumber should be inputted.                            | Wavenumber range value in measurement parameter is out of the range which is set to the beam splitter used. Input correct value.                                                                                               |

Error Message Shown in the "Status Window"

When measurement parameters have some mismatch or your instrument has some adjustment error, these error messages are indicated in the "Status Window".

This table shows error message meanings and how to operate. Please read the message and refer to operate. If no improvement is obtained in spite of this operation, your instrument may be damaged. Please contact Shimadzu branch.

| Error Message                                                                             | Meanings and Operation                                                                                                    |
|-------------------------------------------------------------------------------------------|----------------------------------------------------------------------------------------------------|
| No Background spectrum!<br>Measurement aborted.                                           | There is no background data stored which matches the sample measurement (%T or Abs).<br>When you change parameters such as "Resolution", background data must be measured then sample measurement becomes available.                         |
| No AIM device on                                                                          | When mapping measurement, AIM microscope is not connected or is just operating other task. Confirm Mapping measurement is finished then operate again.                                                                                       |
| Option Detector is not mounted                                                            | When Option detector is not mounted and "Option1" detector is selected. Confirm the measurement parameters.                                                                                                    |
| Parameter check Error.                                                                    | There is some mismatch in the measurement parameters.<br>Confirm the measurement parameters.                                                                                                    |
| There is some mismatch in the measurement parameters. Confirm the measurement parameters. | When detector parameter is set to "Option2", liquid nitrogen sensor is active and if there is no liquid $N_2$ in the MCT dewer, this error message is shown. Confirm that MCT dewer is filled with liquid $N_2$ and that cable is connected. |
| Diagnostic Power measurement failed                                                       | Power spectrum shape check in diagnostics has failed.<br>Execute [Measurement]-[Auto Adjust] and try again.                                                                                                    |
| Could not retrieve diagnostic power results.                                              | Power spectrum shape check in diagnostics can not be completed. Execute [Measurement]-[Auto Adjust] and try again.                                                                                                    |
| Piezo voltage is out of range.                                                            | Piezo voltage check in diagnostics has failed. Execute [Measurement]-[Auto Adjust] and try again.                                                                                                    |
| Piezo voltage can not be obtained.                                                        | Piezo voltage check in diagnostics can not be completed.<br>Execute [Measurement]-[Auto Adjust] and try again.                                                                                                    |
| Not enough memory available! Out of memory                                                | The remaining memory in your PC is insufficient. If you are using other applications on the PC, terminate other applications and restart the PC.                                                                                             |
| Failure of mirror drive in the interferometer.                                            | Moving mirror movement has failed. Execute<br>[Measurement]-[Auto Adjust] and try again                                                                                                    |
| Moving Mirror Error X                                                                     | Moving mirror movement has failed. Execute<br>[Measurement]-[Auto Adjust] and try again                                                                                                    |
| Invalid QC counter                                                                        | The QC counter to manage the moving mirror position shows<br>an abnormal value. Scan samples isolated from vibrations.                                                                                                    |
| QC Timeout Error                                                                          | The moving mirror could not finish its operation. Execute [Measurement]-[Auto Adjust].                                                                                                    |

| Error Message                                                | Meanings and Operation                                                                                                    |
|--------------------------------------------------------------|----------------------------------------------------------------------------------------------------|
| A/D out of range                                             | Measured data beyond the A/D converter range limit. When<br>using standard detector, check if transmittance of the sample<br>is changed, or with MCT detector, reduce the light intensity<br>using the aperture, etc. |
| Interferogram beyond A/D converter limit                     | Measured data beyond the A/D converter range limit. When<br>using standard detector, check if transmittance of the sample<br>is changed, or with MCT detector, reduce the light intensity<br>using the aperture, etc. |
| Offset value beyond A/D converter limit                      | Measured data beyond the A/D converter range limit. When<br>using standard detector, check if transmittance of the sample<br>is changed, or with MCT detector, reduce the light intensity<br>using the aperture, etc. |
| No centerburst detected                                      | Centerburst of measured interferogram can not be detected.<br>Execute [Measurement]-[Auto Adjust].                                                                                                    |
| Vertical value beyond the limit                              | The parameters of fixed mirror beyond the software limit.<br>Execute [Measurement]-[Auto Adjust].                                                                                                    |
| Horizontal value beyond the limit                            | The parameters of fixed mirror beyond the software limit.<br>Execute [Measurement]-[Auto Adjust].                                                                                                    |
| Optim. vertical value beyond the limit after [Auto Adjust]   | The parameters of fixed mirror adjustment beyond the software limit. Execute [Measurement]-[Auto Adjust].                                                                                                    |
| Optim. horizontal value beyond the limit after [Auto Adjust] | The parameters of fixed mirror adjustment beyond the software limit. Execute [Measurement]-[Auto Adjust].                                                                                                    |
| Fixed mirror adjustment failed.                              | Fixed mirror adjustment has failed. Execute [Measurement]-<br>[Auto Adjust].                                                                                                    |
| No interferogram                                             | FFT in manipulation must be executed to IFG data.                                                                                                    |
| Recalculation can not be performed (no data)                 | There is no data for recalculate. Reload the data to be recalculated.                                                                                                    |
| ASC-A initialization error                                   | Error occurs when initializing Auto sample changer connected to the connector A. Confirm the connection of ASC.                                                                                                    |
| ASC-B initialization error                                   | Error occurs when initializing Auto sample changer connected to the connector B. Confirm the connection of ASC.                                                                                                    |
| Selected ASC is not detected.                                | Selected ASC is not detected. ASC cable might be disconnected.                                                                                                    |
| Failure in initializing of ASC motor                         | System fails initialization of ASC motor. Check the connection of ASC cable.                                                                                                    |
| Failure in initializing of Beam setting motor                | System fails initialization of Beam switching motor. Please contact your SHIMADZU representative.                                                                                                    |
| Lamp offline                                                 | Light source inoperative. Please contact your SHIMADZU representative.                                                                                                    |

| Error Message                                                | Meanings and Operation                                                                                                    |
|--------------------------------------------------------------|----------------------------------------------------------------------------------------------------|
| Laser offline                                                | Laser inoperative. Please contact your SHIMADZU representative.                                                                                               |
| Laser Failure                                                | If the laser indicator of status window shows red, laser is damaged. Call Shimadzu branch.                                                                    |
| No beamsplitter                                              | Beamsplitter is not mounted or not mounted correctly.<br>Please check.                                                                                        |
| Lamp offline. Please change it.                              | If the lamp indicator of status window shows red, selected lamp is disconnected. Call Shimadzu branch.                                                        |
| Timeout on initialization                                    | During initialization, communication between interferometer<br>and PC is not active. Check if interferometer power is not ON<br>or USB cable is disconnected. |
| Instrument Timeout Error                                     | Communication between interferometer and PC is not active.<br>Check if interferometer power is not ON or USB cable is<br>disconnected.                        |
| No valid range object                                        | Wavenumber range set file ("*.rng") may be damaged.<br>Please delete the ".rng" file and make a new range set file.                                           |
| N2 information in EEPROM is invalid                          | Information for the liquid nitrogen on EEPROM was abnormal. Please contact your SHIMADZU representative.                                                      |
| Evaluation Scan Error: Internal counter exceeded             | Evaluation of data detected abnormality.                                                                                                    |
| External trigger is not detected.<br>Measurement is aborted. | Outside trigger signal could not be detected.                                                                                                    |
| Measured data intensity is too high (×16)                    | Intensity of the data was too high. Gain setting was too high or excessive noise was detected.                                                                |
| Measured data intensity is too low                           | The light at the detector was too weak.                                                                                                    |

There are more error messages, but in normal use they seldom appear. If undefined errors in the table above frequently occur, the instrument may have a software or hardware problem. Please contact the Shimadzu branch.

This section lists troubles that you may have during the operating of the IRAffinity-1 and describes their reasons and solutions. Refer to Chapter 5 and 6 to solve these troubles. If the trouble cannot be solved, please contact your SHIMADZU representative.

# 6.3.1 Abnormal Behavior during Initialization

#### Phenomena

- 1. The message "Power diagnostic Failed" was displayed at the Initialization.
- 2. [Auto Adjust] was executed during Initialization.

#### Reason

1. Initialization was executed when any accessory or sample is set on the sample compartment, or when the "beam" was set to [External].

#### Solution

- 1. Check following items.
  - No accessory or no sample is set on the sample compartment.
  - Set the "beam" to [Internal] when the optional Beam Switching Kit was installed.
- 2. Execute the [Measurement]-[Auto Adjust].
- 3. Turn off the FTIR once, and then turn it on again. Execute [Measurement]-[Initialize] again.
- 4. If the trouble can not be solved, please contact your SHIMADZU representative.

# 6.3.2 The Signal Intensity of the Power Spectrum Remains Zero.

#### Phenomena

1. The Signal intensity of the power spectrum remains zero.

#### Reason

- 1. The light source is disconnected.
- 2. The fuse blew.
- 3. Selection of the detector is wrong.
- 4. Something, which intercepts the light path, is in the sample compartment.
- 5. The infrared interference has shifted significantly.

#### Solution

- 1. The light source is disconnected.
  - Infrared source has become inoperative, if the "Lamp" on the status monitor is red.
  - If it is not lit, the light source replacement by a service engineer is required. Please contact Shimadzu.
- 2. The fuse has blown.
  - The fuse on the Power board or in the Transformer has blown. Please contact your SHIMADZU representative.
- 3. Selection of the detector is wrong.
  - Select collect detector. Set "standard" for inside detector or "option2" for IR microscope and Second sample compartment.
- 4. Something, which intercepts the light path, is in the sample compartment.
  - Open the sample compartment or set correct sample on the accessory.
- 5. The infrared interference has shifted significantly
  - Execute [Measurement]-[Auto Adjust].
  - If problem is not solved, please contact your SHIMADZU representative.

# 6.3.3 A Part of the Mirror Is a Little White.

#### Phenomena

1. A Part of the Mirror is a little white.

#### Reason

1. It seems to be the result of the heat of the infrared light source for an extended time.

#### Solution

Conduct the performance check according to the section 5.1.1.3 or the section 5.1.1.4.

If this specification is satisfied, there is no problem for the measurement and you can continue to use it.

If not satisfied, execute the [Measurement]-[Auto Adjust] once, then perform the performance check again.

The mirror in the interferometer may become opaque after being used for a long time. This is caused by the heat of the light source. Usually, however, this doesn't cause a problem in a measurement of  $\mu$ m order in the infrared wavelength region.

The FTIR spectrophotometer has several mirrors inside. Never wipe the mirror surface with cloth or cleaner even if these mirrors are contaminated with dust. It may damage the mirror surface and lower the intensity of the infrared signal (the influence is especially large in the short wavelength region), resulting in an adverse effect to the measurement.

# CAUTION

If vapors of any organic halide, such as difluoromethane  $(CH_2F_2)$ , dichloromethane  $(CH_2CI_2)$ , chloroform  $(CHCI_3)$ , or carbon tetrachloride  $(CCI_4)$  enter the interferometer, they are decomposed by the heat of the light source to highly caustic hydrogen halides such as Hydrofluoric acid (HF), Hydrochloric acid (HCI), etc. Mirrors, other optical elements, screws and another parts in the interferometer might be damaged. Please prevent the entry of organic halide vapors into the interferometer by installing a local ventilation system at the FTIR sample compartment, or purging the interferometer with dried air or N<sub>2</sub> gas, when you run samples that include volatile organic halide compounds.

# 6.3.4 **Power Spectrum Becomes too Small, or Fluctuates.**

#### Phenomena

- 1. Power spectrum becomes smaller than ones when IRAffinity-1 was installed.
- 2. Power spectrum becomes small in short term (a day to a week). Power spectrum fluctuates.

#### Reason

- 1. Deterioration because of long term use
- 2. Trouble with the power board
- 3. Trouble with the detector

#### Solution

- 1. Deterioration because of long term use
  - Execute the [Measurement]-[Auto Adjust].
  - When power spectrum does not fluctuate in short term, execute a Japanese or European Pharmacopoeia. The FTIR is normal when validation passes.

When power spectrum fluctuates in short term, check following items.

- 2. Trouble with the power board
  - The power board might be inoperative. Please contact your SHIMADZU representative.
- 3. Trouble with the detector
  - The detector might be inoperative. Please contact your SHIMADZU representative.

6.4

# Confirming the Power Selector Switch and Fuse

- The setting of the input power for the interferometer unit of IRAffinity-1 is normally adjusted to the supply voltage in the area where the equipment is used. By using the voltage selector switch and by changing the fuse and AC cable of the AC inlet, the voltage of 100 V, 120 V, 220 V, or 230 V AC can be used. Before use, check that the power supply switch indicates the supply voltage used. For input of 220 VAC, use the inlet voltage at 230 VAC.
- 2. Follow the procedure shown below for changing the voltage or replacing the fuse.

# CAUTION

Rating and type of fuse Be sure to replace the fuse specified as below. Part No. 072-02004-22, 250 V, 4.0 AT

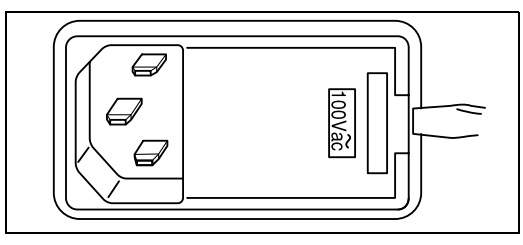

Fig. 6.1 (a)

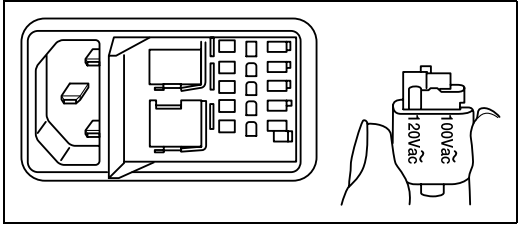

Fig. 6.1 (b)

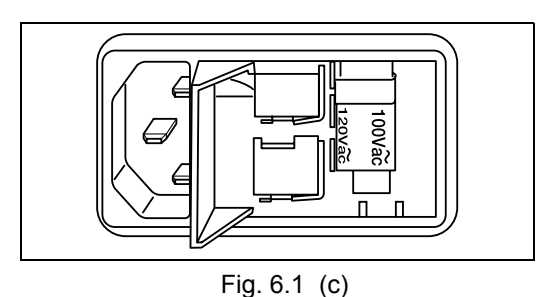

2. To change the setting of voltage setting drum, once

remove the drum.

1. Be sure to disconnect AC cable. Insert the Fillister head screwdriver, softly twist it to open the lid of the AC inlet.

3. Mount the drum so that the display of the set voltage is arranged to the upper portion.

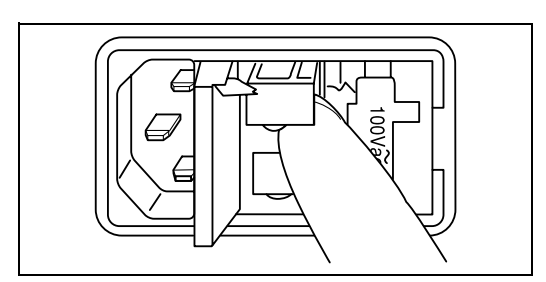

Fig. 6.1 (d)

4. Place your finger to the ↓ lever to pull out the fuse box. If the fuse is not suitable or is broken, put the new and correct type of fuse in the fuse box and return it to the previous status. Put it so that the arrow of the fuse box is set at ↓ direction.

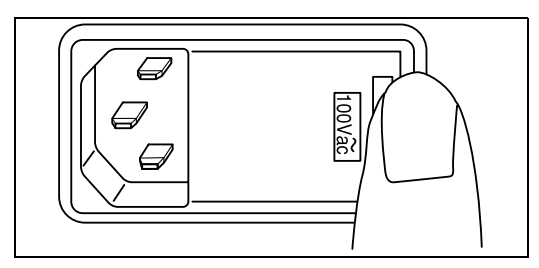

Fig. 6.1 (e)

5. Close the lid of the AC inlet.

Place the interferometer so that the front face is placed toward you after the works above are completed.

# Chapter 7 Materials for Infrared Analysis

# CONTENTS

| 7.1 | Materials for Infrared Analysis   | 7-2 |
|-----|-----------------------------------|-----|
| 7.2 | Characteristics of Materials      | 7-3 |
| 7.3 | Optical Materials in IRAffinity-1 | 7-5 |
| 7.4 | Material Safety Data Sheet        | 7-6 |

Listed materials are used in IRAffinity-1 and their accessories. Used materials are depended on the equipment. They are usually used as windows or ATR prisms. Selection of materials are based on wavenumber range and physical/chemical characteristics of samples.

This section describes typical characteristics of some materials.

Some of the materials are used only rarely due to the difficulty of processing and high-cost.

| Material                           | Wavenumber<br>range<br>cm <sup>-1</sup> (μm) | Refractive<br>index<br>1000 cm <sup>-1</sup> | Water<br>solubility<br>at 20 °C<br>g/100 gH <sub>2</sub> O | %<br>transmission<br>(thickness) | Max. Temp.<br>(Melting point) | Knoop<br>hardness |
|------------------------------------|----------------------------------------------|----------------------------------------------|------------------------------------------------------------|----------------------------------|-------------------------------|-------------------|
| KBr                                | 40000~340<br>(0.25~29.4)                     | 1.52                                         | 65                                                         | 90<br>(5 mm)                     | 300<br>(730)                  | 7.0<br>(100 g)    |
| NaCl                               | 50000~600<br>(0.2~16.6)                      | 1.49                                         | 36                                                         | 90<br>(5 mm)                     | 400<br>(801)                  | 18.2<br>(100 g)   |
| КСІ                                | 40000~500<br>(0.25~20.0)                     | 1.46                                         | 34                                                         | 90<br>(10 mm)                    | (776)                         | 9.3<br>(100 g)    |
| Csl                                | 33000~200<br>(0.3~50.0)                      | 1.74                                         | 44                                                         | 90<br>(5 mm)                     | 200<br>(621)                  | _                 |
| KRS-5<br>(TIBr+TII)                | 16600~250<br>(0.6~40.0)                      | 2.37                                         | 0.05                                                       | 70<br>(2 mm)                     | 200<br>(414)                  | 40.2              |
| ZnS                                | 10000~725<br>(1.0~13.3)                      | 2.2                                          | Insoluble                                                  | 70<br>(1 mm)                     | 300<br>(1180<br>sublimate)    | 354               |
| ZnSe                               | 10000~550<br>(1.0~18.1)                      | 2.4                                          | Insoluble                                                  | 65<br>(1 mm)                     | 350<br>(1700)                 | 250               |
| BaF <sub>2</sub>                   | 50000~770<br>(0.2~12.9)                      | 1.42                                         | 0.004                                                      | 90<br>(1 mm)                     | 500<br>(1280)                 | 82<br>(500 g)     |
| CaF <sub>2</sub>                   | 50000~1100<br>(0.2~9.0)                      | 1.39                                         | Insoluble                                                  | 95<br>(3.6 mm)                   | 900<br>(1402)                 | 158<br>(500 g)    |
| Si                                 | 8000~660<br>(1.25~15.1)                      | 3.4                                          | Insoluble                                                  | 55<br>(2.5 mm)                   | 300<br>(1420)                 | 1150              |
| Ge                                 | 5500~660<br>(1.8~16.6)                       | 4                                            | Insoluble                                                  | 50<br>(2 mm)                     | 270<br>(936)                  | 24                |
| Diamond<br>Type II                 | 40000~12.5<br>(0.25~800)                     | 2.38                                         | Insoluble                                                  | 70<br>(1 mm)                     | (400)                         | 10 Mohs<br>scale  |
| SiO <sub>2</sub><br>(Fused Silica) | 50000~2500<br>(0.20~4.0)                     | 1. 42<br>(3000 cm <sup>-1</sup> )            | Insoluble                                                  | 85<br>(1 mm)                     | 1170 softens                  | 500               |

Table 7.1 List of Typical Materials for Infrared Analysis

%Transmission value given are typical ones, in the wavenumber range applicable to the respective materials, including the loss due to surface reflection.

Only the main characteristics of the materials listed in Table 7.1 are described below.

The Clean-Up lists present only the representative solvents used to wash the material. Even if a solvent is listed as Clean-Up, confirm that the solvent does not react with the samples.

The Harm solvents can destroy the materials through corrosion or dissolving.

Some solvents not listed as Harm can be harmful to the materials.

| Material                                        | Characteristics                                                                                                    | Clean-Up                                        | Harm                                                                                                    |  |
|-------------------------------------------------|----------------------------------------------------------------------------------------------------|-------------------------------------------------|----------------------------------------------------------------------------------------------------|--|
| KBr<br>Potassium bromide                        | Low cost and wide wavenumber range.<br>Easy to process with alcohol anhydride.<br>Most popularly used.<br>High mechanical strength.<br>Store under humidity conditions lower than<br>50%. | chloroform<br>carbon<br>tetrachloride           | aqueous solution<br>lower alcohol                                                                                                    |  |
| NaCl<br>Sodium chloride                         | Most inexpensive.<br>Wide wavenumber range.<br>Store under humidity conditions lower than<br>50%.                                                                                         | chloroform<br>carbon<br>tetrachloride           | aqueous solution<br>lower alcohol                                                                                                    |  |
| KCI<br>Potassium chloride                       | Similar characteristics as NaCl and KBr.<br>Not popularly used.                                                                                                    | chloroform<br>carbon<br>tetrachloride           | aqueous solution<br>lower alcohol                                                                                                    |  |
| Csl<br>Cesium iodide                            | Soft and hence liable to injure.<br>Applicable to analysis in far-infrared region.<br>Highly deliquescent.<br>Store under humidity conditions lower than<br>40%.                          | chloroform<br>carbon<br>tetrachloride           | aqueous solution<br>lower alcohol                                                                                                    |  |
| KRS-5 (TIBr+TII)<br>Thallium bromide-<br>iodide | Wide wavenumber range.<br>High refractive index<br>Most widely used for ATR prism.<br>Almost insoluble in water.<br>Toxic; must be processed at an authorized<br>manufacturer's site.     | chloroform<br>carbon<br>tetrachloride<br>xylene | lower alcohol<br>acetone<br>ammonium salt<br>solution<br>sulfuric acid<br>ammonia<br>EDTA<br>a solution of a<br>compound that reacts<br>with thallium to form<br>complex |  |
| ZnS<br>Zinc sulfide                             | Insoluble in water.<br>Resistant against mechanical and thermal<br>shocks.<br>High refractive index.<br>Effectively used for evaporation depositing.                                      | acetone<br>alcohol                              | acidic solution                                                                                                    |  |

| Table 7.2 | Characteristics | of  | Materials |
|-----------|-----------------|-----|-----------|
|           | Characteristics | UI, | materials |

| Material                             | Characteristics                                                                                                    | Clean-Up           | Harm                                         |
|--------------------------------------|----------------------------------------------------------------------------------------------------|--------------------|----------------------------------------------|
| ZnSe<br>Zinc selenide                | Insoluble in water.<br>Resistant against weak acidic or alkaline<br>solution.<br>Applicable pH range: 5 to 9.<br>High refractive index.<br>Used for ATR prism.<br>Highly toxic $H_2$ Se gas may be generated if<br>acidic samples are run with ZnSe prisms or<br>windows.                                                                                                   | acetone<br>water   | strong acidic or<br>alkaline solution        |
| BaF <sub>2</sub><br>Barium fluoride  | Soluble in ammonium salt solution.<br>Usable up to 500 °C.<br>Almost insoluble in water.                                                                                                    | acetone<br>water   | acidic solution<br>ammonium salt<br>solution |
| CaF <sub>2</sub><br>Calcium fluoride | Soluble in ammonium salt solution.<br>Resistant against acidic or alkaline solution.<br>Hard, high mechanical strength.<br>Suitable for high-pressure cell                                                                                                    |                    |                                              |
| Si<br>Silicon                        | Widely used as the material for<br>semiconductors.<br>Rarely used as window material.<br>Ge can substitute Si as window material.                                                                                                    | acetone<br>water   | HF+HNO <sub>3</sub>                          |
| Ge<br>Germanium                      | Widely used as the material for<br>semiconductors.<br>Easily processed to be lenses.<br>High refractive index, suitable as the<br>material for as ATR prism used in analysis<br>of high refractive samples.<br>Insoluble in water.                                                                                                    | toluene<br>water   | Hot sulfuric acid                            |
| Diamond Type II                      | Harder than any other materials.<br>Applicable to wavelength range from UV to<br>far-IR, though a gradual absorption is seen<br>in the range from 30000 to 1500 cm <sup>-1</sup> .<br>Natural diamond is classified as Type I and<br>Type II, and only Type II is used for IR<br>analysis.<br>Extremely expensive.<br>Recommended for the window of high-<br>pressure cell. | ethanol<br>acetone |                                              |
| SiO <sub>2</sub> (Fused Silica)      | Effective for analysis in the UV and visible regions.<br>Though useful up to 4 nm in the IR region, this is material ensures high stability and is easy to process.                                                                                                    | ethanol<br>acetone |                                              |

Fig. 7.1 shows optical materials in the IRAffinity-1.

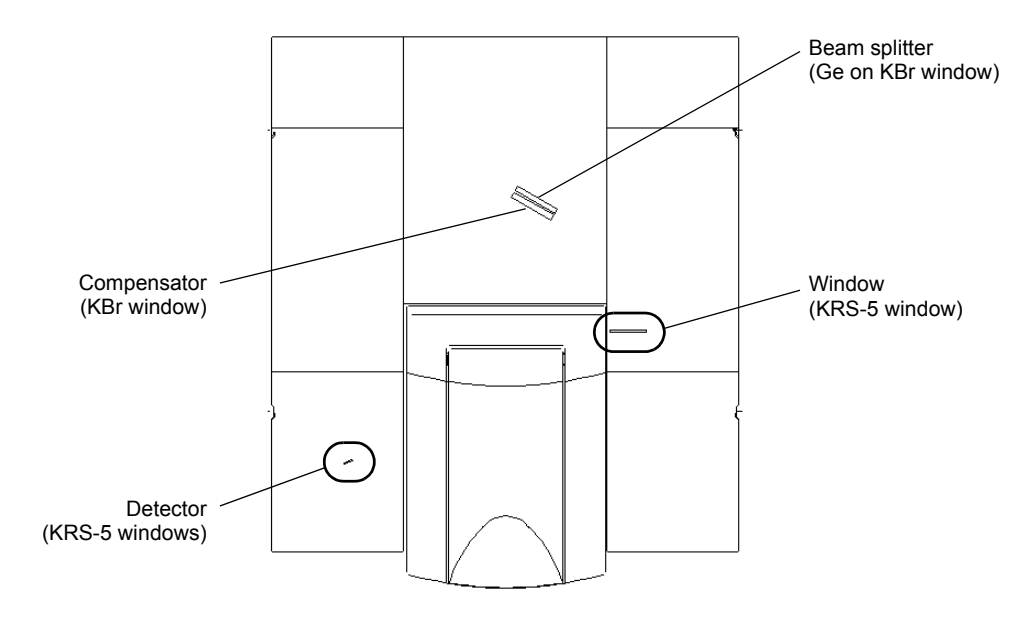

Fig. 7.1 Optical Materials in IRAffinity-1

7.4 Material Safety Data Sheet

# 7.4.1 KRS-5

KRS-5 consists of Thallium bromide (TIBr) and Thallium iodide (TII).

# 7.4.1.1 Thallium Bromide (TIBr)

| 1. Identification of substance       | Trade name:                                                                                                | Thallium (I) bromide                                                                                                    |  |  |
|--------------------------------------|----------------------------------------------------------------------------------------------------|----------------------------------------------------------------------------------------------------|--|--|
| 2. Composition/Data<br>on components | Name:<br>CAS No.:<br>EINECS Number:<br>EC Number:                                                          | Thallium (I) bromide<br>TIBr<br>7789-40-4<br>232-163-0<br>081-002-00-9                                                                                                    |  |  |
| 3. Hazards identification            | Hazard designatior                                                                                         | T+ Very toxic<br>N Dangerous for the environment                                                                                                    |  |  |
|                                      | Information pertain                                                                                        | <ul> <li>ing to particular dangers for man and environment</li> <li>R 26/28 Very toxic by inhalation and if swallowed.</li> <li>R 33 Danger of cumulative effects.</li> <li>R 51/53 Toxic to aquatic organisms, may cause long-term adverse effects in the aquatic environment.</li> </ul>                                                                                                    |  |  |
| 4. First aid measures                | General information<br>After inhalation:<br>After skin contact:<br>After eye contact:<br>After swallowing: | n:<br>Instantly remove any clothing soiled by the product.<br>Remove breathing apparatus only after soiled clothing has<br>been completely removed.<br>In case of irregular breathing or respiratory arrest provide<br>artificial respiration.<br>Supply fresh air. If required, provide artificial respiration.<br>Keep patient warm. Consult doctor if symptoms persist.<br>Seek immediate medical advice.<br>Instantly wash with water and soap and rinse thoroughly.<br>Seek immediate medical advice.<br>Rinse opened eye for several minutes under running water.<br>Then consult doctor.<br>Do not induce vomiting; instantly call for medical help.<br>Seek immediate medical advice. |  |  |
| 5. Fire fighting<br>measures         | Suitable extinguish<br>Special hazards ca<br>Protective equipme                                            | ing agents:<br>Use fire fighting measures that suit the environment.<br>used by the material, its products of combustion or flue gases:<br>Can be released in case of fire:<br>Toxic metal oxide smoke<br>Hydrogen bromide (HBr)<br>ent:<br>Wear self-contained breathing apparatus.<br>Wear full protective suit.                                                                                                    |  |  |

| 6.                                                                                                    | Accidental release  | Person-related safety precautions:                          |  |  |  |  |
|----------------------------------------------------------------------------------------------------|---------------------|-------------------------------------------------------------|--|--|--|--|
| measures                                                                                                    |                     | Wear protective equipment. Keep unprotected persons         |  |  |  |  |
|                                                                                                    |                     | away                                                        |  |  |  |  |
|                                                                                                    |                     | Ensure adequate ventilation                                 |  |  |  |  |
|                                                                                                    |                     | Measures for environmental protection:                      |  |  |  |  |
|                                                                                                    |                     | Do not allow material to be released to the environment     |  |  |  |  |
|                                                                                                    |                     | without proper governmental permits                         |  |  |  |  |
|                                                                                                    |                     | Maleut proper gevenmental permite.                          |  |  |  |  |
|                                                                                                    |                     | Dispose of contaminated material as waste according to item |  |  |  |  |
|                                                                                                    |                     | 13.                                                         |  |  |  |  |
|                                                                                                    |                     | Ensure adequate ventilation.                                |  |  |  |  |
|                                                                                                    |                     | Additional information:                                     |  |  |  |  |
|                                                                                                    |                     | See item 7, for information on safe handling.               |  |  |  |  |
|                                                                                                    |                     | See item 8. for information on personal protection          |  |  |  |  |
|                                                                                                    |                     | equipment.                                                  |  |  |  |  |
|                                                                                                    |                     | See item 13. for information on disposal.                   |  |  |  |  |
| 7                                                                                                    | Llau allia ar an al | i li en dBe m                                               |  |  |  |  |
| 7.                                                                                                    | Handling and        | Handling:                                                   |  |  |  |  |
|                                                                                                    | storage             | Information for safe handling:                              |  |  |  |  |
|                                                                                                    |                     | Reep containers tightly sealed.                             |  |  |  |  |
|                                                                                                    |                     | Store in cool, dry place in tightly closed containers.      |  |  |  |  |
|                                                                                                    |                     | Ensure good ventilation/exhaustion at the workplace.        |  |  |  |  |
|                                                                                                    |                     | Open and handle container with care.                        |  |  |  |  |
|                                                                                                    |                     | Information about protection against explosions and fires:  |  |  |  |  |
|                                                                                                    |                     | I ne product is not flammable                               |  |  |  |  |
|                                                                                                    |                     | Storage                                                     |  |  |  |  |
| Requirements to be met by storerooms and containers:                                                                                                    |                     | Requirements to be met by storerooms and containers:        |  |  |  |  |
| No special requirements.                                                                                                    |                     | No special requirements.                                    |  |  |  |  |
|                                                                                                    |                     | Information about storage in one common storage facility:   |  |  |  |  |
|                                                                                                    |                     | Store away from oxidizing agents.                           |  |  |  |  |
|                                                                                                    |                     | Store away from air.                                        |  |  |  |  |
|                                                                                                    |                     | Store away from water.                                      |  |  |  |  |
| Further information about storage conditions:<br>Store under dry inert gas.<br>Protect from humidity and kee<br>This product is hygroscopic.<br>Keep container tightly sealed.<br>Store in cool, dry conditions in |                     | Further Information about storage conditions:               |  |  |  |  |
|                                                                                                    |                     | Store under dry inert gas.                                  |  |  |  |  |
|                                                                                                    |                     | Protect from numidity and keep away from water.             |  |  |  |  |
|                                                                                                    |                     | i nis product is nygroscopic.                               |  |  |  |  |
|                                                                                                    |                     | Keep container tightly sealed.                              |  |  |  |  |
|                                                                                                    |                     | Store in cool, ary conditions in well sealed containers.    |  |  |  |  |
|                                                                                                    |                     | Store in a locked cabinet or with access restricted to      |  |  |  |  |
|                                                                                                    |                     | technical experts or their assistants.                      |  |  |  |  |

| 8. Exposure controls | Additional information about design of technical systems:                                                                                                    |                                                      |                          |
|----------------------|----------------------------------------------------------------------------------------------------|------------------------------------------------------|--------------------------|
| and personal         | Properly operating chemical fume hood designed for                                                                                                    |                                                      |                          |
| protection           | hazardous chemicals and having an average face velocity of                                                                                                    |                                                      |                          |
|                      | at least 100 feet per minute.                                                                                                    |                                                      |                          |
|                      | Components with critical values that require monitoring at the workplace:                                                                                                    |                                                      |                          |
|                      | Thallium and soluble thallium compounds (as TI) mg/m <sup>3</sup>                                                                                                    |                                                      |                          |
|                      |                                                                                                    | ACGIH TLV                                            | 0.1 (skin)               |
|                      |                                                                                                    | Austria MAK                                          | 0.1                      |
|                      |                                                                                                    | Belgium TWA                                          | 0.1 (skin)               |
|                      |                                                                                                    | Denmark TWA                                          | 0.1 (skin)               |
|                      |                                                                                                    | Finland TWA                                          | 0.1 (skin)               |
|                      |                                                                                                    | France VME                                           | 0.1                      |
|                      |                                                                                                    | Germany MAK                                          | 0.1                      |
|                      |                                                                                                    | Ireland TWA                                          | 0.1 (skin)               |
|                      |                                                                                                    | Korea TLV                                            | 0.1 (skin)               |
|                      |                                                                                                    | Netherlands MAC-TGG                                  | 0.1 (skin)               |
|                      |                                                                                                    | Norway TWA                                           | 0.1                      |
|                      |                                                                                                    | Poland TWA                                           | 0.1; 0.3-STEL            |
|                      |                                                                                                    | Switzerland MAK-W                                    | 0.1 (skin)               |
|                      |                                                                                                    | United Kingdom LTEL                                  | 0.1 (skin)               |
|                      |                                                                                                    | USA PEL                                              | 0.1 (skin)               |
|                      | Additional information:                                                                                                    |                                                      |                          |
|                      | No data                                                                                                    |                                                      |                          |
|                      | Personal protective equipment                                                                                                    |                                                      |                          |
|                      | General protective and hygienic measures                                                                                                    |                                                      |                          |
|                      | The usual precautionary measures should be adhered to in<br>handling the chemicals.<br>Keep away from foodstuffs, beverages and food.<br>Instantly remove any soiled and impregnated garments. |                                                      |                          |
|                      |                                                                                                    |                                                      |                          |
|                      |                                                                                                    |                                                      |                          |
|                      |                                                                                                    |                                                      | nd impregnated garments. |
|                      |                                                                                                    | Wash hands during breaks and at the end of the work. |                          |
|                      | Store protective clothing separately.                                                                                                    |                                                      |                          |
|                      | Breathing equipment:                                                                                                    |                                                      |                          |
|                      |                                                                                                    | Use breathing protection with high concentrations.   |                          |
|                      | Eye protection:                                                                                                    | Safety glasses                                       |                          |
|                      | Body protection:                                                                                                    | Protective work clothing.                            |                          |
| 9.                               | Physical and  | General Information                   |                                                                                                    |                                |  |
|----------------------------------|---------------|---------------------------------------|----------------------------------------------------------------------------------------------------|--------------------------------|--|
|                                  | chemical      | Form:                                 |                                                                                                    | -                              |  |
|                                  | properties:   | Colour:                               |                                                                                                    | -                              |  |
|                                  |               | Smell:                                |                                                                                                    | Not determined                 |  |
|                                  |               | Change in condition                   |                                                                                                    |                                |  |
|                                  |               | Melting point/N                       | lelting range:                                                                                                    | 460 °C ((approx))              |  |
|                                  |               | Boiling point/B                       | oiling range:                                                                                                    | Not determined                 |  |
|                                  |               | Sublimation te                        | mperature / start:                                                                                                    | Not determined                 |  |
|                                  |               | Flash point:                          |                                                                                                    | Not applicable                 |  |
|                                  |               | Ignition temperature                  | e:                                                                                                    | Not determined                 |  |
|                                  |               | Decomposition tem                     | perature:                                                                                                    | Not determined                 |  |
|                                  |               | Danger of explosion                   | n:                                                                                                    | Product is not explosive.      |  |
|                                  |               | Critical values for e                 | xplosion:                                                                                                    |                                |  |
|                                  |               | Lower:                                |                                                                                                    | Not determined                 |  |
|                                  |               | Upper:                                |                                                                                                    | Not determined                 |  |
|                                  |               | Steam pressure:                       |                                                                                                    | Not determined                 |  |
|                                  |               | Density at 20 °C                      |                                                                                                    | 7.5 g/cm <sup>3</sup>          |  |
|                                  |               | Solubility in / M                     | liscibility with Water:                                                                                                    | Insoluble                      |  |
| 10.                              | Stability and | Thermal decompos                      | ition / conditions to b                                                                                                    | be avoided:                    |  |
|                                  | reactivity    | •                                     | No decomposition i                                                                                                    | f used and stored according to |  |
|                                  |               |                                       | specifications.                                                                                                    |                                |  |
|                                  |               | Materials to be avoided:              |                                                                                                    |                                |  |
|                                  |               | Oxidizing agents<br>Alkali metals     |                                                                                                    |                                |  |
|                                  |               |                                       |                                                                                                    |                                |  |
|                                  |               | Water/moisture                        |                                                                                                    |                                |  |
|                                  |               | Air<br>Dangerous reactions:           |                                                                                                    |                                |  |
|                                  |               |                                       |                                                                                                    |                                |  |
|                                  |               |                                       | No dangerous reac                                                                                                    | tions known                    |  |
|                                  |               | Dangerous product                     | s of decomposition:                                                                                                    |                                |  |
|                                  |               |                                       | Toxic metal oxide s                                                                                                    | moke                           |  |
|                                  |               |                                       | Hydrogen bromide                                                                                                    |                                |  |
| 11.                              | Toxicological | Acute toxicity:                       |                                                                                                    |                                |  |
|                                  | information   | Primary irritant effe                 | ct:                                                                                                    |                                |  |
|                                  |               | on the skin:                          | Irritant for skin and                                                                                                    | mucous membranes.              |  |
|                                  |               | on the eye: Irritant effect.          |                                                                                                    |                                |  |
|                                  |               | Sensitization:                        | ct known.                                                                                                    |                                |  |
|                                  |               | Additional toxicolog                  | dditional toxicological information:<br>To the best of our knowledge the acute and chronic tox<br>of this substance is not fully known. |                                |  |
|                                  |               |                                       |                                                                                                    |                                |  |
|                                  |               |                                       |                                                                                                    |                                |  |
| no classification data on carcin |               |                                       |                                                                                                    |                                |  |
|                                  |               | DIE ITOTI THE EPA, IARC, NTP, USHA OF |                                                                                                    |                                |  |
| AUGIH.                           |               |                                       |                                                                                                    |                                |  |

| 12. Ecological<br>information  | Ecotoxical effects:<br>Remark:<br>General notes:                                                                                                    | Toxic for fish<br>Water danger class 3 (Self-assessment): extremely<br>hazardous for water.<br>Do not allow product to reach ground water, water bodies or<br>sewage system, even in small quantities.<br>Danger to drinking water if even extremely small quantities<br>leak into soil.<br>Also poisonous for fish and plankton in water bodies.<br>Do not allow material to be released to the environment<br>without proper governmental permits.<br>Toxic for aquatic organisms |                                                                                                    |
|--------------------------------|----------------------------------------------------------------------------------------------------|----------------------------------------------------------------------------------------------------|----------------------------------------------------------------------------------------------------|
| 13. Disposal<br>considerations | Product:<br>Recommendation<br>Consult state, local<br>disposal.<br>Hand over to dispos<br>Must be specially tr<br>regulations.<br>Uncleaned packagings:<br>Recommendation<br>Disposal must be m                                                                                                    |                                                                                                    | l or national regulations for proper<br>osers of hazardous waste.<br>reated under adherence to official<br>made according to official regulations.                                                                                                    |
| 14. Transport<br>information   | Disposal must be n<br>Land transport ADR/RID and GGVS/GG<br>ADR/RID-GGVS/E Class:<br>Kemler Number:<br>UN-Number:<br>Packaging group:<br>Label<br>Designation of goods:<br>Maritime transport IMDG/GGVSea:<br>IMDG/GGVSea Class:<br>UN Number:<br>Label<br>Packaging group:<br>Correct technical name:<br>Air transport ICAO-TI and IATA-DGR:<br>ICAO/IATA Class:<br>UN/ID Number:<br>Label<br>Packaging group:<br>Correct technical name: |                                                                                                    | GVE (cross-border/domestic)<br>6.1 (T5) Toxic substances.<br>60<br>1707<br>II<br>6.1<br>1707 THALLIUM COMPOUNDS, N.O.S.<br>(thallium (I) bromide)<br>6.1<br>1707<br>6.1<br>II<br>THALLIUM COMPOUNDS, N.O.S.<br>6.1<br>1707<br>6.1<br>II<br>THALLIUM COMPOUNDS, N.O.S. |

| Designation according to EC guidelines:                                                                                                    |                                                                                                    |  |  |  |
|----------------------------------------------------------------------------------------------------|----------------------------------------------------------------------------------------------------|--|--|--|
|                                                                                                    |                                                                                                    |  |  |  |
| I+<br>N                                                                                                    | Very loxic                                                                                                    |  |  |  |
| IN                                                                                                    |                                                                                                    |  |  |  |
|                                                                                                    |                                                                                                    |  |  |  |
| 26/28                                                                                                    | Very toxic by inhalation and if swallowed.                                                                                                    |  |  |  |
| 33                                                                                                    | Danger of cumulative effects.                                                                                                    |  |  |  |
| 51/53                                                                                                    | Toxic to aquatic organisms, may cause long-term adverse effects in the aquatic environment.                                                                                                    |  |  |  |
| 13                                                                                                    | Keep away from food, drink and animal feedingstuffs                                                                                                    |  |  |  |
| 28                                                                                                    | After contact with skin, wash immediately with plenty of water.                                                                                                    |  |  |  |
| 45                                                                                                    | In case of accident or if you feel unwell, seek                                                                                                    |  |  |  |
|                                                                                                    | medical advice immediately (show the label where possible).                                                                                                    |  |  |  |
| 61                                                                                                    | Avoid release to the environment. Refer to special instructions/safety data sheets.                                                                                                    |  |  |  |
| 5                                                                                                    |                                                                                                    |  |  |  |
| Information about limitation of use:                                                                                                    |                                                                                                    |  |  |  |
| Employment restrictions concerning young persons must be observed.                                                                                                    |                                                                                                    |  |  |  |
| For use of                                                                                                    | only by technically qualified individuals.                                                                                                    |  |  |  |
| :                                                                                                    | · · ·                                                                                                    |  |  |  |
| Water da                                                                                                    | r danger class 3 (Self-assessment): extremely                                                                                                    |  |  |  |
| hazardou                                                                                                    | is for water.                                                                                                    |  |  |  |
| d use this information only as a supplement to other information<br>and should make independent judgment of suitability of this<br>sure proper use and protect the health and safety of employees.<br>Is furnished without warranty, and any use of the product not in<br>this Material Safety Data Sheet, or in combination with any<br>process, is the responsibility of the user. |                                                                                                    |  |  |  |
|                                                                                                    | 26/28<br>33<br>51/53<br>13<br>28<br>45<br>61<br>mitation of<br>Employm<br>observed<br>For use of<br>Water da<br>hazardou<br>se this infind should<br>e proper to<br>urnished vision Materia<br>cess, is the |  |  |  |

### 7.4.1.2 Thallium lodide (TII)

| 1. Identification of substance       | Trade name:                                                     | Thallium (I) iodide                                                                                                    |  |  |
|--------------------------------------|-----------------------------------------------------------------|----------------------------------------------------------------------------------------------------|--|--|
| 2. Composition/Data<br>on components | Name:<br>CAS No.:<br>EINECS Number:<br>EC Number:               | Thallium (I) iodide<br>TII<br>7790-30-9<br>232-199-7<br>081-002-00-9                                                                                                    |  |  |
| 3. Hazards identification            | Hazard designatior                                              | n:<br>T+ Very toxic<br>N Dangerous for the environment                                                                                                    |  |  |
|                                      | Information pertain                                             | <ul> <li>ing to particular dangers for man and environment</li> <li>R 26/28 Very toxic by inhalation and if swallowed.</li> <li>R 33 Danger of cumulative effects.</li> <li>R 51/53 Toxic to aquatic organisms, may cause long-term adverse effects in the aquatic environment.</li> </ul>                                                                                 |  |  |
| 4. First aid measures                | General information                                             | n:<br>Instantly remove any clothing soiled by the product.<br>Remove breathing apparatus only after soiled clothing has<br>been completely removed.<br>In case of irregular breathing or respiratory arrest provide<br>artificial respiration.<br>Supply fresh air. If required, provide artificial respiration.<br>Keep patient warm. Consult doctor if symptoms persist. |  |  |
|                                      | After skin contact:<br>After eye contact:<br>After swallowing:  | Seek immediate medical advice.<br>Instantly wash with water and soap and rinse thoroughly.<br>Seek immediate medical advice.<br>Rinse opened eye for several minutes under running water.<br>Then consult doctor.<br>Do not induce vomiting; instantly call for medical help.<br>Seek immediate medical advice.                                                            |  |  |
| 5. Fire fighting<br>measures         | Suitable extinguish<br>Special hazards ca<br>Protective equipme | hing agents:<br>Use fire fighting measures that suit the environment.<br>aused by the material, its products of combustion or flue gases:<br>Can be released in case of fire:<br>Toxic metal oxide smoke<br>Hydrogen iodide (HI)<br>ent:<br>Wear self-contained breathing apparatus.<br>Wear full protective suit.                                                         |  |  |

| 6. Accidental release<br>measures | Person-related safety precautions:<br>Wear protective equipment. Keep unprotected persons<br>away.<br>Ensure adequate ventilation<br>Measures for environmental protection:<br>Do not allow material to be released to the environment<br>without proper governmental permits.<br>Measures for cleaning/collecting:<br>Dispose of contaminated material as waste according to<br>item 13 |  |  |  |
|-----------------------------------|----------------------------------------------------------------------------------------------------|--|--|--|
|                                   | Ensure adequate ventilation.                                                                                                    |  |  |  |
|                                   | Additional information:                                                                                                    |  |  |  |
|                                   | See item 7. for information on safe handling.                                                                                                    |  |  |  |
|                                   | See item 8. for information on personal protection                                                                                                    |  |  |  |
|                                   | equipment.                                                                                                    |  |  |  |
|                                   | See item 13. for information on disposal.                                                                                                    |  |  |  |
| 7. Handling and                   | Handling:                                                                                                    |  |  |  |
| storage                           | Information for safe handling:                                                                                                    |  |  |  |
|                                   | Keep containers tightly sealed.                                                                                                    |  |  |  |
|                                   | Store in cool, dry place in tightly closed containers.                                                                                                    |  |  |  |
|                                   | Ensure good ventilation/exhaustion at the workplace.                                                                                                    |  |  |  |
|                                   | Open and handle container with care.                                                                                                    |  |  |  |
|                                   | Information about protection against explosions and fires:                                                                                                    |  |  |  |
|                                   | The product is not flammable                                                                                                    |  |  |  |
|                                   | Storage                                                                                                    |  |  |  |
|                                   | Requirements to be met by storerooms and containers:                                                                                                    |  |  |  |
|                                   | No special requirements.                                                                                                    |  |  |  |
|                                   | Information about storage in one common storage facility:                                                                                                    |  |  |  |
|                                   | Store in the dark.                                                                                                    |  |  |  |
|                                   | Further information about storage conditions:                                                                                                    |  |  |  |
|                                   | Store in cool, dry conditions in well sealed containers.                                                                                                    |  |  |  |
|                                   | Protect from the effects of light.                                                                                                    |  |  |  |
|                                   | Store in a locked cabinet or with access restricted to technical experts or their assistants.                                                                                                    |  |  |  |

| Additional information about design of technical systems:                           |                                                                                                    |                                                                                                    |  |  |
|-------------------------------------------------------------------------------------|----------------------------------------------------------------------------------------------------|----------------------------------------------------------------------------------------------------|--|--|
| Properly operating chemical fume hood designed for                                  |                                                                                                    |                                                                                                    |  |  |
| hazardous chemicals and having an average face velocity of                          |                                                                                                    |                                                                                                    |  |  |
| at least 100 feet per minute.                                                       |                                                                                                    |                                                                                                    |  |  |
| Components with c                                                                   | ritical values that require moni                                                                                                    | toring at the workplace:                                                                                                    |  |  |
| Thallium and soluble thallium compounds (as TI) mg/m <sup>3</sup>                   |                                                                                                    |                                                                                                    |  |  |
|                                                                                     | ACGIH TLV                                                                                                    | 0.1 (skin)                                                                                                    |  |  |
|                                                                                     | Austria MAK                                                                                                    | 0.1                                                                                                    |  |  |
|                                                                                     | Belgium TWA                                                                                                    | 0.1 (skin)                                                                                                    |  |  |
|                                                                                     | Denmark TWA                                                                                                    | 0.1 (skin)                                                                                                    |  |  |
|                                                                                     | Finland TWA                                                                                                    | 0.1 (skin)                                                                                                    |  |  |
|                                                                                     | France VME                                                                                                    | 0.1                                                                                                    |  |  |
|                                                                                     | Germany MAK                                                                                                    | 0.1                                                                                                    |  |  |
|                                                                                     | Ireland TWA                                                                                                    | 0.1 (skin)                                                                                                    |  |  |
|                                                                                     | Korea TLV                                                                                                    | 0.1 (skin)                                                                                                    |  |  |
|                                                                                     | Netherlands MAC-TGG                                                                                                    | 0.1 (skin)                                                                                                    |  |  |
|                                                                                     | Norway TWA                                                                                                    | 0.1                                                                                                    |  |  |
|                                                                                     | Poland TWA                                                                                                    | 0.1; 0.3-STEL                                                                                                    |  |  |
|                                                                                     | Switzerland MAK-W                                                                                                    | 0.1 (skin)                                                                                                    |  |  |
|                                                                                     | United Kingdom LTEL                                                                                                    | 0.1 (skin)                                                                                                    |  |  |
|                                                                                     | USA PEL                                                                                                    | 0.1 (skin)                                                                                                    |  |  |
| Additional information:                                                             |                                                                                                    |                                                                                                    |  |  |
| No data                                                                             |                                                                                                    |                                                                                                    |  |  |
| Personal protective equipment                                                       |                                                                                                    |                                                                                                    |  |  |
| General protective and hygienic measures                                            |                                                                                                    |                                                                                                    |  |  |
| The usual precautionary measures should be adhered to in<br>handling the chemicals. |                                                                                                    |                                                                                                    |  |  |
| Keep away from foodstuffs, beverages and food.                                      |                                                                                                    |                                                                                                    |  |  |
|                                                                                     |                                                                                                    |                                                                                                    |  |  |
| Store protective clothing separately.                                               |                                                                                                    |                                                                                                    |  |  |
| Breathing equipment:                                                                |                                                                                                    |                                                                                                    |  |  |
| Use breathing protection with high concentrations.                                  |                                                                                                    |                                                                                                    |  |  |
| Eye protection:                                                                     | Safety glasses                                                                                                    |                                                                                                    |  |  |
| Body protection:                                                                    | Protective work clothing.                                                                                                    |                                                                                                    |  |  |
|                                                                                     | Additional information<br>Components with controls<br>Additional information<br>Personal protective<br>General protective<br>Breathing equipme<br>Eye protection:<br>Body protection: | Additional information about design of technical sy<br>Properly operating chemical f<br>hazardous chemicals and hav<br>at least 100 feet per minute.<br>Components with critical values that require moni<br>Thallium and soluble thallium<br>ACGIH TLV<br>Austria MAK<br>Belgium TWA<br>Denmark TWA<br>Finland TWA<br>France VME<br>Germany MAK<br>Ireland TWA<br>Korea TLV<br>Netherlands MAC-TGG<br>Norway TWA<br>Poland TWA<br>Switzerland MAK-W<br>United Kingdom LTEL<br>USA PEL<br>Additional information:<br>No data<br>Personal protective equipment<br>General protective equipment<br>General protective and hygienic measures<br>The usual precautionary mea<br>handling the chemicals.<br>Keep away from foodstuffs, b<br>Instantly remove any soiled a<br>Wash hands during breaks an<br>Store protective clothing sepa<br>Breathing equipment:<br>Use breathing protection with<br>Eye protection:<br>Safety glasses<br>Body protection:<br>Protective work clothing. |  |  |

| 9. Physical and<br>chemical<br>properties: | General Information<br>Form:<br>Colour:<br>Smell:<br>Change in condition<br>Melting point/M<br>Boiling point/M<br>Boiling point/M<br>Danger of explosio<br>Critical values for e<br>Lower:<br>Upper:<br>Steam pressure:<br>Density at 20 °C<br>Solubility in / M | n<br>Melting range:<br>Boiling range:<br>Imperature / start:<br>e:<br>nperature:<br>n:<br>explosion:                                                                                                    | -<br>Not determined<br>440 °C<br>824 °C<br>Not determined<br>Not applicable<br>Not determined<br>Not determined<br>Product is not explosive.<br>Not determined<br>Not determined<br>Not determined<br>7.1 g/cm <sup>3</sup><br>i Insoluble                                    |
|--------------------------------------------|----------------------------------------------------------------------------------------------------|----------------------------------------------------------------------------------------------------|----------------------------------------------------------------------------------------------------|
| 10. Stability and reactivity               | Thermal decomposition / conditions to b<br>No decomposition i<br>specifications.<br>Materials to be avoided:<br>Light<br>Dangerous reactions:<br>No dangerous reac<br>Dangerous products of decomposition:<br>Toxic metal oxide s<br>Hydrogen iodide (h                                                                                                    |                                                                                                    | be avoided:<br>If used and stored according to<br>ations known<br>smoke<br>II)                                                                                                    |
| 11. Toxicological<br>information           | Acute toxicity:<br>Primary irritant effe<br>on the skin:<br>on the eye:<br>Sensitization:<br>Additional toxicolog                                                                                                    | ect:<br>Irritant for skin and<br>Irritant effect.<br>No sensitizing effect<br>gical information:<br>To the best of our k<br>of this substance is<br>No classification da<br>material is available<br>ACGIH.                                 | mucous membranes.<br>of known.<br>snowledge the acute and chronic toxicity<br>i not fully known.<br>ata on carcinogenic properties of this<br>e from the EPA, IARC, NTP, OSHA or                                                                                              |
| 12. Ecological<br>information              | Ecotoxical effects:<br>Remark:<br>General notes:                                                                                                    | Toxic for fish<br>Water danger class<br>hazardous for wate<br>Do not allow produce<br>sewage system, ev<br>Danger to drinking<br>leak into soil.<br>Also poisonous for<br>Do not allow mater<br>without proper gove<br>Toxic for aquatic or | s 3 (Self-assessment): extremely<br>er.<br>ct to reach ground water, water bodies or<br>ren in small quantities.<br>water if even extremely small quantities<br>fish and plankton in water bodies.<br>ial to be released to the environment<br>ernmental permits.<br>rganisms |

| 13. Disposal   | Product:                                                                                            |                                                                                               |                                                                                                    |  |
|----------------|----------------------------------------------------------------------------------------------------|-----------------------------------------------------------------------------------------------|----------------------------------------------------------------------------------------------------|--|
| considerations | Recommendation                                                                                      | Consult state, loca<br>disposal.<br>Hand over to dispo<br>Must be specially t<br>regulations. | l or national regulations for proper<br>osers of hazardous waste.<br>reated under adherence to official |  |
|                | Uncleaned packagir                                                                                  | ngs:                                                                                          |                                                                                                    |  |
|                | Recommendation                                                                                      |                                                                                               |                                                                                                    |  |
|                |                                                                                                    | Disposal must be r                                                                            | nade according to official regulations.                                                                 |  |
| 14. Transport  | Land transport ADR                                                                                  | /RID and GGVS/G                                                                               | GVE (cross-border/domestic)                                                                             |  |
| information    | ADR/RID-GGV                                                                                         | S/E Class:                                                                                    | 6.1 (T5) Toxic substances.                                                                              |  |
|                | Kemler Numbe                                                                                        | r:                                                                                            | 60                                                                                                    |  |
|                | UN-Number:                                                                                          |                                                                                               | 1707                                                                                                    |  |
|                | Packaging grou                                                                                      | ıp:                                                                                           | II                                                                                                    |  |
|                | Label<br>Designation of goods:                                                                      |                                                                                               | 6.1                                                                                                    |  |
|                |                                                                                                    |                                                                                               | 1707 THALLIUM COMPOUNDS, N.O.S.                                                                         |  |
|                |                                                                                                    |                                                                                               | (thallium (I) bromide)                                                                                  |  |
|                | Maritime transport II                                                                               | MDG/GGVSea:                                                                                   |                                                                                                    |  |
|                | IMDG/GGVSea                                                                                         | a Class:                                                                                      | 6.1                                                                                                    |  |
|                | UN Number:                                                                                          |                                                                                               | 1707                                                                                                    |  |
|                | Label                                                                                               |                                                                                               | 6.1                                                                                                    |  |
|                | Packaging grou                                                                                      | ıp:                                                                                           | II                                                                                                    |  |
|                | Correct technical name:<br>Air transport ICAO-TI and IATA-DGR:<br>ICAO/IATA Class:<br>UN/ID Number: |                                                                                               | THALLIUM COMPOUNDS, N.O.S.                                                                              |  |
|                |                                                                                                    |                                                                                               |                                                                                                    |  |
|                |                                                                                                    |                                                                                               | 6.1                                                                                                    |  |
|                |                                                                                                    |                                                                                               | 1707                                                                                                    |  |
|                | Label                                                                                               |                                                                                               | 6.1                                                                                                    |  |
|                | Packaging group:<br>Correct technical name:                                                         |                                                                                               | II                                                                                                    |  |
|                |                                                                                                    |                                                                                               | THALLIUM COMPOUNDS, N.O.S.                                                                              |  |

| 15. Regulatory          | Designation according to EC guidelines:                                                                                          |                                                                                                    |                                                                                                    |  |
|-------------------------|----------------------------------------------------------------------------------------------------|----------------------------------------------------------------------------------------------------|----------------------------------------------------------------------------------------------------|--|
| information             | Code letter and hazard designation of product:                                                                                   |                                                                                                    |                                                                                                    |  |
|                         |                                                                                                    | T+                                                                                                    | Very toxic                                                                                                    |  |
|                         |                                                                                                    | N                                                                                                    | Dangerous for the environment                                                                                    |  |
|                         |                                                                                                    |                                                                                                    |                                                                                                    |  |
|                         | Risk phrases:                                                                                                    | 26/28                                                                                                    | Very toxic by inhalation and if swallowed.                                                                       |  |
|                         |                                                                                                    | 33                                                                                                    | Danger of cumulative effects.                                                                                    |  |
|                         |                                                                                                    | 51/53                                                                                                    | Toxic to aquatic organisms, may cause long-term adverse effects in the aquatic environment.                      |  |
|                         | Safety phrases:                                                                                                    | 13                                                                                                    | Keep away from food, drink and animal feeding-<br>stuffs.                                                        |  |
|                         |                                                                                                    | 28                                                                                                    | After contact with skin, wash immediately with plenty of water.                                                  |  |
|                         |                                                                                                    | 45                                                                                                    | In case of accident or if you feel unwell, seek<br>medical advice immediately (show the label where<br>possible) |  |
|                         |                                                                                                    | 61                                                                                                    | Avoid release to the environment. Refer to special instructions/safety data sheets.                              |  |
|                         | National regulation                                                                                                    | gulations                                                                                                    |                                                                                                    |  |
| Information about limit |                                                                                                    |                                                                                                    | f use:                                                                                                    |  |
|                         |                                                                                                    | Employn<br>observed                                                                                                    | nent restrictions concerning young persons must be                                                               |  |
|                         |                                                                                                    | For use only by technically qualified individuals                                                                                                    |                                                                                                    |  |
|                         | Water hazard class                                                                                                    | ass:                                                                                                    |                                                                                                    |  |
|                         |                                                                                                    | Water da                                                                                                    | anger class 3 (Self-assessment): extremely                                                                       |  |
|                         |                                                                                                    | hazardou                                                                                                    | us for water.                                                                                                    |  |
| 16. Other information   | Employers should<br>gathered by them,<br>information to ensu<br>This information is<br>conformance with t<br>other product or pr | I use this information only as a supplement to other information<br>, and should make independent judgment of suitability of this<br>sure proper use and protect the health and safety of employees.<br>s furnished without warranty, and any use of the product not in<br>this Material Safety Data Sheet, or in combination with any<br>process, is the responsibility of the user. |                                                                                                    |  |

### 7.4.2 Potassium Bromide (KBr)

| 1. Identification of substance       | Trade name:                                                                                                    | potassium bromide                                                                                                    |  |
|--------------------------------------|----------------------------------------------------------------------------------------------------|----------------------------------------------------------------------------------------------------|--|
| 2. Composition/Data<br>on components | Name:<br>CAS No.:<br>EINECS Number:                                                                                                    | potassium bromide<br>KBr<br>7758-02-3<br>231-830-3                                                                                                    |  |
| 3. Hazards identification            | Hazard designation:<br>void<br>Information pertaining to particular dangers for man and environment<br>Not applicable                                                                      |                                                                                                    |  |
| 4. First aid measures                | After inhalation:<br>After skin contact:<br>After eye contact:<br>After swallowing:                                                                                                    | Supply fresh air. If required, provide artificial respiration.<br>Keep patient warm. Consult doctor if symptoms persist.<br>Seek immediate medical advice.<br>Instantly wash with water and soap and rinse thoroughly.<br>Seek immediate medical advice.<br>Rinse opened eye for several minutes under running water.<br>Then consult doctor.<br>Seek medical treatment.                                                                                          |  |
| 5. Fire fighting measures            | Suitable extinguishing agents:<br>Use fire fighting measures that suit the environment.<br>Protective equipment:<br>Wear self-contained breathing apparatus.<br>Wear full protective suit. |                                                                                                    |  |
| 6. Accidental release measures       | Person-related safe<br>Measures for envir<br>Measures for clear<br>Additional informat                                                                                                    | ety precautions:<br>Wear protective equipment. Keep unprotected persons<br>away.<br>Ensure adequate ventilation<br>onmental protection:<br>Do not allow material to be released to the environment<br>without proper governmental permits.<br>hing/collecting:<br>Collect mechanically.<br>ion:<br>See item 7. for information on safe handling.<br>See item 8. for information on personal protection<br>equipment.<br>See item 13. for information on disposal. |  |

| 7. Handling and storage                            | Handling:<br>Information for safe handling:<br>Keep containers tightly sealed.<br>Store in cool, dry place in tightly closed containers.<br>No special precautions necessary if used correctly.<br>Information about protection against explosions and fires:<br>No special measures required.<br>Storage<br>Requirements to be met by storerooms and containers:<br>No special requirements.<br>Information about storage in one common storage facility:<br>Not required.<br>Further information about storage conditions:                                                                                                    |
|----------------------------------------------------|----------------------------------------------------------------------------------------------------|
|                                                    | Keep container tightly sealed.<br>Store in cool, dry conditions in well sealed containers.                                                                                                    |
| 8. Exposure controls<br>and personal<br>protection | Additional information about design of technical systems:<br>Properly operating chemical fume hood designed for<br>hazardous chemicals and having an average face velocity of<br>at least 100 feet per minute.<br>Components with critical values that require monitoring at the workplace:<br>Not required.<br>Additional information:<br>No data<br>Personal protective equipment<br>General protective and hygienic measures<br>The usual precautionary measures should be adhered to in<br>handling the chemicals.<br>Keep away from foodstuffs, beverages and food.<br>Instantly remove any soiled and impregnated garments.<br>Wash hands during breaks and at the end of the work.<br>Breathing equipment:<br>Not required.<br>Protection of hands:<br>Use breathing protection with high concentrations.<br>Eye protection:<br>Safety glasses<br>Body protection:<br>Protective work clothing. |

| 9. Physical and<br>chemical<br>properties: | General Information<br>Form:<br>Colour:<br>Smell:<br>Change in condition<br>Melting point/Melting range:<br>Boiling point/Boiling range:<br>Sublimation temperature / start:<br>Flash point:<br>Inflammability (solid, gaseous)<br>Ignition temperature:<br>Decomposition temperature:<br>Danger of explosion:<br>Critical values for explosion: |                                                                                                    | -<br>Odourless<br>734 °C<br>1435 °C<br>Not determined<br>Not applicable<br>Product is not inflammable.<br>Not determined<br>Not determined<br>Product is not explosive.                                                      |
|--------------------------------------------|----------------------------------------------------------------------------------------------------|----------------------------------------------------------------------------------------------------|----------------------------------------------------------------------------------------------------|
|                                            | Lower:                                                                                                    |                                                                                                    | Not determined                                                                                                    |
|                                            | Steam pressure:                                                                                                    |                                                                                                    | Not determined                                                                                                    |
|                                            | Density at 20 °C                                                                                                    |                                                                                                    | 2.75 g/cm <sup>3</sup>                                                                                                    |
|                                            | Solubility in / Miscit                                                                                                    | oility with Water:                                                                                                    | Soluble                                                                                                    |
| 10. Stability and reactivity               | Thermal decompos                                                                                                    | ition / conditions to<br>No decomposition<br>specifications.<br>ided:<br>Water/moisture<br>Dangerous reactio<br>Dangerous produc<br>Metal oxide                                                                          | be avoided:<br>if used and stored according to<br>ns: No dangerous reactions known<br>ts of decomposition: Hydrogen bromide                                                                                                  |
| 11. Toxicological<br>information           | Acute toxicity:<br>LD/LC50 values that<br>Primary irritant effe<br>on the eye:<br>Sensitization:<br>Additional toxicolog                                                                                                    | at are relevant for cl<br>Oral LD50<br>ct:<br>Powder: irritant eff<br>No sensitizing effe<br>gical information:<br>To the best of our<br>of this substance is<br>No classification do<br>material is available<br>ACGIH. | assification:<br>3120 mg/kg (mus)<br>3070 mg/kg (rat)<br>ect<br>ct known.<br>knowledge the acute and chronic toxicity<br>s not fully known.<br>ata on carcinogenic properties of this<br>le from the EPA, IARC, NTP, OSHA or |
| 12. Ecological information                 | General notes:                                                                                                    | Water hazard class<br>for water.<br>Do not allow undilu<br>reach ground water<br>Do not allow mater<br>without proper gov                                                                                                | s 1 (Self-assessment): slightly hazardous<br>uted product or large quantities of it to<br>er, water bodies or sewage system.<br>rial to be released to the environment<br>rernmental permits.                                |

| 13. | Disposal                  | Product:                                                                                                    |
|-----|---------------------------|----------------------------------------------------------------------------------------------------|
|     | considerations            | Recommendation<br>Consult state, local or national regulations for proper<br>disposal.<br>Hand over to disposers of hazardous waste.<br>Must be specially treated under adherence to official<br>regulations.                                                                                                    |
|     |                           | Uncleaned packagings:<br>Recommendation                                                                                                    |
|     |                           | Disposal must be made according to official regulations.                                                                                                    |
|     |                           | Recommended cleaning agent:<br>Water, if necessary with cleaning agent.                                                                                                    |
| 14. | Transport<br>information  | Land transport ADR/RID and GGVS/GGVE (cross-border/domestic)<br>ADR/RID-GGVS/E Class: None                                                                                                    |
|     |                           | Maritime transport IMDG/GGVSea:<br>ADR/RID-GGVS/E Class: None                                                                                                    |
|     |                           | Air transport ICAO-TI and IATA-DGR:<br>ADR/RID-GGVS/E Class: None                                                                                                    |
|     |                           | Transport/Additional information:<br>Not dangerous according to the above specifications.                                                                                                    |
| 15. | Regulatory<br>information | Designation according to EC guidelines:<br>Observe the normal safety regulations when handling<br>chemicals<br>The product is not subject to identification regulations under<br>EC Directives and the Ordinance on Hazardous Materials<br>(GefStoffV).<br>National regulations<br>Information about limitation of use:<br>For use only by technically qualified individuals.<br>Water hazard class:<br>Water hazard class 1 (Self-assessment): slightly hazardous<br>for water. |
| 16. | Other information         | Employers should use this information only as a supplement to other information gathered by them, and should make independent judgment of suitability of this information to ensure proper use and protect the health and safety of employees. This information is furnished without warranty, and any use of the product not in conformance with this Material Safety Data Sheet, or in combination with any other product or process, is the responsibility of the user.       |

#### Silica Gel (Desiccant) 7.4.3

| 1. Identification of substance    | Trade name:                            | Silica gel                                                                                                    |  |  |
|-----------------------------------|----------------------------------------|----------------------------------------------------------------------------------------------------|--|--|
| 2. Composition/Data on components | Name:<br>CAS No.:<br>EINECS Number:    | Silica gel<br>63231-67-4<br>231-545-4                                                                                      |  |  |
| 3. Hazards identification         | Hazard designatior                     | n:<br>Xn Harmful                                                                                                    |  |  |
|                                   |                                        |                                                                                                    |  |  |
|                                   | Information pertain                    | ing to particular dangers for man and environment<br>R 20 Harmful by inhalation.<br>R 37 Irritating to respiratory system. |  |  |
| 4. First aid measures             | After inhalation:                      | Supply fresh air. If required, provide artificial respiration.<br>Keep patient warm. Consult doctor if symptoms persist.   |  |  |
|                                   | After skin contact:                    | Instantly wash with water and soap and rinse thoroughly.<br>Seek immediate medical advice                                  |  |  |
|                                   | After eye contact:                     | Rinse opened eye for several minutes under running water.<br>Then consult doctor.                                          |  |  |
|                                   | After swallowing:                      | Seek medical treatment.                                                                                                    |  |  |
| 5. Fire fighting measures         | Suitable extinguish                    | ing agents:<br>Use fire fighting measures that suit the environment.                                                       |  |  |
|                                   | Protective equipme                     | ent:                                                                                                    |  |  |
|                                   |                                        | Wear self-contained breathing apparatus.<br>Wear full protective suit.                                                     |  |  |
| 6. Accidental release             | Person-related safe                    | ety precautions:                                                                                                    |  |  |
| measures                          |                                        | Wear protective equipment. Keep unprotected persons away.                                                                  |  |  |
|                                   | Ensure adequate ventilation            |                                                                                                    |  |  |
|                                   | Measures for environmental protection: |                                                                                                    |  |  |
|                                   |                                        | without proper governmental permits.                                                                                       |  |  |
|                                   | Measures for cleaning/collecting:      |                                                                                                    |  |  |
|                                   |                                        | Dispose of contaminated material as waste according to item 13.                                                            |  |  |
|                                   |                                        | Ensure adequate ventilation.                                                                                               |  |  |
|                                   | Additional informat                    | ION:<br>See item 7 for information on sofe handling                                                                        |  |  |
|                                   |                                        | See item 8, for information on personal protection                                                                         |  |  |
|                                   |                                        | equipment.                                                                                                    |  |  |
|                                   |                                        | See item 13. for information on disposal.                                                                                  |  |  |

| 7. | Handling and      | Handling:                                                                 |                              |                                         |
|----|-------------------|---------------------------------------------------------------------------|------------------------------|-----------------------------------------|
|    | storage           | Information for safe handling:                                            |                              |                                         |
|    |                   | Keep containers tightly sealed.                                           |                              |                                         |
|    |                   | Store in cool, dry place in tightly closed containers.                    |                              |                                         |
|    |                   | Ensure good ventilation/exhaustion at the workplace.                      |                              |                                         |
|    |                   | Information about protect                                                 | tion against explosions a    | nd fires:                               |
|    |                   | The                                                                       | product is not flammable     |                                         |
|    |                   | Storage                                                                   |                              |                                         |
|    |                   | Requirements to be met                                                    | by storerooms and conta      | iners:                                  |
|    |                   | No s                                                                      | special requirements.        |                                         |
|    |                   | Information about storage in one common storage facility:                 |                              |                                         |
|    |                   | Do not store together with acids.                                         |                              |                                         |
|    |                   | Stor                                                                      | e away from halogens.        |                                         |
|    |                   | Stor                                                                      | e away from oxidizing age    | ents.                                   |
|    |                   | Further information about                                                 | it storage conditions:       |                                         |
|    |                   | Prot                                                                      | ect from humidity and kee    | ep away from water.                     |
|    |                   | Keep container tightly sealed.                                            |                              |                                         |
|    |                   | Stor                                                                      | e in cool, dry conditions in | n well sealed containers.               |
| 8. | Exposure controls | Additional information about design of technical systems:                 |                              |                                         |
|    | and personal      | Properly operating chemical fume hood designed for                        |                              |                                         |
|    | protection        | hazardous chemicals and having an average face velocity of                |                              |                                         |
|    |                   | at least 100 feet per minute.                                             |                              |                                         |
|    |                   | Components with critical values that require monitoring at the workplace: |                              |                                         |
|    |                   | Silica, crystalline-quartz mg/m <sup>3</sup>                              |                              |                                         |
|    |                   |                                                                           | ACGIH TLV                    | 0.1                                     |
|    |                   |                                                                           | Austria MAK                  | 0.15                                    |
|    |                   |                                                                           | Belgium TWA                  | 0.1                                     |
|    |                   |                                                                           | Finland TWA                  | 0.2                                     |
|    |                   |                                                                           | France VME                   | 010/(X+2)                               |
|    |                   |                                                                           | Germany MAK                  | 0.15                                    |
|    |                   |                                                                           | Korea TLV                    | 0.1                                     |
|    |                   |                                                                           | Netherlands MAC-TGG          | 0.075                                   |
|    |                   |                                                                           | Norway TWA                   | 0.3 (total dust)                        |
|    |                   |                                                                           |                              | 0.1 (resp. dust)                        |
|    |                   |                                                                           | Russia                       | 14-SIEL                                 |
|    |                   |                                                                           | Sweden NGV                   | 0.1 (resp. dust)                        |
|    |                   |                                                                           | Switzerland MAK-W            | 0.15                                    |
|    |                   |                                                                           | United Kingdom IWA           |                                         |
|    |                   |                                                                           | USA PEL                      | 10/(% resp. SiO2+2)                     |
|    |                   |                                                                           |                              | 30/(% SiO <sub>2</sub> +2) (total dust) |

| 9 Expedito controlo  | Ciliaa en etallina tridumita an                   | d ariatabalita ma/m <sup>3</sup>                         |
|----------------------|---------------------------------------------------|----------------------------------------------------------|
| 8. Exposure controls |                                                   | 0.05 (receive ble perticulate)                           |
| and personal         | ACGIH ILV                                         | 0.05 (respirable particulate)                            |
| protection           | Belgium I WA                                      | 0.05                                                     |
|                      | Denmark TWA                                       | 0.05                                                     |
|                      | Finland TWA                                       | 0.1                                                      |
|                      | France TWA                                        | 10                                                       |
|                      | Germany TWA                                       | 0.15 (respirable fraction of the aerosol)                |
|                      | Ireland TWA                                       | 0.4 (respirable)                                         |
|                      | Netherlands TWA                                   | 0.075 (respirable)                                       |
|                      | Sweden TWA                                        | 0.05                                                     |
|                      | Switzerland TWA                                   | 0.15                                                     |
|                      | USA PEI                                           | 0.5                                                      |
|                      |                                                   | (value calculated for quartz-                            |
|                      |                                                   | respirable dust)                                         |
|                      | Silica, crystalline-trinoli mg/m                  | 3                                                        |
|                      |                                                   | 0.1                                                      |
|                      | ACGITTEV                                          | 0.1                                                      |
|                      |                                                   |                                                          |
|                      |                                                   | quartz)                                                  |
|                      | Beigium TVVA                                      | 0.1                                                      |
|                      | Germany TWA                                       | 0.15                                                     |
|                      |                                                   | (respirable fraction of the                              |
|                      |                                                   | aerosol)                                                 |
|                      | Ireland TWA                                       | 0.4 (respirable)                                         |
|                      | USA PEL See quartz Silica, a<br>mg/m <sup>3</sup> | amorphous-diatomaceous earth                             |
|                      | ACGIH TLV                                         | 10 (inhalable particulate)<br>3 (respirable particulate) |
|                      | Germany TWA                                       | 4                                                        |
|                      |                                                   | (inhalable fraction of the                               |
|                      |                                                   | aerosol)                                                 |
|                      | Ireland TWA                                       | 1 5                                                      |
|                      |                                                   | 1.0<br>1.2 (respirable dust)                             |
|                      |                                                   | 20 mpncf                                                 |
|                      | Silica amorphous ma/m <sup>3</sup>                | 20 11000                                                 |
|                      |                                                   | 2 (rocpirable)                                           |
|                      |                                                   | S (tespilable)                                           |
|                      | Linited Kingdom TM/A                              |                                                          |
|                      | United Kingdom TWA                                | 6 (total inhalable)                                      |
|                      | Silica, amorphous-fused mg/                       | m°                                                       |
|                      | ACGIH TLV                                         | 0.1 (respirable particulate)                             |
|                      | Finland TWA                                       | 5                                                        |
|                      | Germany TWA                                       | 0.3                                                      |
|                      |                                                   | (respirable fraction of the aerosol)                     |
|                      | Ireland TWA                                       | 0.1 (respirable)                                         |
|                      | United Kingdom TWA                                | 0.3 (respirable dust)                                    |
|                      | Silica amorphous-fume ma/r                        | n <sup>3</sup>                                           |
|                      |                                                   | 2 (respirable particulate)                               |
|                      |                                                   |                                                          |
|                      | Germany TWA                                       | (respirable fraction of the                              |
|                      |                                                   |                                                          |

| 8. Exposure controls<br>and personal<br>protection | Silica, amorphou<br>ACGIH TLV<br>Germany TV<br>USA PEL<br>Additional information:<br>No data<br>Personal protective equipment<br>General protective and hygienic meas<br>The usual precau                                                                                                    | s-precipitated and gel mg/m <sup>3</sup><br>10 (inhalable particulate)<br>VA 4<br>(inhalable fraction of the<br>aerosol)<br>20 mppcf                                                                                                    |
|----------------------------------------------------|----------------------------------------------------------------------------------------------------|----------------------------------------------------------------------------------------------------|
|                                                    | handling the cher<br>Keep away from<br>Instantly remove<br>Wash hands duri<br>Store protective of                                                                                                    | micals.<br>foodstuffs, beverages and food.<br>any soiled and impregnated garments.<br>ng breaks and at the end of the work.<br>clothing separately.                                                                                                    |
|                                                    | Breathing equipment:                                                                                                    |                                                                                                    |
|                                                    | Use breathing protection: Safety glasses<br>Body protection: Protective work of                                                                                                    | otection with high concentrations.                                                                                                    |
| 9. Physical and<br>chemical<br>properties:         | General Information<br>Form:<br>Colour:<br>Smell:<br>Change in condition<br>Melting point/Melting range:<br>Boiling point/Boiling range:<br>Sublimation temperature / start:<br>Flash point:<br>Ignition temperature:<br>Decomposition temperature:<br>Danger of explosion:<br>Critical values for explosion:<br>Lower:<br>Upper:<br>Steam pressure:<br>Density at 20 °C<br>Solubility in / Miscibility with Water: | Powder<br>White<br>Odourless<br>1610-1728 °C<br>2230 °C<br>Not determined<br>Not determined<br>Not determined<br>Product is not explosive.<br>Not determined<br>Not determined<br>Not determined<br>Not determined<br>2.17-2.66 g/cm <sup>3</sup><br>Insoluble |
| 10. Stability and reactivity                       | Thermal decomposition / conditions to<br>No decompositio<br>specifications.<br>Materials to be avoided:<br>Interhalogens<br>Halogens<br>Oxidizing agents<br>Dangerous reactions:<br>Reacts violently<br>Dangerous products of decomposition<br>No dangerous de                                                                                                    | o be avoided:<br>n if used and stored according to<br>with interhalogens.<br>n:<br>ecomposition products known                                                                                                    |

| 11. Toxicological<br>information | Acute toxicity:         Primary irritant effect:         on the skin:       Irritant for skin and mucous membranes.         on the eye:       Irritant effect.         Sensitization:       No sensitizing effect known.         Other information (about experimental toxicology):         Tumorigenic effects have been observed on tests with laboratory animals.         Reproductive effects have been observed on tests with laboratory animals.         Carcinogenic effects have been observed on tests with laboratory animals.            |
|----------------------------------|----------------------------------------------------------------------------------------------------|
|                                  | Additional toxicological information:<br>To the best of our knowledge the acute and chronic toxicity<br>of this substance is not fully known.<br>The Registry of Toxic Effects of Chemical Substances<br>(RTECS) contains tumorigenic and/or carcinogenic and/or<br>neoplastic data for this product.<br>IARC-1: Carcinogenic to humans: sufficient evidence of<br>carcinogenicity.<br>NTP-2: Reasonably anticipated to be a carcinogen: limited<br>evidence from studies in humans or sufficient evidence from<br>studies in experimental animals. |
| 12. Ecological information       | General notes: Generally not hazardous for water.<br>Do not allow material to be released to the environment<br>without proper governmental permits.                                                                                                    |
| 13. Disposal<br>considerations   | Product:<br>Recommendation<br>Consult state, local or national regulations for proper<br>disposal.<br>Hand over to disposers of hazardous waste.<br>Must be specially treated under adherence to official<br>regulations.                                                                                                    |
|                                  | Uncleaned packagings:<br>Recommendation<br>Disposal must be made according to official regulations.                                                                                                    |
| 14. Transport<br>information     | Land transport ADR/RID and GGVS/GGVE (cross-border/domestic)<br>ADR/RID-GGVS/E Class: None                                                                                                    |
|                                  | Maritime transport IMDG/GGVSea:<br>ADR/RID-GGVS/E Class: None<br>Air transport ICAO-TI and IATA-DGR:<br>ADR/RID-GGVS/E Class: None                                                                                                    |
|                                  | Transport/Additional information:<br>Not dangerous according to the above specifications.                                                                                                    |

| 15. Regulatory information | Designation according to EC guidelines:<br>Code letter and hazard designation of product:                                                                                                    |                                                    |                                            |  |
|----------------------------|----------------------------------------------------------------------------------------------------|----------------------------------------------------|--------------------------------------------|--|
|                            |                                                                                                    | Xn Harmful                                         |                                            |  |
|                            |                                                                                                    | *                                                  |                                            |  |
|                            | Risk phrases:                                                                                                    | 20                                                 | Harmful by inhalation.                     |  |
|                            |                                                                                                    | 37                                                 | Irritating to respiratory system.          |  |
|                            | Safety phrases:                                                                                                    | 9                                                  | Keep container in a well-ventilated place. |  |
|                            |                                                                                                    | 36                                                 | Wear suitable protective clothing.         |  |
|                            | National regulation                                                                                                    | าร                                                 |                                            |  |
|                            | Information about limitation of use:                                                                                                    |                                                    |                                            |  |
|                            | Employment restrictions concerning young persons must be                                                                                                    |                                                    |                                            |  |
|                            |                                                                                                    | observed.                                          |                                            |  |
|                            |                                                                                                    | For use only by technically qualified individuals. |                                            |  |
|                            | Water hazard clas                                                                                                    | ater hazard class:                                 |                                            |  |
|                            |                                                                                                    | Generally not hazardous for water.                 |                                            |  |
| 16. Other information      | Employers should use this information only as a supplement to other information gathered by them, and should make independent judgment of suitability of this information to ensure proper use and protect the health and safety of employees. This information is furnished without warranty, and any use of the product not in conformance with this Material Safety Data Sheet, or in combination with any other product or process, is the responsibility of the user. |                                                    |                                            |  |

This page is intentionally left blank.

# Index

### Α

| Α                              |                    |
|--------------------------------|--------------------|
| A/D error                      |                    |
| AC inlet                       | 1-10               |
| Accessory                      | 5-15               |
| Accessory Recognition          |                    |
| accessory recognition terminal | 1-11               |
| Administrator                  | 3-14               |
| Alternation Check Program      | 3-11               |
| aperture1-2                    | 2, 1-12, 4-4, 4-11 |
| Apodization                    |                    |
| apodization function           |                    |
| ASC                            | 4-8                |
| ASC-8000T                      |                    |
| ASC-A                          | 5-15               |
| ASTM                           | 5-6                |
| Atmosphere Correction          | 4-5                |
| ATR-8200HA                     | 4-11               |
| auto sample changer            | 1-11, 4-8          |
| Auto Sample Switcher           |                    |
| Auto Sampler                   | 4-8                |
| Auto Setting                   |                    |

#### В

| beam splitter | 1-2, 1-13, 2-2, 7-5 |
|---------------|---------------------|
| Bessel        | 1-6                 |
| Box Car       | 1-6                 |
| Brownout      | 5-8                 |

#### С

| cassette          | 1-10, 4-11, 5-18 |
|-------------------|------------------|
| Class 1           | xi               |
| collimator mirror | 1-2              |
| Compensator       | 7-5              |
| Continuous Scan   | 4-5              |

#### D

| 1-12, 2-2, 5-18, 7-5 |
|----------------------|
| 1-13                 |
| 4-8                  |
| 1-9, 1-13, 5-2, 5-10 |
| 1-13, 5-18           |
| 4-11                 |
|                      |

### Ε

| Easy Scan                  | 4-5  |
|----------------------------|------|
| Emergency                  | 4-12 |
| Environment                | 3-13 |
| error message table        | 6-2  |
| European Pharmacopoeia     | 5-6  |
| external beam outlet cover | 1-9  |

### F

| File              | 6-2       |
|-------------------|-----------|
| fixed mirror      | 1-2, 1-12 |
| Fourier transform | 1-2       |
| fuse              | 5-18, 6-9 |

\_\_\_\_\_

\_\_\_\_

#### G

| Ge       | 7-2, | 7-4  |
|----------|------|------|
| GLP mode | 3    | 3-10 |

### Η

| halide      | iv, 6-7         |
|-------------|-----------------|
| Нарр        | 1-6             |
| Happ-Genzel | 1-6             |
| He-Ne laser | 1-7             |
| Help        |                 |
| Humidity    | 2-4, 5-11, 5-14 |
| hypoxia     | vii, 3-4        |
|             |                 |

### T

\_\_\_\_\_

| INIT SUCCESS            |        |
|-------------------------|--------|
| installing the software |        |
| Instrument Preference   | s 3-13 |
| Interference            |        |
| interferogram           |        |
| interferometer          |        |
| IRsolution              |        |

## J

| Japanese Pharmacopoeia |  |
|------------------------|--|
|                        |  |

#### Κ

| KBr                     | .7-2, 7-3, 7-5 | , 7-18 |
|-------------------------|----------------|--------|
| KBr (potassium bromide) |                | 1-13   |
| KRS-5                   | 7-2, 7-3, 7-   | 5, 7-6 |

#### L

| Lamp         | 5-14                       |
|--------------|----------------------------|
| Laser        | xi, 5-11, 5-14, 5-18       |
| Layout       |                            |
| light source | 1-3, 1-12, 2-2, 5-11, 5-18 |
| Liquid Cell  | 4-11                       |

#### Μ

| MCT                      | 1-13           |
|--------------------------|----------------|
| Michelson interferometer | 1-2            |
| MIRacle A                | 4-11           |
| Mirror speed             | 1-12, 2-2, 4-4 |
| moving mirror            | 1-2, 1-12      |

### Ν

| NaCl                                         | 7-3 |
|----------------------------------------------|-----|
| None                                         | 1-6 |
| None of the available background matches the |     |
| sample parameters                            | 6-2 |
|                                              |     |

#### 0

| optical path difference | 1-3  |
|-------------------------|------|
| optical systems         | 1-2  |
| optional connector      | 1-10 |
| Oxygen Indicator        | 3-4  |
| Oxygen Shortage         | vii  |

#### Ρ

| Password            | 3-14           |
|---------------------|----------------|
| Pellet              | 4-11           |
| Periodic inspection |                |
| phase               |                |
| Polystyrene         | 5-18           |
| power indicator     |                |
| Power spectrum      |                |
| power switch        | 1-9, 4-2, 4-12 |
| purge               | 1-10, 3-4      |
|                     |                |

### **Q** Qu

| QuickStart | <br>-6 |
|------------|--------|
|            |        |

#### R

| resolution | 1-12, | 2-2, | 4-4 |
|------------|-------|------|-----|

\_\_\_\_\_

#### S

| S/N ratio1-                                | 7, 1-16, 2-2 |
|--------------------------------------------|--------------|
| sample compartment cover                   | 1-9          |
| sample compartment lid                     | 1-9          |
| Sample Holder                              | 4-11         |
| Security                                   | 3-14         |
| self-diagnosis                             | 5-11         |
| silica gel1-13, 5-2, 5-3, 5-9,             | , 5-18, 7-22 |
| Spectrum                                   |              |
| Sqr. Triaug                                | 1-6          |
| Start-up inspection                        | 5-2          |
| status monitor                             | 5-14         |
| Support for hardlock protected libraries . | 3-10         |
| SW                                         | 5-14         |

#### Т

| Temperature     | 2-4 |
|-----------------|-----|
| top cover       | 1-9 |
| Triang          | 1-6 |
| troubleshooting | 6-1 |

### U

| USB connector   | 1-9  |
|-----------------|------|
| User ID         | 3-14 |
| user management | 3-14 |
| Utility         | 2-4  |

### V

| Validation program      | <br>5-6 |
|-------------------------|---------|
| voltage selector switch | <br>3-9 |

#### W

| Warning Labels   | ix   |
|------------------|------|
| wavenumber range | 1-13 |
| WEEE             | xvii |
| Weight           | 2-2  |
| Window           |      |

Ζ 

This page is intentionally left blank.

#### **Record of Revision**

| Date    | Revision | Changed Page                                                                                                | Description |
|---------|----------|----------------------------------------------------------------------------------------------------|-------------|
| 2009-01 | В        | Windows Vista Business was added on Specification.<br>P/N of IRsolution and Supplemental Disk were changed. |             |
|         |          |                                                                                                    |             |
|         |          |                                                                                                    |             |
|         |          |                                                                                                    |             |
|         |          |                                                                                                    |             |
|         |          |                                                                                                    |             |
|         |          |                                                                                                    |             |
|         |          |                                                                                                    |             |
|         |          |                                                                                                    |             |
|         |          |                                                                                                    |             |
|         |          |                                                                                                    |             |
|         |          |                                                                                                    |             |
|         |          |                                                                                                    |             |
|         |          |                                                                                                    |             |
|         |          |                                                                                                    |             |
|         |          |                                                                                                    |             |
|         |          |                                                                                                    |             |
|         |          |                                                                                                    |             |
|         |          |                                                                                                    |             |

Note) A ...Added Page No. D....Deleted Page No.

This page is intentionally left blank.